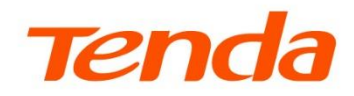

R

# **User Guide**

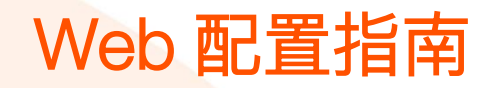

双频千兆面板 AP W15/W13/W12

www.tenda.com.cn \*本指南仅作为功能配置参考,不代表产品支持本指南内提及的全部功能。不同型号、不同版本产品的功能支持情况也可能存在差异,请以实际产品的 Web 管

111

理页面为准。

#### 声明

版权所有©2024深圳市吉祥腾达科技有限公司。保留一切权利。

未经本公司书面许可,任何单位或个人不得擅自复制、摘抄及翻译本文档部分或全部内容,且不得以任何形式传播。

**Tenda** 是深圳市吉祥腾达科技有限公司在中国和(或)其它国家与地区的注册商标。文中提及的其它品牌和产品名称均为其相应持有人的商标或注册商标。

由于产品版本升级或其它原因,本文档内容会不定期更新。除非另有约定,本文档仅作为产品使用指导,文 中的所有陈述、信息和建议均不构成任何形式的担保。

前言

## 关于本指南

本指南是安装指南的补充说明文档,安装指南旨在帮助您快速使用产品,本指南主要详细介绍产品各个功能的配置,您可以根据实际情况查阅。

本指南适用于双频千兆面板 AP W13、W15 和 W12V3.0。文中涉及到的"AP"、"产品"均指这几款面板 AP 产品,如无特殊说明,下文均以型号 W13 为例,具体请以实际为准。

#### 约定

本指南仅作为功能配置参考,不代表产品支持本指南内提及的全部功能。不同型号、不同版本产品的功能支持情况也可能存在差异,请以实际产品的Web管理页面为准。

正文中使用的 Web 页面截图、IP 地址等数据信息均为举例说明,具体请以实际为准。

正文中的产品图示与界面截图仅供示例说明,可能与您实际购买的产品不同,但不会影响正常配置。

正文中,如无特别说明:

- 以 W13 的 V1.0.0.1(2041)软件版本为例,具体以相应型号或版本实际操作与界面显示为准。
- 双频千兆面板 AP 界面截图以 AP 模式为例,其他工作模式请以界面显示为准。

本文可能用到的格式说明如下。

| 项目     | 格式    | 举例                    |
|--------|-------|-----------------------|
| 菜单项    | Γ     | 选择「状态」菜单。             |
| 按钮     | 边框+底纹 | 点击确定。                 |
| 连续菜单选择 | >     | 进入「网络设置」>「LAN 口设置」页面。 |
| 窗口     | []    | 在【新增】窗口。              |

#### 本文档用到的标识说明如下。

| 标识  | 含义                                               |
|-----|--------------------------------------------------|
| ビ注意 | 表示重要信息或需要特别关注的信息。若忽略此等信息,可能导致配置失效、数据丢失或设<br>备故障。 |
| ₽提示 | 表示对配置操作进行补充与说明。                                  |

## 更多服务与支持

若您在使用设备过程中遇到问题,或者您对我们有任何的意见或建议,均可以反馈给我们,我们会尽快为您解决。

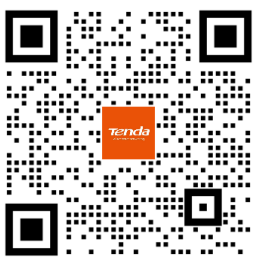

Tenda 售后技术客服

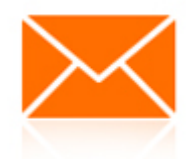

邮箱: tenda@tenda.com.cn

若您想获取相关设备的更多资料(如配置指南、产品彩页等),请扫描"更多资料"二维码或访问 https://www.tenda.com.cn/service/default.html。

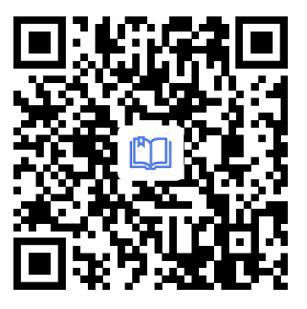

更多资料 (如配置指南)

若您需要查看安装视频、了解产品使用小技巧等,建议关注"Tenda 腾达"微信公众号。

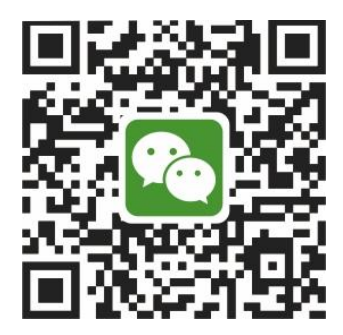

Tenda 腾达

如需获取更多信息,请访问 Tenda 官网 <u>https://www.tenda.com.cn</u>。

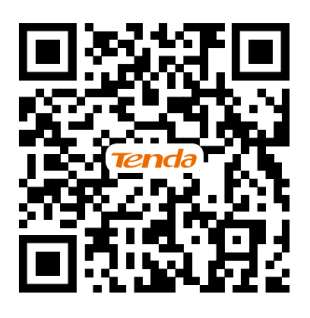

Tenda 官方网站

## 修订记录

| 资料版本 | 修订内容                                                                                                    | 发布日期       |
|------|----------------------------------------------------------------------------------------------------|------------|
| V1.2 | <ol> <li>新增远程 WEB 管理说明</li> <li>更新登录、网络设置、射频设置、无线高级设置、IPTV、云<br/>维护、用户名与密码、默认参数说明</li> <li>优化语言表达</li> </ol> | 2024-08-12 |
| V1.1 | <ol> <li>更新 <u>SSID 设置</u>功能使用说明</li> <li>优化语言表达</li> </ol>                                                  | 2024-03-15 |
| V1.0 | 首次发行                                                                                                    | 2024-01-30 |

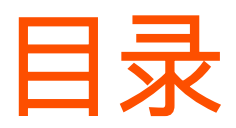

| 1 | 登录 Web 管理界面1      |
|---|-------------------|
|   | 1.1 登录1           |
|   | 1.2 退出登录          |
| 2 | Web 界面简介4         |
|   | 2.1 页面布局4         |
|   | 2.2 常用元素5         |
| 3 | 快速设置6             |
|   | 3.1 AP 模式6        |
|   | 3.1.1 概述6         |
|   | 3.1.2 快速设置7       |
|   | 3.2 Client+AP 模式8 |
|   | 3.2.1 概述8         |
|   | 3.2.2 快速设置9       |
| 4 | 状态12              |
|   | 4.1 系统状态12        |
|   | 4.2 无线状态14        |
|   | 4.3 报文统计15        |
|   | 4.4 客户端列表16       |
| 5 | 网络设置17            |
| 6 | 无线设置19            |
|   | 6.1 SSID 设置19     |
|   | 6.1.1 概述19        |
|   | 612 安全模式 20       |

|      | 6.1.3 SSID 设置举例25        |  |  |
|------|--------------------------|--|--|
| 6.2  | 射频设置41                   |  |  |
| 6.3  | 射频优化45                   |  |  |
| 6.4  | 频谱分析49                   |  |  |
|      | 6.4.1 概述49               |  |  |
|      | 6.4.2 查看各频段的信道使用情况 49    |  |  |
|      | 6.4.3 查看 AP 周围的无线网络情况 50 |  |  |
| 6.5  | WMM 设置51                 |  |  |
|      | 6.5.1 概述51               |  |  |
|      | 6.5.2 WMM 设置53           |  |  |
| 6.6  | 访问控制55                   |  |  |
|      | 6.6.1 概述55               |  |  |
|      | 6.6.2 配置访问控制56           |  |  |
|      | 6.6.3 访问控制配置举例56         |  |  |
| 6.7  | 高级设置(以 W15 为例)58         |  |  |
| 6.8  | QVLAN 设置60               |  |  |
|      | 6.8.1 概述60               |  |  |
|      | 6.8.2 QVLAN 配置举例62       |  |  |
| 6.9  | IPTV65                   |  |  |
|      | 6.9.1 概述65               |  |  |
|      | 6.9.2 观看 IPTV 节目66       |  |  |
| 6.10 | ) WiFi 定时69              |  |  |
| 高级设置 |                          |  |  |

|   | 7.1 | 流量控制70                 |
|---|-----|------------------------|
|   |     | 7.1.1 概述70             |
|   |     | 7.1.2 配置手动流控71         |
|   | 7.2 | 云维护73                  |
|   |     | 7.2.1 概述73             |
|   |     | 7.2.2 云维护配置举例一74       |
|   |     | 7.2.3 云维护配置举例二77       |
|   | 7.3 | 远程 WEB 管理(以 W15 为例)80  |
|   |     | 7.3.1 概述               |
|   |     | 7.3.2 远程 WEB 管理配置举例81  |
| 8 | 系统  | 五二月                    |
|   | 8.1 | 时间管理83                 |
|   |     | 8.1.1 系统时间83           |
|   |     | 8.1.2 WEB 闲置超时时间85     |
|   | 8.2 | 设备维护86                 |
|   |     | 8.2.1 重启设备             |
|   |     | 8.2.2 恢复出厂设置88         |
|   |     | 8.2.3 升级软件             |
|   |     | 8.2.4 指示灯控制93          |
|   | 8.3 | 用户名与密码95               |
|   |     | 8.3.1 概述               |
|   |     | 8.3.2 修改登录账户的用户名与密码 95 |
|   | 8.4 | 系统日志97                 |
|   | 8.5 | 诊断工具98                 |
|   | 8.6 | 上行链路检测99               |
|   |     | 8.6.1 概述               |
|   |     | 8.6.2 配置上行链路检测100      |

| 附录 |      | 101  |
|----|------|------|
| А  | 默认参数 | .101 |
| В  | 缩略语  | .102 |

## 1 登录 Web 管理界面

1.1 登录

- 步骤 1 用网线将管理电脑连接到 AP 或已连接 AP 的交换机。
- 步骤 2 设置电脑的 IP 地址,使其与 AP 的 IP 地址在同一网段。

例如: AP 的 IP 地址为 192.168.0.254,则电脑的 IP 地址可以设为"192.168.0.X"(X为 2~253, 且未被其它设备占用),子网掩码为"255.255.255.0"。

| Internet 协议版本 4 (TCP/IPv4) 属性                                | ×                   |
|--------------------------------------------------------------|---------------------|
| 常规                                                           |                     |
| 如果网络支持此功能,则可以获取自动指<br>络系统管理员处获得适当的 IP 设置。<br>〇 自动获得 IP 地址(O) | 派的 IP 设置。否则,你需要从网   |
| ● 使用下面的 IP 地址(S):                                            |                     |
| IP 地址(I):                                                    | 192.168.0.10        |
| 子网掩码(U):                                                     | 255 . 255 . 255 . 0 |
| 默认网关(D):                                                     | · · ·               |
| ○ 自动获得 DNS 服务器地址(B)                                          |                     |
| ●使用下面的 DNS 服务器地址(E):                                         |                     |
| 首选 DNS 服务器(P):                                               |                     |
| 备用 DNS 服务器(A):                                               | · · ·               |
| ☑ 退出时验证设置(L)                                                 | 高级(V)               |
|                                                              | 确定取消                |

步骤 3 在电脑上打开浏览器,访问 AP 的 IP 地址 (默认为"192.168.0.254")。

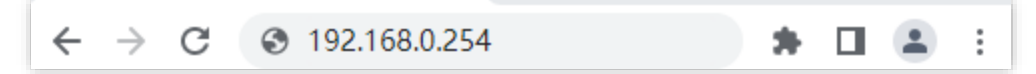

步骤 4 输入登录用户名和密码, 点击 登录

| W13V     | 1.0          |       |  |
|----------|--------------|-------|--|
|          | 默认用户名: admin |       |  |
|          | 默认密码: admin  | مبعو  |  |
| <b>Q</b> | 简体中文         | ~     |  |
|          | 登录           |       |  |
|          |              | 忘记密码? |  |

-----完成

₩提示

- 部分 AP 登录页面没有默认用户名和密码,请以实际为准。
- 若未出现登录页面,请尝试使用以下办法解决:
- · 确认网线连接正确,且网线无松动现象。
- 如果网络中部署了多台 AP, 且网络中没有 DHCP 服务器,可能出现 AP 的 IP 地址冲突而导致无法登录 AP 管理页面的情况,请逐一连接 AP 到网络并修改 AP 的 IP 地址。
- 如果 AP 所在局域网有 DHCP 服务器(比如 Tenda 无线控制器与支持 AP 管理的 Tenda 路由器等), AP 会自动从 DHCP 服务器获取了新的 IP 地址。这种情况下,请先到 DHCP 服务器的客户端列表中查看 AP 获得的 IP 地址,再用该 IP 地址登录 AP 的管理页面。管理电脑可设置为"自动获得 IP 地址","自动获得 DNS 服务器地址"。
- · 若经过上述操作仍无法登录,请将 AP 恢复出厂设置再尝试登录。
- 若登录用户名和密码错误,请尝试使用以下办法解决:
- ・ 若 AP 登录有默认用户名和密码,且您不记得是否修改过用户名和密码,请尝试使用默认用户名和密码登录。
   表。若还是不行,请将 AP 恢复出厂设置再使用默认用户名和密码登录。
- 若 AP 登录没有默认用户名和密码,请将 AP 恢复出厂设置并重新设置用户名和密码。

成功登录到 AP 的管理页面,您可以开始配置 AP。

| Tenda  |                           | 退出 |
|--------|---------------------------|----|
|        |                           |    |
| ▶ 状态   | 快速设置                      |    |
| ◆ 快速设置 | 无线频段 2.4GHz 🗸             |    |
| ● 网络设置 | 工作模式 ⑧ AP模式 〇 Client+AP模式 |    |
| 중 无线设置 | SSID Tenda_737CF0         |    |
| 🗙 高级设置 | 安全模式 不加密 イ                |    |
| • 系统工具 | 保存取消                      |    |

## 1.2 退出登录

登录到 AP 的管理页面后,如果在 WEB 闲置超时时间内没有任何操作,系统将自动退出登录。您也可以点 击页面右上方的 退出,安全地退出管理页面。

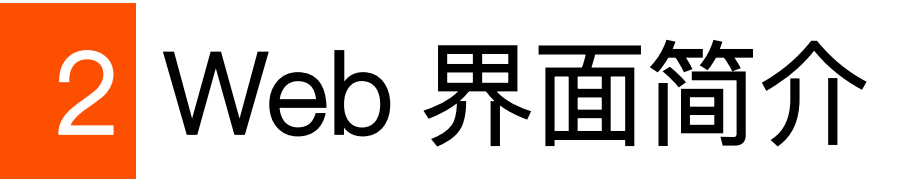

## 2.1 页面布局

AP 的管理页面共分为:一级导航栏、二级导航栏、页签和配置区四部分。如下图所示。

| ∿    | 状态      | 2.4GHz WMM设置 5GHz WMM设置 3                          |
|------|---------|----------------------------------------------------|
| \$   | 快速设置    | 优化模式 〇 一般用户场景(1~10人)                               |
|      | 网络设置 1  | <ul> <li>◎ 密集用户场景(10人以上)</li> <li>○ 自定义</li> </ul> |
| ((1- | 无线设置    |                                                    |
|      | SSID设置  |                                                    |
|      | 射频设置    |                                                    |
|      | 射频优化    |                                                    |
|      | 频谱分析    |                                                    |
|      | WMM设置   |                                                    |
|      | 访问控制    |                                                    |
|      | 高级设置    |                                                    |
|      | QVLAN设置 |                                                    |
|      | WiFi定时  |                                                    |
| *    | 高级设置    |                                                    |
| ۵,   | 系统工具    |                                                    |

## ₽提示

管理页面上显示为灰色的功能或参数,表示 AP 不支持或在当前配置下不可修改。

| 序号 | 名称    | 说明                                                                   |  |
|----|-------|----------------------------------------------------------------------|--|
| 1  | 一级导航栏 |                                                                      |  |
| 2  | 二级导航栏 | <ul> <li>以导航树、页签的形式组织 AP 的功能菜单。用户可以根据需要选择功能菜单,选择结果显示在配置区。</li> </ul> |  |
| 3  | 页签    |                                                                      |  |
| 4  | 配置区   | 用户进行配置或查看配置的区域。                                                      |  |

## 2.2 常用元素

#### AP 管理页面中常用元素的功能介绍如下表。

| 常用元素 | 说明                         |
|------|----------------------------|
| 刷新   | 用于刷新当前页面内容。                |
| 保存   | 用于保存当前页面配置,并使配置生效。         |
| 取消   | 用于取消当前页面未保存的配置,并恢复到修改前的配置。 |
| ?    | 用于查看当前页面功能的帮助信息。           |

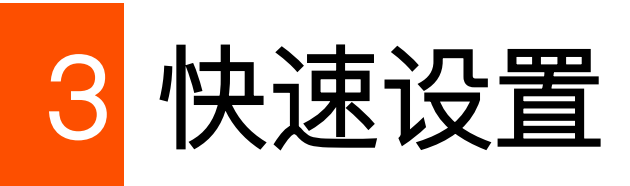

本指南仅作为功能配置参考,不代表产品支持本指南内提及的全部功能。不同型号、不同版本产品的功能支持情况也可能存在差异,请以实际产品的Web管理页面为准。

登录到 AP 的 Web 管理页面,在「快速设置」页面,您可以快速设置 AP 的无线信息,使无线终端设备(如 智能手机、平板电脑等)接入 AP 的无线网络后可以正常上网。

## 3.1 AP 模式

## 3.1.1 概述

AP 模式下, AP 通过网线接入互联网,将有线信号转变为无线信号,用于无线网络覆盖。AP 默认工作在此模式,应用拓扑图如下。

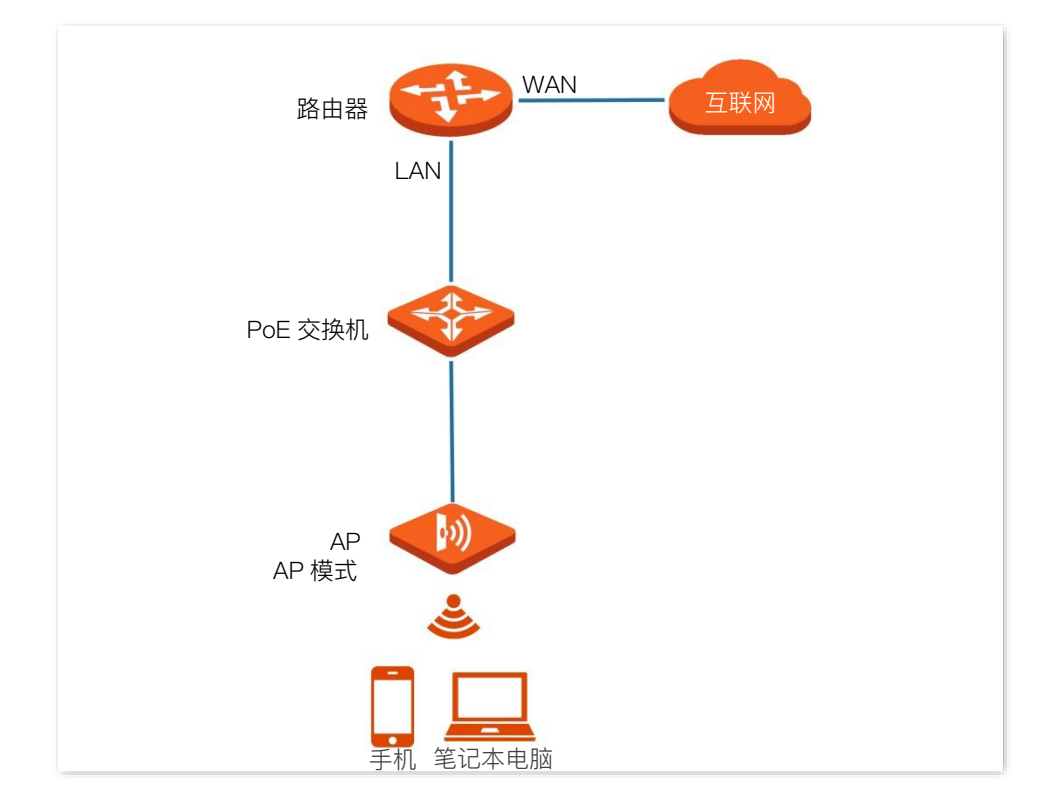

## 3.1.2 快速设置

## ₽提示

设置之前,请确保上级路由器已经联网成功。

- 步骤1 登录到 AP 的 Web 管理页面。
- 步骤 2 在「快速设置」页面,选择要设置的无线频段,如"2.4GHz"。
- 步骤 3 选择"工作模式"为"AP 模式"。
- 步骤 4 点击"SSID"输入框,修改无线名称(第一个 SSID)。
- 步骤 5 选择无线网络的安全模式,并设置其展开参数。

#### 步骤 6 点击 保存。

| 快速设置 |                      |
|------|----------------------|
|      | ?                    |
| 无线频段 | 2.4GHz •             |
| 工作模式 | ● AP模式 ○ Client+AP模式 |
| SSID | Tenda_961B88         |
| 安全模式 | WPA2-PSK V           |
| 密钥   | ******               |
|      | 保存取消                 |

步骤 7 如果还需要设置另一频段的无线网络,请选择 5GHz 无线频段,然后重新进行步骤 3~6。

#### ----完成

使用智能手机等无线设备搜索并连接您设置的 SSID, 输入无线密码(即您设置的密钥), 即可上网。

#### AP 模式的参数说明

| 标题项  | 说明                                                                                                    |
|------|----------------------------------------------------------------------------------------------------|
| 无线频段 | 选择要设置的无线频段。                                                                                                    |
| 工作模式 | 选择"AP 模式",将现有的有线网络转换成无线网络。                                                                                                    |
| SSID | 点击可修改所选频段下第一个无线网络的名称。                                                                                                    |
| 安全模式 | 无线网络的安全模式。点击 <u>不加密、WEP、WPA–PSK</u> 、 <u>WPA2–PSK</u> 、 <u>Mixed WPA/WPA2–PSK</u> 、<br><u>WPA、WPA2、WPA3–SAE、WPA2–PSK&amp;WPA3–SAE</u> 可了解对应安全模式详情。 |

## 3.2 Client+AP 模式

## 3.2.1 概述

Client+AP 模式下, AP 通过无线桥接上级设备 (无线路由器、AP 等) 的无线网络, 扩展无线网络覆盖范围。 应用拓扑图如下。

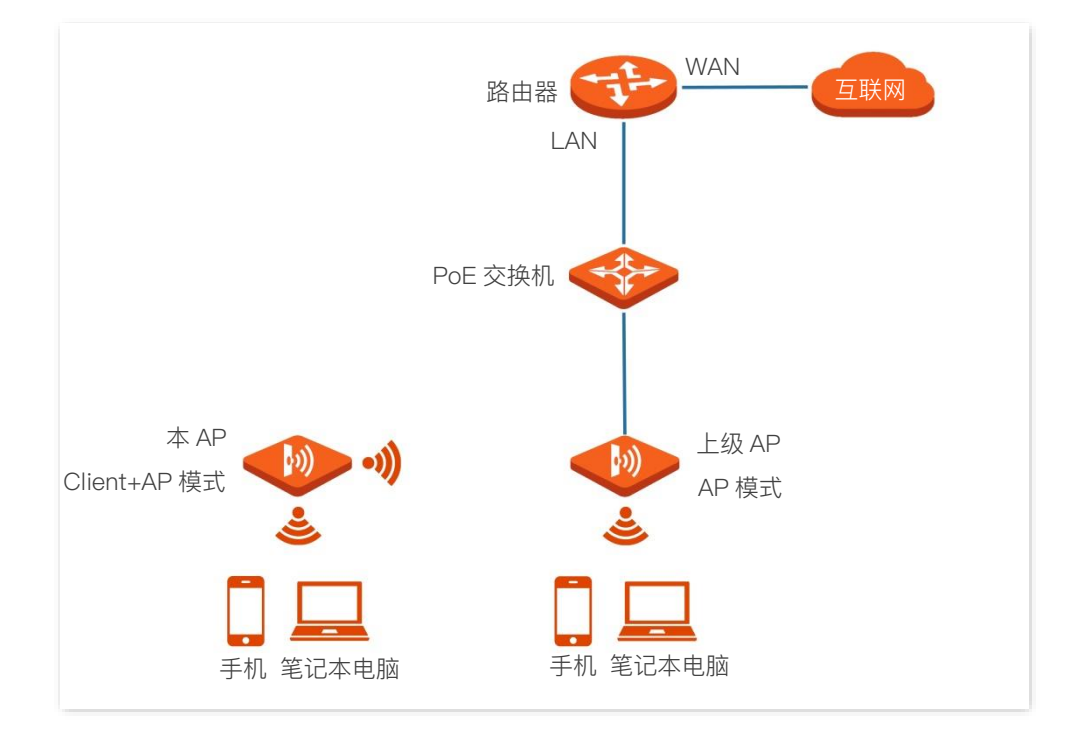

## 3.2.2 快速设置

## ₽提示

设置之前,请确保上级 AP 已经联网成功。

- 步骤 1 登录到本 AP 的 Web 管理页面。
- 步骤 2 在「快速设置」页面,选择要桥接的无线网络所在的频段,如"2.4GHz"。
- 步骤 3 选择"工作模式"为"Client+AP 模式"。
- 步骤4 点击 扫描。

| 也以直 |                 |  |
|-----|-----------------|--|
| 无线  | 顷段 2.4GHz ✔     |  |
| 工作  | 摸式 ○ AP模式       |  |
| S   | SID             |  |
| 安全  | 莫式 不加密 <b>~</b> |  |
|     | 刷新 关闭扫描         |  |
|     | 保存取消            |  |

步骤 5 在出现的无线网络列表中,选择要扩展的无线网络。

#### ↓提示

- 如果扫描不到无线网络,请进入「无线设置」>「射频设置」页面,确认您已开启对应频段的无线网络,然后 重新尝试。
- 选择无线网络后, AP 会自动填充所选择无线网络的 SSID, 安全模式。

|    |                | 刷新 关闭扫描<br>保存                  | 取消   |    |              |      |
|----|----------------|--------------------------------|------|----|--------------|------|
| 选择 | SSID           | MAC地址                          | 信道带宽 | 信道 | 安全模式         | 信号强度 |
| 0  | Tenda_0117C0 ) | C8:3A:35:01:17:C0              | 20   | 5  | 不加密          | .atl |
| ۲  | Tenda_1DA278   | C8:3A:35:1D:A2:7A <sup>1</sup> | 20   | 6  | WPA2-PSK/AES |      |

步骤 6 如果上级无线网络已加密,请填入对应的"密钥"。

步骤7 点击保存。

| 快速设置 |                      |
|------|----------------------|
|      | ?                    |
| 无线频段 | 2.4GHz ~             |
| 工作模式 | ○ AP模式 ● Client+AP模式 |
| SSID | Tenda_1DA278         |
| 安全模式 | WPA2-PSK ~           |
| 密钥   |                      |
|      | 刷新 关闭扫描              |
|      | 保存 取消                |

#### \_\_\_\_完成

使用智能手机等无线设备搜索并连接本 AP 的 SSID, 输入无线密码(密钥),即可上网。

## ₽提示

登录到本 AP 管理页面后,进入「无线设置」>「SSID 设置」页面,可查看本 AP 的 SSID 和密钥。

#### Client+AP 模式的参数说明

| 标题项  | 说明                                                                                                    |
|------|----------------------------------------------------------------------------------------------------|
| 无线频段 | 选择要设置的无线频段。                                                                                                    |
| 工作模式 | 选择"Client+AP 模式",桥接上级无线网络。                                                                                                    |
| SSID | 要桥接的网络的无线名称(SSID)。通过扫描选择时,会自动填充,无需手动设置。                                                                                                    |
| 安全模式 | <ul> <li>被桥接无线网络使用的安全模式。通过扫描选择时,会自动填充,无需手动设置。</li> <li>支持 802.11ax 网络模式的 AP 可以桥接<u>不加密</u>或者通过 WEP、WPA-PSK、WPA2-PSK、Mixed WPA/WPA2-PSK、WPA3-SAE、WPA2-PSK&amp;WPA3-SAE 加密的无线网络。</li> <li>不支持 802.11ax 网络模式的 AP 可以桥接<u>不加密</u>或者通过 WEP、WPA-PSK、WPA2-PSK、Mixed WPA/WPA2-PSK 加密的无线网络。</li> <li>ア支持 802.11ax 网络模式的 AP 可以桥接<u>不加密</u>或者通过 WEP、WPA-PSK、WPA2-PSK、Mixed WPA/WPA2-PSK 加密的无线网络。</li> <li>如果待桥接的无线网络使用 WEP 安全模式,需手动输入认证类型、默认密钥和密钥 x (x为 1~4)。</li> </ul> |
| 刷新   | 用于刷新扫描结果。                                                                                                    |

| 标题项 | 说明                                        |
|-----|-------------------------------------------|
|     | - 扫描:用于扫描附近可用的无线网络。扫描结果显示在页面下方。           |
|     | - 关闭扫描: 该按钮仅在您单击 扫描 后出现。它用于结束扫描操作并折叠扫描结果。 |

资料版本: V1.2

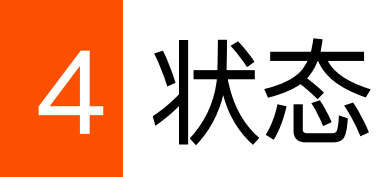

本指南仅作为功能配置参考,不代表产品支持本指南内提及的全部功能。不同型号、不同版本产品的功能支持情况也可能存在差异,请以实际产品的Web管理页面为准。

## 4.1 系统状态

登录到 AP 的 Web 管理页面,进入「状态」>「系统状态」页面,您可以查看 AP 的系统状态和 LAN 口状态。

| 系统状态     |                |        |                     |
|----------|----------------|--------|---------------------|
| 系统状态     |                |        |                     |
| 设备名称:    | W13V1.0        | 云平台管理: | 未连接                 |
| 运行时间:    | 4小时5分40秒       | 系统时间:  | 2024-01-18 19:12:45 |
| 软件版本:    | V1.0.0.1(2041) | 硬件版本:  | V1.0                |
| 无线客户端个数: | 0              | 工作模式:  | AP模式                |
| 桥接状态:    | 未桥接            | 序列号:   |                     |
| LAN口状态   |                |        |                     |
| MAC地址:   |                | IP地址:  | 192.168.0.254       |
| 子网掩码:    | 255.255.255.0  | 首选DNS: |                     |
| 备用DNS:   | 0.0.0.0        |        |                     |

#### 参数说明

| 标题项  |      | 说明                                   |
|------|------|--------------------------------------|
| 系统状态 | 设备名称 | AP 的名称,您可以在 <u>LAN 口设置</u> 页面修改设备名称。 |

| 标题项     |         | 说明                                                                                           |
|---------|---------|----------------------------------------------------------------------------------------------|
|         | 云平台管理   | AP 与 Tenda 掌中宝云平台之间的连接状态。                                                                    |
|         | 运行时间    | AP 最近一次启动后连续运行的时长。                                                                           |
|         | 系统时间    | AP 当前的系统时间。                                                                                  |
|         | 软件版本    | AP 系统软件的版本号。                                                                                 |
|         | 硬件版本    | AP 硬件的版本号。                                                                                   |
|         | 无线客户端个数 | 当前接入到 AP 无线网络的设备数量。                                                                          |
|         | 工作模式    | AP 当前的工作模式。                                                                                  |
|         | 桥接状态    | AP 当前的桥接状态。                                                                                  |
|         | 序列号     | AP 的序列号(S/N)。                                                                                |
|         | MAC 地址  | AP 以太网口(LAN 口)的物理地址。                                                                         |
|         | IP地址    | AP 的 IP 地址,也是 AP 的管理 IP 地址,局域网内的用户可以使用该 IP<br>地址登录 AP 的管理页面。您可以在 <u>LAN 口设置</u> 页面修改此 IP 地址。 |
| LAN 口状态 | 子网掩码    | AP 的子网掩码。                                                                                    |
|         | 首选 DNS  | AP 的首选 DNS 服务器 IP 地址。                                                                        |
|         | 备用 DNS  | AP 的备用 DNS 服务器 IP 地址。                                                                        |

## 4.2 无线状态

登录到 AP 的 Web 管理页面,进入「状态」>「无线状态」页面,您可以查看 AP 各频段无线网络的射频状态和 SSID 状态。

| 2.4GHz无线状态 5GHz无线状态 |       |          |       |  |  |
|---------------------|-------|----------|-------|--|--|
| 射频状态                |       |          |       |  |  |
| 射频开关:               | 无线已开启 | 网络模式: 11 | b/g/n |  |  |
| 信道:                 | 11    |          |       |  |  |
| SSID状态              |       |          |       |  |  |
| SSID                | MAC地址 | 启用状态     | 安全模式  |  |  |
| Tenda_737CF0        |       | 已启用      | 不加密   |  |  |

#### 参数说明

| 标题项        |        | 说明                   |
|------------|--------|----------------------|
|            | 射频开关   | AP 对应频段无线功能的开启/关闭状态。 |
| 射频状态       | 网络模式   | AP 对应频段当前的无线网络模式。    |
|            | 信道     | AP 对应频段当前的工作信道。      |
|            | SSID   | AP 对应频段所有的无线网络名称。    |
|            | MAC 地址 | 对应无线网络的物理地址。         |
| 22ID 17/13 | 启用状态   | 对应无线网络的启用状态。         |
|            | 安全模式   | 对应无线网络的安全模式。         |

## 4.3 报文统计

登录到 AP 的 Web 管理页面,进入「状态」>「报文统计」页面,您可以查看 AP 各无线网络的报文统计信 息。

| 2.4GHz报文统计 5GHz报 | 文统计    |            |        |           |   |
|------------------|--------|------------|--------|-----------|---|
|                  |        |            |        |           | ? |
| SSID             | 总接收流量  | 总接收数据包 (个) | 总发送流量  | 总发送数据包(个) |   |
| Tenda_737CF0     | 0.00MB | 0          | 0.00MB | 0         | _ |

#### 参数说明

| 标题项       | 说明              |
|-----------|-----------------|
| SSID      | 无线网络名称。         |
| 总接收流量     | 无线网络已接收的数据字节数。  |
| 总接收数据包(个) | 无线网络已接收的数据包的个数。 |
| 总发送流量     | 无线网络已发送的数据字节数。  |
| 总发送数据包(个) | 无线网络已发送的数据包的个数。 |
|           |                 |

## ビ注意

本设备重启、关闭无线时,所有报文统计信息会清零。禁用无线网络时,该无线网络的报文统计信息会清零。

## 4.4 客户端列表

登录到 AP 的 Web 管理页面,进入「状态」>「客户端列表」页面,您可以查看 AP 当前的无线网络客户端 连接情况。

| 2.4GHz | 客户端列表 5GHz客户站     | 端列表          |      |           |       |              |       |   |
|--------|-------------------|--------------|------|-----------|-------|--------------|-------|---|
| 当前这    | E接到该SSID的客户端列录    | 長:           |      |           | SSID: | Tenda_D3C620 | ~     | ? |
|        |                   |              |      |           |       |              |       |   |
| 序号     | MAC地址             | IP地址         | 终端类型 | 连接时间      | 发送速   | 率 接收速率       | 加入黑名单 |   |
| 1      | 92:4E:0C:D5:CD:F7 | 192.168.0.77 |      | 0h 4m 33s | 104M  | ops 24Mbps   | 8     |   |

参数说明

| 标题项    | 说明                                                                                                    |
|--------|----------------------------------------------------------------------------------------------------|
| SSID   | 从下拉列表菜单中选择无线网络名称,以查看该无线网络当前连接无线客户端的情况。                                                                                               |
| MAC 地址 | 无线客户端的 MAC 地址。                                                                                                    |
| IP 地址  | 无线客户端的 IP 地址。                                                                                                    |
|        | 无线客户端的操作系统类型。                                                                                                    |
| 终端类型   | <mark>♀<sub>提示</sub></mark><br>只有当 AP 开启了 <u>终端类型识别</u> 且终端访问过 HTTP 网站后,AP 才能识别该终端的操作系统<br>类型。                                       |
|        | 无线客户端最近一次接入无线网络的时长。                                                                                                    |
| 发送速率   | 无线客户端当前的发送速率。                                                                                                    |
| 接收速率   | 无线客户端当前的接收速率。                                                                                                    |
| 加入黑名单  | 点击 🐼 ,AP 断开与无线客户端的连接,并将该客户端添加到 <u>访问控制</u> 的黑名单列表,该客<br>户端无法通过重新连接该无线网络来再次关联该 AP。如果您希望客户端能够重新关联上该<br>AP,可将该客户端移出 <u>访问控制</u> 的黑名单列表。 |

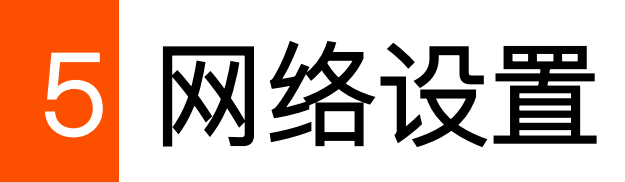

本指南仅作为功能配置参考,不代表产品支持本指南内提及的全部功能。不同型号、不同版本产品的功能支持情况也可能存在差异,请以实际产品的Web管理页面为准。

登录到 AP 的 Web 管理页面,进入「网络设置」>「LAN 口设置」页面,您可以查看 AP 的 LAN 口 MAC 地址,还可以设置 AP 的 IP 地址相关信息、设备名称及端口驱动模式。

各型号 AP 支持的 LAN 口参数不尽相同,具体请以实际为准。

| LAN口设置  |                           |
|---------|---------------------------|
| MAC地址   |                           |
| IP获取方式  | 静态IP                      |
| IP地址    | 192.168.0.254             |
| 子网掩码    | 255.255.255.0             |
| 默认网关    | 0.0.0.0                   |
| 首选DNS   | 0.0.0.0                   |
| 备用DNS   | 0.0.0.0                   |
| 设备名称    | W13V1.0                   |
| 端口驱动模式: | ● 标准 ○ 增强 (该模式下会降低端口协商速率) |
|         | 保存取消                      |

#### 参数说明

| 标题项    | 说明              |
|--------|-----------------|
| MAC 地址 | AP 的 LAN 口物理地址。 |

| 标题项     | 说明                                                                                                    |
|---------|----------------------------------------------------------------------------------------------------|
|         | AP 获取 IP 地址的方式。<br>- 静态 IP:手动指定 AP 的 IP 地址、子网掩码、默认网关、DNS 服务器。适用于网络中只需部<br>署一台或几台 AP 的场景。                                                                                                    |
| IP 获取方式 | - DHCP(自动获取): AP 从网络中的 DHCP 服务器自动获取其 IP 地址、子网掩码、网关地址、DNS 服务器。适用于网络中需要部署大量 AP 的场景。                                                                                                    |
|         |                                                                                                    |
|         | IP 获取方式为"DHCP(自动获取)"时,下次登录 AP 的管理页面前,您需先到网络中的 DHCP 服<br>务器的客户端列表中查看 AP 获得的 IP 地址,再用该 IP 地址进行登录。                                                                                                    |
| IP 地址   | AP 的 IP 地址,也是 AP 的管理 IP 地址,局域网用户可访问该 IP 地址登录到 AP 的管理页面。                                                                                                    |
| 子网掩码    | AP 的子网掩码,用于定义设备网段的地址空间。                                                                                                    |
| 默认网关    | AP 的默认网关。一般设置为出口路由器的 LAN 口 IP 地址。                                                                                                    |
| 首选 DNS  | AP 的首选 DNS 服务器地址。<br>如果出口路由器有 DNS 代理功能,此处可填入出口路由器的 LAN 口 IP 地址。否则,请填入正确的<br>DNS 服务器的 IP 地址。                                                                                                    |
| 备用 DNS  | AP 的备用 DNS 服务器地址,该项可选填。<br>若有两个 DNS 服务器 IP 地址,可将另一个 IP 地址填在此处。                                                                                                    |
| 设备名称    | AP 的名称。<br>建议修改设备名称为 AP 的安装位置描述(如大厅),方便在管理多台相同型号的 AP 时,通过设<br>备名称快速定位各 AP 设备。                                                                                                    |
| 端口驱动模式  | AP PoE 口(即, 具备 PoE 受电功能的接口)的驱动模式。<br>- 标准:速率高,驱动距离较短。一般情况下,建议选择此模式。<br>- 增强:驱动距离远,但速率较低,一般协商为 10Mbps。<br>当连接 AP PoE 口与对端设备的网线超过 100 米时,才建议尝试改为"增强"模式以提高网线驱动距<br>离。同时,必须确保对端端口工作模式为"自协商",否则可能导致 AP PoE 口无法正常收发数据。 |
| AC 管理地址 | 局域网内 AC 控制器的 IP 地址,该项可选填。<br>配置了该项的 AP 将作为灯塔 AP,AP 会根据填写的 AC 地址发现 AC,同时会引导该局域网内的其<br>他 AP 发现 AC。如果当前 AP 离线,同一局域网内其他已被 AC 管理的 AP 会接替它的工作,并引<br>导该局域网内的其他 AP 都加入 AC。一个局域网里只需一个灯塔 AP。                               |

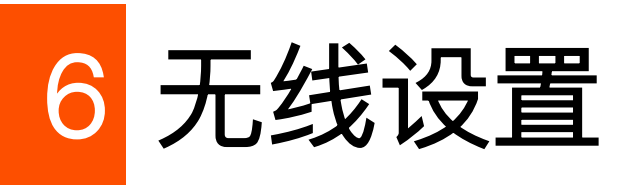

本指南仅作为功能配置参考,不代表产品支持本指南内提及的全部功能。不同型号、不同版本产品的功能支持情况也可能存在差异,请以实际产品的Web管理页面为准。

## 6.1 SSID 设置

## 6.1.1 概述

登录到 AP 的 Web 管理页面,进入「无线设置」>「SSID 设置」页面,您可以配置 AP 的 SSID 相关参数。

| 2.4GHz SSID设置 5GHz SSID设置 |                            |
|---------------------------|----------------------------|
| SSID                      | Tenda_D3C620               |
| 启用状态                      | ● 启用 ○ 禁用                  |
| SSID广播                    | ● 启用 ○ 禁用                  |
| 访客网络                      |                            |
| 客户端隔离                     | ○ 启用 ● 禁用                  |
| SSID隔离                    | ○ 启用 ● 禁用                  |
| 组播转单播                     | ○ 启用 ● 禁用                  |
| 最大客户端数量                   | 48 (范围: 1~128)             |
| SSID                      | Tenda_D3C620               |
| 中文SSID编码格式                | UTF-8 ~                    |
| 安全模式                      | Mixed WPA/WPA2-PSK ~       |
| 密钥                        |                            |
| 密钥更新周期                    | 0 秒 (范围: 60~99999, 0表示不更新) |
|                           | 保存 取消                      |

#### 参数说明

| 标题项              | 说明                                                                                                    |
|------------------|----------------------------------------------------------------------------------------------------|
| SSID             | 选择当前要设置的无线网络。<br>默认情况下,对应频段页面显示的第一个无线网络为该频段的主网络。                                                                                |
| 启用状态             | 所选择无线网络的状态。<br>第一个 SSID 默认启用。其它无线网络默认禁用,可根据需要启用。                                                                                |
| SSID广播           | 禁用 SSID 广播后,AP 不广播该 SSID,周边的无线客户端无法扫描到对应 SSID。此时,如果要连<br>接到该无线网络,用户必须手动在无线设备上输入该 SSID,这在一定程度上增强了无线网络的安<br>全性。                   |
| 访客网络             | 启用后,接入该无线网络的无线客户端可以访问互联网。但无法访问网络设备的管理页面或其他连<br>接在主网络下的无线客户端。设置访客网络可以满足客人上网需求,同时也确保主网络安全。                                        |
| 客户端隔离            | 启用后,连接到同一无线网络的所有无线客户端完全隔离,只能访问互联网与 AP 有线连接的客户<br>端设备(如电脑)。适用于酒店、机场等公共热点的架设,让接入的无线客户端保持隔离,提高网<br>络安全性。                           |
| SSID 隔离          | 启用后,连接到 AP 不同无线网络的无线客户端之间不能互相通信,可增强无线网络的安全性。                                                                                    |
| 组播转单播            | 启用后,将组播数据流以单播的形式只转发给无线网络下组播数据的真正接收者,节省无线资源,<br>提供可靠传输并减少延迟。                                                                     |
| 最大客户端数量          | 无线网络最多允许接入的无线客户端数量。<br>若接入该无线网路的无线客户端达到此值,除非某些无线客户端断开连接,否则新的无线客户端无<br>法接入此无线网络。                                                 |
| SSID             | 点击此栏,可修改所选择无线网络的名称。<br>SSID 支持中文字符。                                                                                             |
| 中文 SSID 编码格<br>式 | SSID 中的中文字符采用的编码格式。默认为 UTF–8。<br>如果 AP 同时设置多个中文 SSID,建议将部分 SSID 选择 UTF–8 编码格式,另部分选择 GB2312<br>编码格式,以兼容不同的无线客户端。                 |
| 安全模式             | 无线网络的安全模式。点击 <u>不加密、WEP、WPA–PSK、WPA2–PSK、Mixed WPA/WPA2–</u><br><u>PSK、WPA、WPA2、WPA3–SAE、WPA2–PSK&amp;WPA3–SAE</u> 可了解对应安全模式详情。 |

## 6.1.2 安全模式

无线网络采用具有空中开放特性的无线电波作为数据传输介质,在没有采取必要措施的情况下,任何用户 均可接入无线网络、使用网络资源或者窥探未经保护的数据。因此,在 WLAN 应用中必须对传输链路采取 适当的加密保护手段,以确保通信安全。

您可根据应用环境需求选择合适的安全模式。

■ 不加密

AP 的无线网络不加密,用户连接无线网络时,无需输入密码即可接入。为了保障网络安全,不建议选择此项。

WEP

有线等效加密(Wired Equivalent Privacy)认证,使用一个静态的密钥来加密所有信息,只能提供和有线 LAN 同级的安全性。WEP 加密容易被破解,且无线速率最大只能达到 54Mbps,不建议使用此加密方式。

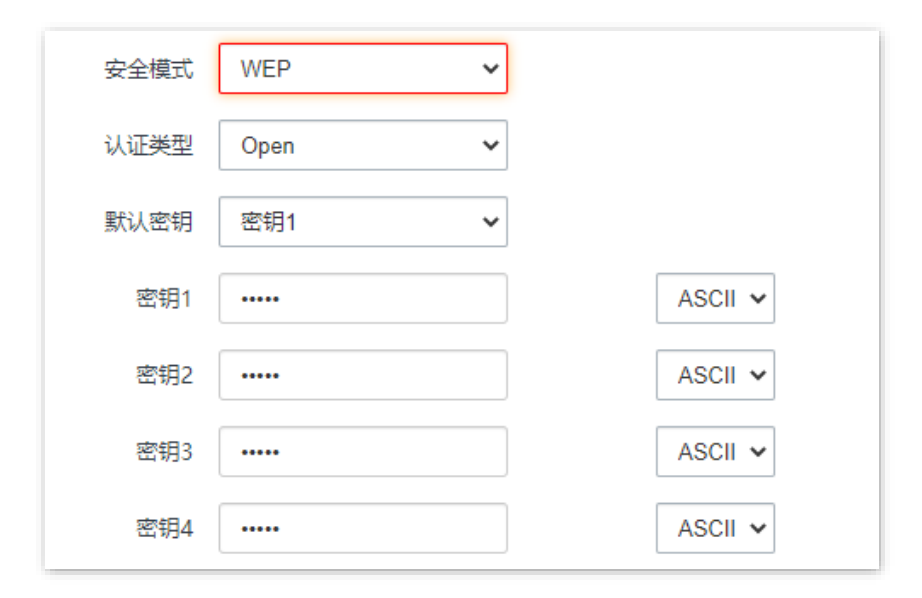

#### 参数说明

| 标题项         | 说明                                                                                           |
|-------------|----------------------------------------------------------------------------------------------|
|             | WEP 加密时使用的认证方式:Open、Shared。两者加密过程完全一致,只是认证方式不同。                                              |
| 认证类型        | - Open:采用"空认证+WEP 加密"。无线设备无需经过认证,即可与无线网络进行关联,AP 只<br>对传输数据进行 WEP 加密。                         |
|             | - Shared:采用"共享密钥认证+WEP 加密"。无线设备与无线网络进行关联时,需提供在 AP 上<br>指定的 WEP 密钥,只有在双方 WEP 密钥一致的情况下,才能关联成功。 |
| 四十六十 5万2 年日 | 用于指定无线网络当前使用的 WEP 密钥。                                                                        |
| 款以铅钥        | 如:默认密钥为"密钥 2",则无线设备需要使用"密钥 2"的无线密码连接该无线网络。                                                   |
|             | WEP 密钥可以同时输入 4 个,但是只有"默认密钥"指定的密钥生效。密钥字符类型可以为 ASCII 或<br>Hex。                                 |
| 密钥 1/2/3/4  | - ASCII:密钥可以输入 5 或 13 个 ASCII 码字符。                                                           |
|             | - Hex:密钥可以输入 10 或 26 位十六进制字符(0–9,a–f,A–F) 。                                                  |

#### WPA-PSK、WPA2-PSK、Mixed WPA/WPA2-PSK

Mixed WPA/WPA2-PSK 表示 AP 同时兼容 WPA-PSK、WPA2-PSK。

上述 3 种安全模式都采用 WPA 预共享密钥(Pre-Shared Key,简称 PSK)认证,其设置的密钥只用来验证身份,数据加密密钥由 AP 基于加密规则 AES 来自动生成,解决了 WEP 静态密钥的漏洞,适合一般家庭用户用于保证无线安全。但由于其用户认证和加密的共享密码(原始密钥)为人为设定,且所有接入同一 AP 的无线客户端的密钥完全相同,因此,其密钥难以管理并容易泄漏,不适合在安全要求非常严格的场合应用。

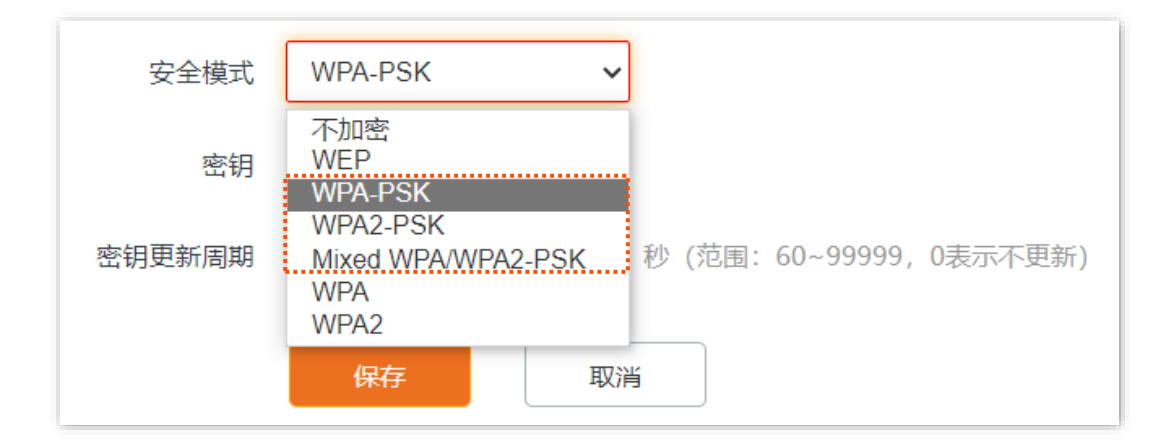

#### WPA3–SAE

WPA 对等实体同时验证(Simultaneous Authentication of Equals,简称 SAE),WPA2–PSK 的升级版, 提供更可靠的、基于密码的验证,使用 AES 加密规则。支持管理帧保护(PMF),可以抵御字典暴破攻击, 防止信息泄露,用户无需再设置复杂而难记的密码。

#### ↓ 提示

如果无线客户端不支持 WPA3–SAE 加密方式,或者 WiFi 使用体验不好,建议将安全模式设置为"WPA2–PSK"。

| 安全模式   | WPA3-SAE                                      | ~        |
|--------|-----------------------------------------------|----------|
| 密钥     | 不加密<br>WEP<br>WPA-PSK                         | ٦        |
| 密钥更新周期 | WPA2-PSK<br>Mixed WPA/WPA2-PSK<br>WPA<br>WPA2 | 利        |
|        | WPA3-SAE<br>WPA2-PSK&WPA3-SAE                 | <u> </u> |

#### WPA2-PSK&WPA3-SAE

无线网络使用 WPA2-PSK/AES、WPA3-SAE/AES 混合加密方式,安全性更高。

| 安全模式   | WPA2-PSK&WPA3-SAE 🗸                                                |                          |
|--------|--------------------------------------------------------------------|--------------------------|
| 密钥     | 不加密<br>WEP<br>WPA-PSK<br>WPA2-PSK                                  |                          |
| 密钥更新周期 | Mixed WPA/WPA2-PSK<br>WPA<br>WPA2<br>WPA3-SAE<br>WPA2-PSK&WPA3-SAE | 秒 (范围: 60~99999, 0表示不更新) |

#### 参数说明

| 标题项    | 说明                                                                                      |
|--------|-----------------------------------------------------------------------------------------|
| 安全模式   | 选择安全模式。                                                                                 |
|        | - WPA–PSK:无线网络采用 WPA–PSK 安全模式,有较好的兼容性。                                                  |
|        | - WPA2–PSK:无线网络采用 WPA2–PSK 安全模式,有更高的安全等级。                                               |
|        | - Mixed WPA/WPA2-PSK:兼容 WPA-PSK 和 WPA2-PSK,此时,无线设备使用 WPA-<br>PSK 和 WPA2-PSK 均可连接对应无线网络。 |
|        | - WPA3–SAE:无线网络采用 WPA3–SAE 安全模式,为 WPA2–PSK 的升级版。                                        |
|        | - WPA2_PSK&WPA3_SAE:无线网络使用 WPA2_PSK/AES、WPA3_SAE/AES 混合加密<br>方式,安全性更高。                  |
| 密钥     | WPA 预共享密钥,即无线客户端连接此无线网络时使用的密码。                                                          |
| 密钥更新周期 | WPA 数据加密密钥自动更新周期,较短的密钥更新周期可增强 WPA 数据安全性。                                                |
|        | 0表示不更新。                                                                                 |

#### WPA, WPA2

为了改善 PSK 安全模式在密钥管理方面的不足, Wi–Fi 联盟提供了 WPA 企业版本(即 WPA、WPA2), 它 使用 802.1x 对用户进行认证并生成用于加密数据的根密钥, 而不再使用手工设定的预共享密钥, 但加密过 程并没有区别。

由于采用了 802.1x 进行用户身份认证,每个用户的登录信息都由其自身进行管理,有效降低信息泄漏的可能性。并且用户每次接入无线网络时的数据加密密钥都是通过 RADIUS 服务器动态分配的,攻击者难以获取加密密钥。因此,WPA、WPA2 极大地提高了网络的安全性,成为高安全无线网络的首选加密方式。

| 安全模式      | WPA 🗸                             |                            |
|-----------|-----------------------------------|----------------------------|
| RADIUS服务器 | 不加密<br>WEP<br>WPA-PSK<br>WPA2 PSK |                            |
| RADIUS端口  | Mixed WPA/WPA2-PSK                | (范围: 1025~65535, 默认: 1812) |
| RADIUS密码  | WPA2                              |                            |
| 密钥更新周期    | 0                                 | 秒 (范围: 60~99999, 0表示不更新)   |
|           |                                   |                            |
|           | 保存取消                              | á                          |

#### 参数说明

| 标题项        | 说明                                       |
|------------|------------------------------------------|
|            | 选择安全模式。                                  |
| 安全模式       | - WPA:无线网络采用 WPA 企业版安全模式。                |
|            | - WPA2:无线网络采用 WPA2 企业版安全模式。              |
| RADIUS 服务器 |                                          |
| RADIUS 端口  | 用于输入 RADIUS 服务器的 IP 地址/认证端口/共享密钥。        |
| RADIUS 密码  |                                          |
| 密钥更新周期     | WPA 数据加密密钥自动更新周期,较短的密钥更新周期可增强 WPA 数据安全性。 |
|            | 0表示不更新。                                  |

## 6.1.3 SSID 设置举例

#### 不加密无线网络配置举例

#### 组网需求

酒店大厅进行无线组网,要求无线网络名称为 FREE,没有无线密码。

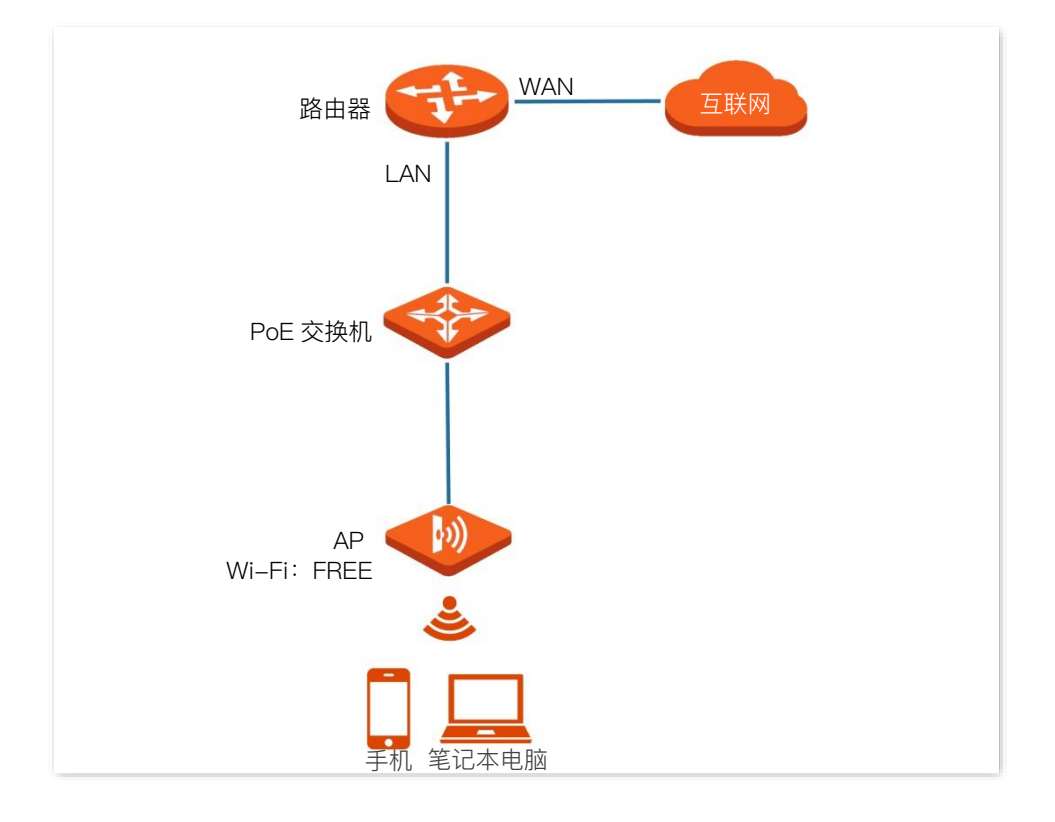

#### 配置步骤

假设使用 AP 2.4GHz 频段的第 2 个 SSID 进行设置。

- 步骤1 登录到 AP 的 Web 管理页面。
- 步骤 2 点击「无线设置」>「SSID 设置」。
- 步骤 3 点击"SSID"下拉框,选择第 2 个 SSID。
- 步骤4 选择"启用状态"为"启用"。
- 步骤 5 修改"SSID"为"FREE"。
- 步骤6 选择"安全模式"为"不加密"。
- **步骤 7** 点击 保存

| 2.4GHz SSID设置 5GHz SSID设置 |                |  |
|---------------------------|----------------|--|
| * SSID                    | FREE ~         |  |
| * 启用状态                    | ● 启用 ○ 禁用      |  |
| SSID广播                    | ● 启用 ○ 禁用      |  |
| 访客网络                      | ○ 启用 ● 禁用      |  |
| 客户端隔离                     | ○ 启用 ● 禁用      |  |
| SSID隔离                    |                |  |
| 组播转单播                     |                |  |
| 最大客户端数量                   | 48 (范围: 1~128) |  |
| * SSID                    | FREE           |  |
| 中文SSID编码格式                | UTF-8 V        |  |
| <b>*</b> 安全模式             | 不加密            |  |
|                           | 保存取消           |  |

----完成

#### 验证配置

无线设备连接无线网络"FREE",不需要输入无线密码即可连接成功。

#### WPA 个人加密无线网络配置举例

#### 组网需求

某酒店进行无线组网,要求有一定安全性,且配置简单。

针对上述需求,建议采用 WPA-PSK、WPA2-PSK 或 Mixed WPA/WPA2-PSK 安全模式。本例以 WPA2-PSK 安全模式为例。

假设:无线名称为 hotel,无线密码为 UmXmL9UK,具体如下图所示。

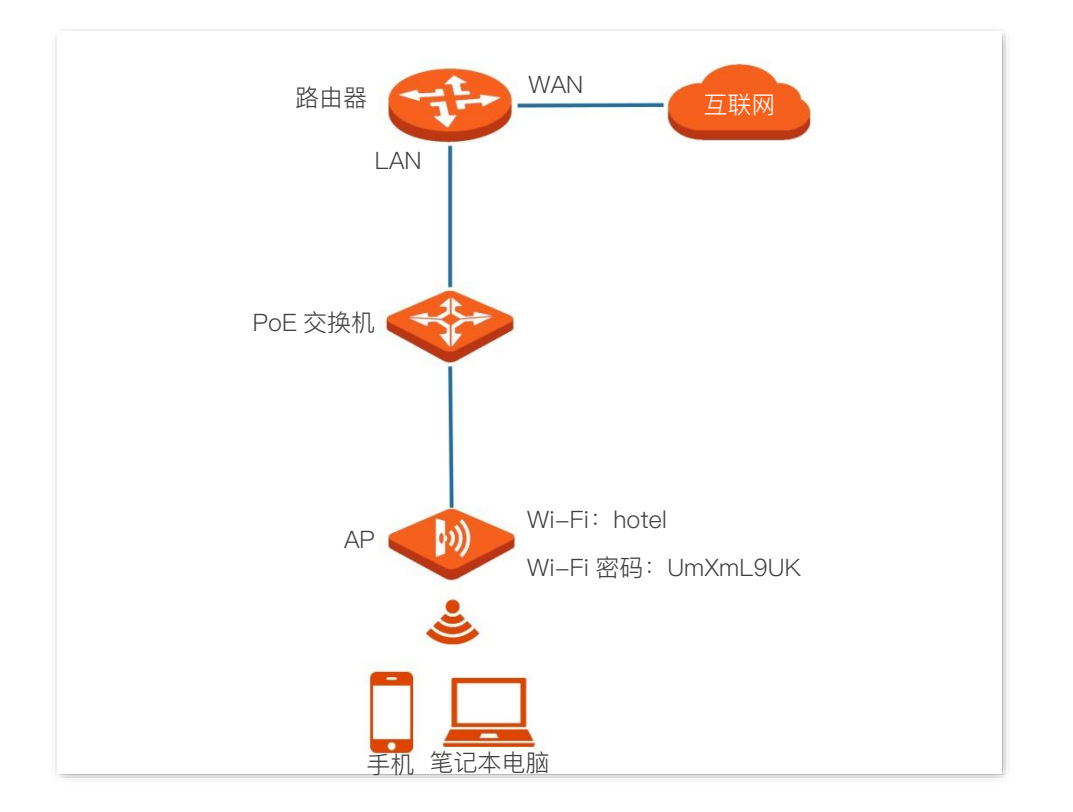

#### 配置步骤

假设使用 AP 2.4GHz 频段的第 2 个 SSID 进行设置。

- 步骤1 登录到 AP 的 Web 管理页面。
- 步骤 2 点击「无线设置」>「SSID 设置」。
- 步骤 3 点击"SSID"下拉框,选择第 2 个 SSID。
- 步骤4 选择"启用状态"为"启用"。
- 步骤 5 修改"SSID"为"hotel"。
- 步骤 6 选择"安全模式"为"WPA2-PSK"。
- 步骤 7 设置"密钥"为"UmXmL9UK"。
- 步骤 8 点击 保存。

| 2.4GHz SSID设置 5GHz SSID设置 |                            |  |  |
|---------------------------|----------------------------|--|--|
|                           | ?                          |  |  |
| * SSID                    | hotel ~                    |  |  |
| * 启用状态                    | ● 启用 ○ 禁用                  |  |  |
| SSID广播                    | ● 启用 ○ 禁用                  |  |  |
| 访客网络                      | ○ 启用 ● 禁用                  |  |  |
| 客户端隔离                     | ○ 启用 ● 禁用                  |  |  |
| SSID隔离                    | ○ 启用 ● 禁用                  |  |  |
| 组播转单播                     |                            |  |  |
| 最大客户端数量                   | 48 (范围: 1~128)             |  |  |
| * SSID                    | hotel                      |  |  |
| 中文SSID编码格式                | UTF-8 ~                    |  |  |
| * 安全模式                    | WPA-PSK V                  |  |  |
| * 密钥                      |                            |  |  |
| 密钥更新周期                    | 0 秒 (范围: 60~99999, 0表示不更新) |  |  |
| 保存取消                      |                            |  |  |

-----完成

#### 验证配置

无线设备连接无线网络"hotel"时,输入无线密码"UmXmL9UK"即可连接成功。

#### WPA 企业加密无线网络配置举例

#### 组网需求

某企业进行无线组网,要求无线网络具有极高的安全性,防止非认证用户访问公司内部资源。针对上述需求,建议采用 WPA 或 WPA2 安全模式。本例以 WPA2 安全模式为例。

假设:RADIUS 服务器 IP 地址为 192.168.0.200,认证密钥为 UmXmL9UK,认证端口为 1812,无线名称为 hotspot。具体如下图所示。

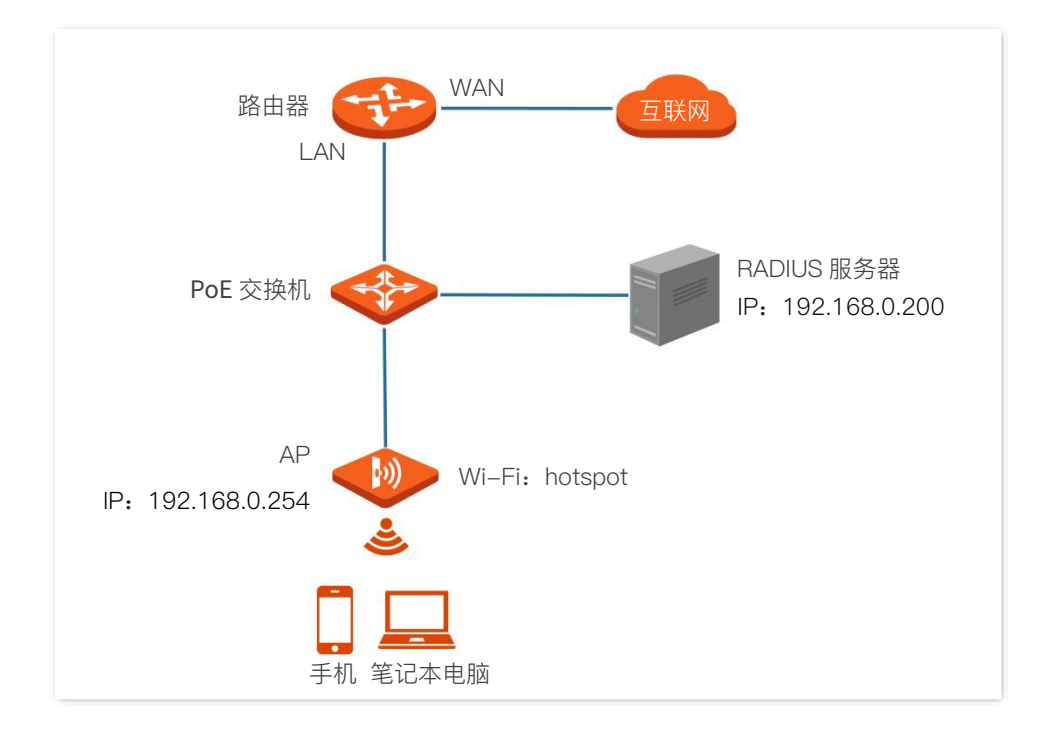

#### 配置步骤

步骤1 配置 AP。

假设使用 AP 2.4GHz 频段的第 2 个 SSID 进行设置。

- 1. 登录到 AP 的 Web 管理页面。
- 2. 点击「无线设置」>「SSID 设置」。
- 3. 点击"SSID"下拉框,选择第 2 个 SSID。
- 4. 选择"启用状态"为"启用"。
- 5. 修改"SSID"为"hotspot"。
- 6. 选择"安全模式"为"WPA2"。
- 7. 分别输入"RADIUS 服务器"为"192.168.0.200"、"端口"为"1812"、"密码"为"UmXmL9UK"。
- 8. 点击<mark>保存</mark>
| 2.4GHz SSID设置<br>5GHz SSID设置 | 2             | 2                          |
|------------------------------|---------------|----------------------------|
| * SSID                       | hotspot       | ~<br>~                     |
| <b>*</b> 启用状态                | ● 启用 ○ 禁用     |                            |
| SSID广播                       | ● 启用 ○ 禁用     |                            |
| 访客网络                         | ○ 启用   ◎ 禁用   |                            |
| 客户端隔离                        | ○ 启用   ◎ 禁用   |                            |
| SSID隔离                       | ○ 启用   ◎ 禁用   |                            |
| 组播转单播                        | ○ 启用   ◎ 禁用   |                            |
| 最大客户端数量                      | 48            | (范围: 1~128)                |
| * SSID                       | hotspot       |                            |
| 中文SSID编码格式                   | UTF-8         | ~                          |
| * 安全模式                       | WPA2          | ~                          |
| ★ RADIUS服务器                  | 192.168.0.200 |                            |
| ★ RADIUS端口                   | 1812          | (范围: 1025~65535, 默认: 1812) |
| ★ RADIUS密码                   | ••••••        |                            |
| 密钥更新周期                       | 0             | 秒 (范围: 60~99999, 0表示不更新)   |
|                              | 保存            | 取消                         |

步骤 2 配置 RADIUS 服务器。

## ₽提示

以 Windows 2016 服务器上的 RADIUS 服务器为例说明。

1. 安装"Active Directory 证书服务"和"网络策略和访问服务",并部署证书。

在「开始」>「服务器管理器」>「仪表板」页面,点击「添加角色和功能」>「服务器选择」>「服务器角色」,根据页面操作向导分别安装 Active Directory 证书服务的"证书颁发机构"和"网络策略和访问服务"。

服务安装完成后,点击右上角的 📔,根据部署证书的提示完成相关操作。

|         |                                                   | -                    |                  | ×       |
|---------|---------------------------------------------------|----------------------|------------------|---------|
| 选择服务器角色 |                                                   | WIN-DJ               | 目标服务<br>0D4Q2571 | 器<br>LD |
| 开始之前    | 选择要安装在所选服务器上的一个或多个角色。                             |                      |                  |         |
| 安装类型    | 角色 描述                                             |                      |                  |         |
| 服务器选择   | Active Directory 域服务 Active                       | Directory 证书服务       | 务(AD CS          | S)      |
| 服务器角色   | ▲ ■ Active Directory 证书服务 (1 个已安装, 共 6 个) 用于创 条 从 | 建证书颁发机构和<br>而分许你颁发和管 | 相关角色<br>理各种应     | 服       |
| 功能      | → 祉予颁发机构(已安装) 27 / 次子 経序中                         | 使用的证书。               |                  | /13     |
| 确认      | □ 网络设备注册服务                                        |                      |                  |         |
| 结果      | □ 业书颁发机构 Web 注册<br>□ 证书注册 Web 服务                  |                      |                  |         |
|         | □ 证书注册策略 Web 服务                                   |                      |                  |         |
|         | □ DHCP 服务器                                        |                      |                  |         |
|         | Hyper-V                                           |                      |                  |         |
|         | │ Web 服务器(IIS)<br>│ Windows Deployment Services   |                      |                  |         |
|         | □ Windows Server 更新服务                             |                      |                  |         |
|         | □ 传真服务器                                           |                      |                  |         |
|         |                                                   |                      |                  |         |
|         |                                                   |                      |                  |         |
|         | ▶ ■ 文件和存储服务(1 个已安装)                               |                      |                  |         |
|         |                                                   |                      |                  |         |
|         | <上一步( <u>N</u> ) >                                | 安装(])                | 取消               |         |

- 2. 配置 802.1X。
  - 在「开始」>「服务器管理器」>「仪表板」页面,点击右上角的"工具",打开"网络策略服务器"。

| 🛓 服务器管理器                                    |                                        | – 🗆 X                                                                      |
|---------------------------------------------|----------------------------------------|----------------------------------------------------------------------------|
| € Э - " 仪表板                                 | • 🕲   🚩 🖽                              |                                                                            |
| 副 仪表板                                       | 欢迎使用服务器管理器                             | internet information services (IIS)百姓語<br>iSCSI 发起程序<br>Microsoft Azure 服务 |
| ■ 本地服务器<br>■ 所有服务器<br>■ AD CS               | 1 配置此本地服务                              | ODBC Data Sources (32-bit)<br>ODBC 数据源(64 位)<br>Windows PowerShell         |
| <ul> <li>NAPS</li> <li>■ 文件和存储服务</li> </ul> | 快速启动(Q)<br>2 添加角色和功能                   | Windows PowerShell (x86)<br>Windows Server 智份<br>Windows 内存诊断              |
|                                             | 3 添加要管理的具       新增功能(W)       4 创建服务器组 | ペームS文土泉市<br>磁曲清理<br>服务<br>変成安全 Windows Defender 防火爆                        |
|                                             | 5 将此服务器连接                              | 你友要驱动器<br>计算机管理<br>任务计划程序                                                  |
|                                             | <b>角色和服务器组</b><br>角色:31服务器组:11服务器总数:1  | 事件查書器<br>碎片整理和优化驱动器<br>网络策略服务器                                             |
|                                             |                                        | 系統配置<br>系統信息<br>性能监视器                                                      |
|                                             |                                        | 证书颁发机构<br>注册表编辑器<br>资源监视器                                                  |
|                                             |                                        | 组件服务                                                                       |

- 从"标准配置"中选择"用于 802.1X 无线或有线连接的 RADIUS 服务器",点击"配置 802.1X"。

| 🚯 网络策略服务器                                              | - 🗆 X                                                                                                    |
|--------------------------------------------------------|----------------------------------------------------------------------------------------------------|
| 文件(F) 操作(A) 查看(V) 帮                                    | 助(H)                                                                                                    |
|                                                        |                                                                                                    |
| <ul> <li>NPS (本地)</li> <li>C RADIUS 客户端和服务器</li> </ul> | NPS (本地)<br>开始                                                                                                    |
| > 」」「策略<br>Na 记帐<br>> Ma 模板管理                          | 网络策略服务器(NPS) 允许你创建并强制实施组织范围内的网络访问策略,以便进行连接请求身份验证和连接请求授权。                                                                                                 |
|                                                        | 标准配置       ▲         从列表中选择一种配置方案,然后单击下面的链接打开方案向导。         用于 802.1% 无线或有线连接的 RADIUS 服务器                                                                 |
|                                                        | 用于拨号或、VFII 注接的 AUIUS 服务器<br>用于 892.12 形线弹簧线连接的 AUIUS 服务器<br>将 NPS 配置为 802.1X 连接的 RADIUS 服务器时,创建网络策略可以使 NPS 从无线访问点和身份验证<br>交换机他称为 RADIUS 客户端对连接执行身份验证和授权。 |
|                                                        | □ 配置 802.1X □ 了解详细信息                                                                                                    |
|                                                        | 高級電置                                                                                                    |
|                                                        | 複板配置                                                                                                    |

- 选择"802.1X 连接类型"为"安全无线连接",并根据实际需要修改名称,本例以"安全无线连接"名称为例,点击 下一步。

| 配置 802.1X     ×       並择 802.1X 连接类型     ×                                                                                                    |
|----------------------------------------------------------------------------------------------------|
| <ul> <li>802.1X 连接的类型:</li> <li>● 安全无线连接(S)</li> <li>当你在网络上部署 802.1X 无线访问点时, NPS 可以验证和授权通过该访问点连接的无线客户端发出的连接请求。</li> <li>○ 安全有线(以太网)连接(W)</li> <li>如果你在网络中部署 802.1X 身份验证交换机, NPS 就可以验证和授权通过这些交换机连接的<br/>Bthernet 客户端发出的连接请求。</li> </ul> |
| 名称:<br>此默认文本被用作使用该向导创建的每个策略名称的一部分。你可以使用默认文本,也可以修改它(T)。<br>。<br>安全无线连接                                                                                                    |
|                                                                                                    |
| 上—步(P) <b>下—步(N)</b> 完成(P) 取消                                                                                                    |

- 在"指定 802.1X 交换机"页面,点击 添加。
- 设置 RADIUS 客户端名称(可以是 AP 的设备名称),输入 AP 的 IP 地址。在"共享机密"和 "确认共享机密"栏均输入: UmXmL9UK,点击 确定 。

| Æ NADIUS 音/「調                                                                                                    | ~                                         |  |
|----------------------------------------------------------------------------------------------------|-------------------------------------------|--|
| 2置                                                                                                    |                                           |  |
| 选择现有模板(T):                                                                                                    |                                           |  |
| <b>全称和地址</b>                                                                                                    | ~                                         |  |
| 友好名称(F):                                                                                                    |                                           |  |
| root                                                                                                    |                                           |  |
| 192.168.0.254 验证()                                                                                                    | y)                                        |  |
| 共享机密个                                                                                                    |                                           |  |
| 选择现有 <mark>共</mark> 享机密模板(M):                                                                                                    |                                           |  |
| AP的IP地址                                                                                                    |                                           |  |
| 若要手动键入共享机密,请单击"手动"。若要自动生成共享机密,<br>"生成"。如器是 RADIUS 客户端时,使用的共享机密必须与此处输入                                                                                                    | 请单击                                       |  |
|                                                                                                    |                                           |  |
| ●手动(V) ○生成(G) / 码必须一致                                                                                                    |                                           |  |
| 共享机密(S):                                                                                                    |                                           |  |
| 确认共享机密(0):                                                                                                    |                                           |  |
|                                                                                                    |                                           |  |
| 确定                                                                                                    | 取消                                        |  |
|                                                                                                    |                                           |  |
| ፵ 002 1V                                                                                                    | ~                                         |  |
| 置 802.1X<br>配置身份验证方法                                                                                                    | ×                                         |  |
| 2 802.1X<br>配置身份验证方法<br>選此策略的 EAP 类型                                                                                                    | ×                                         |  |
| 置 802.1X<br>記 留 の の に の の の の の の の の の の の の の の の の                                                                                                    | ×                                         |  |
| 置 802.1X   配置身份验证方法   露型(基于访问方法和网络配置)(T):   icrosoft: 受保护的 EAP (PEAP)                                                                                                    | ✓ 酌置(c)                                   |  |
| 置 802.1X<br>配置身份验证方法<br>採此策略的 EAP 类型<br>型(基于访问方法和网络配置)(T):<br>icrosoft: 受保护的 EAP (PEAP)<br>icrosoft: 受保护的 EAP (PEAP)<br>icrosoft: 安保护的 EAP (PEAP)<br>icrosoft: 安全密码(EAP-MSCHAP v2)                                                                                           | ✓ 酌置(C)                                   |  |
| ■ 802.1X   配置身份验证方法   配置身份验证方法   二提此策略的 EAP 类型   三型(基于访问方法和网络配置)(T):   iorosoft: 受保护的 EAP (PEAP)   iorosoft: 受保护的 EAP (PEAP)   iorosoft: 安全密码(EAP-MSCHAP v2)                                                                                                    | ×<br>■■■■■■■■■■■■■■■■■■■■■■■■■■■■■■■■■■■■ |  |
| ■ 802.1X   配置身份验证方法   和置身份验证方法   增加策略的 EAP 类型 <b>建(基于访问方法和网络配置)(1):</b> ierosoft: 受保护的 EAP (PEAP)   ierosoft: 受保护的 EAP (PEAP)   ierosoft: 安全密码(EAP-MSCHAP v2)                                                                                                    | ×<br>配置(C)                                |  |
| ■ 802.1X   配置身份验证方法   和置身份验证方法   《提出策略的 EAP 类型   2/建工与词方法和网络配置)(T):   iorosoft: 受保护的 EAP (PEAP)   iorosoft: 受保护的 EAP (PEAP)   iorosoft: 安全密码(EAP-MSCHAP v2)                                                                                                    | ✓ 配置(c)                                   |  |
| ■ 802.1X 配置身份验证方法 器化策略的 EAP 类型 器(基于访问方法和网络配置)(1): ierosoft: 受保护的 EAP (PEAP) ierosoft: 受保护的 EAP (PEAP) ierosoft: 安全密码(EAP-MSCHAP v2)                                                                                                    | ✓ 配置(C)                                   |  |
| 置 802.1X<br>配置身份验证方法<br>操此策略的 BAP 类型<br>型(基于访问方法和阿络配置)(T):<br>icrosoft: 受保护的 BAP (PEAP)<br>icrosoft: 受保护的 BAP (PEAP)<br>icrosoft: 安全密码(EAP-MSCHAP v2)                                                                                                    | ×<br>配置(c)                                |  |
| 置 802.1X<br>配置身份验证方法<br>採此策略的 EAP 类型<br>型(基于访问方法和网络配置)(1):<br>forosoft: 受保护的 EAP (PEAP)<br>forosoft: 受保护的 EAP (PEAP)<br>forosoft: 受全密码(EAP-MSCHAP v2)                                                                                                    | ×<br>配置(C)                                |  |
| 置 802.1X<br>記<br>記<br>記<br>記<br>記<br>記<br>記<br>記<br>記<br>の<br>記<br>記<br>記<br>の<br>の<br>記<br>記<br>の<br>の<br>記<br>に<br>に<br>に<br>に<br>に<br>で<br>の<br>の<br>の<br>た<br>の<br>、<br>本<br>の<br>の<br>な<br>の<br>た<br>の<br>、<br>、<br>、<br>、<br>、<br>、<br>、<br>、<br>、<br>、<br>、<br>、<br>、 | ✓ 配置(c)                                   |  |
| 置 802.1X<br>記<br>記<br>記<br>記<br>記<br>記<br>記<br>記<br>記<br>記<br>の<br>の<br>た<br>記<br>二<br>記<br>に<br>の<br>の<br>た<br>に<br>の<br>の<br>た<br>の<br>の<br>た<br>の<br>の<br>の<br>た<br>の<br>の<br>の<br>た<br>の<br>の<br>の<br>の<br>の<br>の<br>の<br>の<br>の<br>の<br>の<br>の<br>の                     | ×<br>配置(C)                                |  |
| 置 802.1X<br>記<br>正<br>ま<br>正<br>自<br>の<br>た<br>正<br>ま<br>の<br>た<br>た<br>本<br>本<br>本<br>本<br>本<br>本<br>本<br>本<br>本<br>本<br>本<br>本<br>本                                                                                                    | ×<br>配置(c)                                |  |
| 置 802.1X<br>記<br>記<br>記<br>記<br>記<br>記<br>記<br>記<br>記<br>記<br>記<br>記<br>記                                                                                                    |                                           |  |

| 烏羯受保护的 EAP 属性                            |                                       | × |
|------------------------------------------|---------------------------------------|---|
| 选择服务器用于向客户的 EAP"的证书会覆盖                   | P端提供身份证明的证书。在"连接请求策略"中配置为"受保护<br>此证书。 |   |
| 证书颁发给(I):                                | WIN-DJ0D4Q257LD-CA                    | ~ |
| 友好名称:                                    | WIN-DJ0D4Q257LD-CA                    |   |
| 颁发者:                                     | WIN-DJ0D4Q257LD-CA                    |   |
| 截止日期:                                    | 2029/2/20 13:59:04                    |   |
| 山町井各戸端连接而4<br>EAP 类型(T)<br>安全密码(EAP-MSCH | NJII密绑定(C)<br>AP v2) 上移(U)<br>下移(D)   |   |
| 添加(A)                                    | 編輯(E) 删除(R) 确定 取消                     |   |
| 在"指定用户组                                  | "页面,暂不进行配置,点击下一步。                     |   |
| 记置 802.1X                                |                                       |   |

| 配置 802.1X | :                                                   | ×    |
|-----------|-----------------------------------------------------|------|
|           | 指定用户组<br>根据网络策略"访问权限"的设置,将允许或拒绝属于一个或多个选定组成员的用户进行访问。 |      |
| 告要选择用户约   | 且,请单击"添加"(U)。如果没有选择任何组,则此策略将应用于所有用户。                |      |
| 组         | [添加(D)<br>咿№余(R)                                    |      |
|           | 上————————————————————————————————————               |      |
|           |                                                     |      |
| 在"配置      | 流量控制"页面,按需完成设置,点击下一步,点击                             | 5 完反 |

| 配置 802.1X ×<br>配置流量控制<br>使用虚拟 LAN (VLAN)和访问控制列表(ACL)控制网络流量。                                                                                                    |
|----------------------------------------------------------------------------------------------------|
| 如果你的 RADIUS 客户端(身份验证交换机或无线访问点)支持使用 RADIUS 隧道属性分配流單控制,<br>则可以在此配置这些属性。如果配置这些属性,则 NFS 会指示 RADIUS 客户端对已经过身份验证和授<br>权的连接请求应用这些设置。<br>如果你不使用流量控制或希望稍后再配置它们,请单击"下一步"。 |
| 流量控制配置<br>若要配置流量控制属性,请单击"配置"。<br>配置(C)                                                                                                    |
|                                                                                                    |
|                                                                                                    |
| 上一步(IP) 下一步(IN) 完成(IP) 取消                                                                                                    |
| ·                                                                                                    |
| E B02.1X ×<br>正在完成新建 IEEE 802.1X 安全有线和无线连接以及 RADIUS<br>客户端                                                                                                    |
| 你已成功创建了以下策略,并配置了以下 RADIUS 客户端。<br>• 若要在默认浏览器中查看配置详细信息,请单击"配置详细信息"。<br>• 若要更改配置,请单击"上一步"。<br>• 若要保存配置并关闭此向导,请单击"完成"。                                             |
| <b>连接请求策略:</b><br>安全无线连接<br><b>网络策略:</b><br>安全无线连接                                                                                                    |
|                                                                                                    |
| 配 <u> 常详细信息(C)</u>                                                                                                    |
|                                                                                                    |

- 步骤3 配置用户和用户组。
  - 1. 创建用户。

在「开始」>「服务器管理器」>「仪表板」页面,点击右上角的"工具",打开"计算机管理",双击 "本地用户和组"。

右键单击"用户",选择"新用户",输入用户名和密码(以用户名 Admin,密码 zhangsan12 为例), 点击 创建。

| 新用户        |       |       |   |       | ?  | ×   |
|------------|-------|-------|---|-------|----|-----|
| 用户名(U):    | Admi  | in    |   |       |    |     |
| 全名(F):     |       |       |   |       |    |     |
| 描述(D):     |       |       |   |       |    |     |
|            |       |       |   |       |    |     |
| 密码(P):     |       | ••••• | • |       |    |     |
| 确认密码(C):   |       | ••••• | • |       |    |     |
| ☑用户下次登录时   | 「须更改  | 密码(M) |   |       |    |     |
| □ 用户不能更改密  | 酹码(S) |       |   |       |    |     |
| 图密码永不过期(\  | N)    |       |   |       |    |     |
| □ 帐户已禁用(B) |       |       |   |       |    |     |
|            |       |       |   |       |    |     |
|            |       |       | G |       |    |     |
| 帮助(H)      |       |       | L | 创建(E) | 关闭 | (O) |

2. 创建用户组。

右键单击"组",选择"新建组",自定义组名,本例为"Admin1",点击 添加 。在"输入对象名称来 选择"一栏,输入已创建的<u>用户名</u>,点击"检查名称",点击 确定 。在"新建组"窗口,点击 创建 。

| 新建组    |        | ?     | × |
|--------|--------|-------|---|
| 组名(G): | Admin1 |       |   |
| 描述(D): |        |       |   |
| 成员(M): |        |       |   |
|        |        |       |   |
|        |        |       |   |
|        |        |       |   |
|        |        |       |   |
|        |        |       |   |
| 添加(A)  | 删除(R)  |       |   |
| ·      |        |       |   |
| 帮助(H)  | 创建(C)  | 关闭(O) | ) |
|        |        |       |   |

| 选择用户                  | ×       |
|-----------------------|---------|
| 选择此对象类型(S):           |         |
| 用户或内置安全主体             | 对象类型(O) |
| 查找位置(F):              |         |
| WIN-DJ0D4Q257LD       | 位置(L)   |
|                       |         |
| WIN-DJ0D4Q257LD\Admin | 检查名称(C) |
|                       |         |
| 高级(A)                 | 确定取消    |

- 步骤4 配置策略。
  - 在「开始」>「服务器管理器」>「仪表板」页面,点击右上角的"工具",打开"网络策略服务器",双击"策略"。
  - 2. 点击"连接请求策略",双击"安全无线连接"。点击"设置",勾选"改写网络策略身份验证设置", 点击 添加,将"Microsoft:受保护的 EAP(PEAP)"添加为 EAP 类型,点击 应用。

| 🜍 网络策略服务器                                                                        | -                                                                                               |  | ×     |
|----------------------------------------------------------------------------------|-------------------------------------------------------------------------------------------------|--|-------|
| 文件(F) 操作(A) 查看(V) 帮助(H)                                                          |                                                                                                 |  |       |
| 🗢 🔿 🙋 📅 🚺 🖬                                                                      |                                                                                                 |  |       |
| ● NPS (本地)                                                                       | 连接请求策略                                                                                          |  |       |
| <ul> <li>KADIOS 各戶</li> <li>(本) (市) (市) (市) (市) (市) (市) (市) (市) (市) (市</li></ul> | 连接请求策略允许你指定是在本地处理连接请求还是将其转发到远程 RADIUS 服务器。                                                      |  |       |
| □ 网络策略                                                                           | 策略名称 状态 处理顺序 源                                                                                  |  |       |
| ■ 记帐                                                                             | - 安全无线连接 已启用 1 未指定                                                                              |  |       |
|                                                                                  | 」 安全无线连接           条件 - 如果満足下列条件:           条件 値           RAS 端口类型 天线 - 其他 08 天线 - IEEE 802 11 |  | ^<br> |
|                                                                                  | 设置 - 则应用下列设置:<br>设置                                                                             |  | < >   |

| 安全无线连接 属性                                                                                                    |                                                                                                    | ×            |
|----------------------------------------------------------------------------------------------------|----------------------------------------------------------------------------------------------------|--------------|
| 概述 条件 设置                                                                                                    |                                                                                                    |              |
| NHLCL     東井     本山       配置此网络策略的设置。     如果条件和约束与连接请求匹配,且该策       设置(S):        所書的身份验证方法        ● 身份验证方法        ★发连接请求        ● 身份验证方法        「書」记帐        指定一个领域名称        ② 属性        BAUTUS 属性        ● 标准        ☑ 供应商特定 | 職授予访问权限,则应用这些设置。           ○ 改写网络策略身份验证设置(0)           使用这些身份验证设置,而不是网络策略中的约束和身份验证设置。           可按 EAP 类型列出的顺序在 NFS 和客户端之间协商这些类型。           EAP 类型(1):           Microsoft: 愛保护的 EAP (PEAP)           上移(0)           下移(%)           添加(D)         /編電(2)           喇除(R)           安全级别较低的身份验证方法:           回用戶可以在密码过期后更改密码(0)           同戶可以在密码过期后更改密码(0)           同戶可以在密码过期后更改密码(1)           同户可以在密码过期后更改密码(2)           一加密的身份验证(CHAP)(C)           二未加密的身份验证(CHAP)(S)           一允许客户端连接而不需要协商身份验证方法(L)。 |              |
|                                                                                                    | · 御完 取当 成田                                                                                                    | ( <u>A</u> ) |
|                                                                                                    |                                                                                                    | ~            |

 点击"网络策略",双击"安全无线连接",点击"条件",点击 添加 。添加"Windows 组",输入 已创建的<u>用户组</u>,点击"检查名称",点击 确定 ,再点击 确定 ,点击 应用 。

| 选择组                    | ×        |
|------------------------|----------|
| 选择此对象类型(S):            |          |
| 组                      | 对象类型(O)  |
| 查找位置(F):               |          |
| WIN-DJ0D4Q257LD        | 位置(L)    |
| 輸入要选择的对象名称(例如)(E):     | <u>.</u> |
| WIN-DJ0D4Q257LD\Admin1 | 检查名称(C)  |
|                        |          |
| 高级(A)                  | 确定取消     |
|                        |          |

| 安全无线连接 属性                                                               |              |            | >             | × |
|-------------------------------------------------------------------------|--------------|------------|---------------|---|
| 概述 条件 约束 设置                                                             |              |            |               |   |
| 配置此网络策略的条件(C)。<br>如果条件与连接请求匹配,NPS 将使用此策略对该连接<br>估其他策略(如果配置了其他策略)。       | 请求执行身份验证。如果系 | 条件与连接请求不匹配 | ,NPS 将跳过此策略而评 |   |
| 条件 值<br>❤ NAS 端口类型 无线 - 其他 OR 无线 -<br>♥ Windows 组 WIN-DJOD4Q257LD\Admin | IEEE 802.11  |            |               |   |
| 上<br>条件描述:<br>Windows 组条件指定当前连接的用户或计算机必须属于                              | 其中一个选定组。     | 添加(D) 编辑   | 星(E) 删除(R)    |   |
|                                                                         |              | 确定         | 取消 应用(A)      |   |

步骤 5 配置用户设备

下文以手机(iOS系统)为例。

- 1. 点击手机上的设置图标 , 点击"无线局域网", 连接 AP 的无线网络, 本例为"hotspot"。
- 2. 输入用户名和密码,点击"加入"。

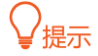

若出现是否信任证书的弹窗,点击"信任"。

|     | 输入"hotspot"的密码 |    |
|-----|----------------|----|
| 取消  | 输入密码           | 加入 |
| 用户名 | Admin          |    |
| 密码  |                |    |

\_\_\_\_完成

### 验证配置

用户设备连接无线网络"hotspot"成功。

| <b>く</b> 设 | 置       | 无线局域网 | 编辑    |
|------------|---------|-------|-------|
|            | 无线局域网   |       |       |
| ~          | hotspot |       | 🔒 🗢 i |

# ₽提示

若连接失败,请:

- 确保 radius 服务器和 AP 间能够正常通信(相互 ping 通)。
- 尝试修改 radius 服务器的防火墙设置:添加入站、出站规则,允许 TCP、UDP 特定本地端口
   "1812,1813,1645,1646"连接。

# 6.2 射频设置

登录到 AP 的 Web 管理页面,进入「无线设置」>「射频设置」页面中,您可以修改 AP 的射频相关参数。 各型号 AP 支持的射频参数不尽相同,具体请以实际为准。

| 2.4GHz射频设置 5GHz射频设置 |                   |
|---------------------|-------------------|
| 无线网络                |                   |
| 国家或地区               | ALL 🗸             |
| 网络模式                | 11b/g/n 🗸         |
| 信道                  | 自动                |
| 信道带宽                | 20/40MHz 🗸        |
| 扩展信道                | 自动                |
| 锁定信道                |                   |
| 发射功率                | 20<br>10dBm 20dBm |
| 锁定功率                |                   |
| 无线前导码               | ● 长前导码 ○ 短前导码     |
| Short GI            | ● 启用 ○ 禁用         |
| 探测广播报文回复抑制          | ○ 启用 ● 禁用         |

| 标题项   | 说明                                     |  |
|-------|----------------------------------------|--|
| 无线网络  | 开启/关闭 AP 相应频段的无线功能。                    |  |
|       | 选择 AP 当前所在的国家或地区,以适应不同国家(或地区)对信道的管制要求。 |  |
| 国家或地区 |                                        |  |
|       | 仅在未勾选" <u>锁定信道</u> "的情况下可以设置该参数。       |  |

| 标题项  | 说明                                           |  |
|------|----------------------------------------------|--|
|      | 无线传输标准。您可以参考以下说明选择合适的无线网络模式。                 |  |
|      | 2.4GHz 频段:                                   |  |
|      | - 11b:AP 工作在 802.11b 无线网络模式。                 |  |
|      | - 11g:AP 工作在 802.11g 无线网络模式。                 |  |
|      | - 11b/g:AP 工作在 802.11b/g 无线网络模式。             |  |
|      | - 11b/g/n:AP 工作在 802.11b/g/n 无线网络模式。         |  |
|      | - 11b/g/n/ax:AP 工作在 802.11b/g/n/ax 无线网络模式。   |  |
| 网络模式 | 5GHz 频段:                                     |  |
|      | - 11a:AP 工作在 802.11a 无线网络模式。                 |  |
|      | - 11ac:AP 工作在 802.11ac 无线网络模式。               |  |
|      | - 11a/n:AP 工作在 802.11a/n 无线网络模式。             |  |
|      | - 11a/n/ac/ax:AP 工作在 802.11a/n/ac/ax 无线网络模式。 |  |
|      | ♀提示                                          |  |
|      | 仅在未勾选"锁定信道"的情况下可以设置该参数。                      |  |
|      | 选择 AP 的工作信道。                                 |  |
|      | "自动"表示 AP 根据周围环境情况自动调整工作信道。                  |  |
| 信道   | ♀提示                                          |  |
|      | 仅在未勾选" <u>锁定信道</u> "的情况下可以设置该参数。             |  |

| 标题项   | 说明                                                                              |
|-------|---------------------------------------------------------------------------------|
|       | 选择 AP 的无线信道带宽。                                                                  |
|       | - 20MHz:AP 只能使用 20MHz 的信道带宽。                                                    |
|       | - 40MHz:AP 只能使用 40MHz 的信道带宽。                                                    |
|       | - 20/40MHz:仅适用于 2.4GHz。AP 根据周围环境,自动调整其信道带宽为 20MHz 或 40MHz。                      |
|       | - 80MHz:仅适用于 5GHz。AP 只能使用 80MHz 的信道带宽。                                          |
| 信道带宽  | - 160MHz:仅适用于 5GHz。AP 只能使用 160MHz 的信道带宽。                                        |
|       | - 20/40/80MHz:仅适用于 5GHz。AP 根据周围环境,自动调整信道带宽为 20MHz、40MHz<br>或 80MHz。             |
|       | - 20/40/80/160MHz:仅适用于 5GHz。AP 根据周围环境,自动调整信道带宽为 20MHz、<br>40MHz、80MHz 或 160MHz。 |
|       |                                                                                 |
|       | 仅在未勾选" <u>锁定信道</u> "的情况下可以设置该参数。                                                |
|       | 扩展 AP 的工作信道。                                                                    |
| 扩展信道  |                                                                                 |
|       | 仅在未勾选" <u>锁定信道</u> "的情况下可以设置该参数。                                                |
| 锁定信道  | 启用后,不可设置与信道相关的参数,包括国家或地区、网络模式、信道、信道带宽和扩展信道。                                     |
|       | 设置 AP 相应频段的无线发射功率。                                                              |
| 发射功率  | 发射功率越大,则无线覆盖范围越广。但适当的减少发射功率更有助于提高无线网络的性能和安全<br>性。                               |
|       |                                                                                 |
|       | 仅在未勾选" <u>锁定功率</u> "的情况下可以设置该参数。                                                |
| 锁定功率  | 启用后,将锁定该频段的当前发射功率值,使其不可更改。                                                      |
|       | 无线前导码是位于数据包起始处的一组 bit 位,接收者可以据此同步并准备接收实际的数据。                                    |
| 无线前导码 | 默认为长前导码,可以兼容网络中一些比较老的客户端网卡。如果要使网络同步性能更好,可以选                                     |

| 标题项            | 说明                                                                                                    |
|----------------|----------------------------------------------------------------------------------------------------|
| Short Gl       | Short Guard Interval,短保护间隔。<br>无线信号在空间传输时会因多径等因素在接收侧形成时延,如果后面的数据块发送过快,会对前一<br>个数据块形成干扰,短保护间隔可以用来规避这个干扰。使用 Short GI 时,可提高 10%的无线吞<br>吐量。                                                                      |
| 探测广播报文回复<br>抑制 | 无线设备默认都在不停的进行广播探测扫描,利用 Probe Request(探测请求)帧扫描所在区域的<br>无线网络,Probe Request 帧包含 SSID 字段。AP 接收到该报文后会根据此来判断对方能否加入网<br>络,并回应 Probe Response 报文(包含 Beacon 帧所有参数),消耗大量的无线资源。<br>启用本功能后,AP 不回复 SSID 为空的探测请求,有效节省无线资源。 |

# 6.3 射频优化

登录到 AP 的 Web 管理页面,进入「无线设置」>「射频优化」页面,您可以修改 AP 的射频参数,优化性能。

**2**注意

如果没有专业人士指导,建议不要进行此页面的相关设置,以免降低 AP 的无线性能!

各型号 AP 支持的射频优化参数不尽相同,具体请以实际为准。

| 2.4GHz射频优化 5GHz射频优化 |                             |                                      |
|---------------------|-----------------------------|--------------------------------------|
| Beacon间隔            | 100                         | ms (范围: 100~999, 默认: 100)            |
| Fragment阈值          | 2346                        | (范围: 256~2346, 默认: 2346)             |
| RTS门限               | 2347                        | (范围: 1~2347, 默认: 2347)               |
| DTIM间隔              | 1                           | (范围: 1~255, 默认: 1)                   |
| 接入信号强度阈值            | -90                         | dBm (范围: -90~-60, 默认: -90)           |
| 穿墙能力                | ● 强覆盖 ○ 高密度                 |                                      |
| 抗干扰模式               | 3 (环境干扰很大时选择) >             | (范围: 0~3, 默认: 3)                     |
| APSD                | ○ 启用 ● 禁用                   |                                      |
| 客户端老化时间             | 5分钟 🗸                       |                                      |
| 强制速率                | ☑ 1 ☑ 2 ☑ 5.5 □ 6 □ 9 ☑ 11( | □12□18□24□36□48□54 □全选               |
| 支持速率                | ✓ 1 ✓ 2 ✓ 5.5 ✓ 6 ✓ 9 ✓ 11  | ✔ 12 ✔ 18 ✔ 24 ✔ 36 ✔ 48 ✔ 54   ✔ 全选 |

| 标题项       | 说明                                                                                 |
|-----------|------------------------------------------------------------------------------------|
|           | 设置 AP 发送 Beacon 帧的时间间隔。                                                            |
| Beacon 间隔 | Beacon 帧按规定的时间间隔周期性发送,以公告无线网络的存在。一般来说:间隔越小,无线客户<br>端接入 AP 的速度越快;间隔越大,无线网络数据传输效率越高。 |

| 标题项            | 说明                                                                                                    |
|----------------|----------------------------------------------------------------------------------------------------|
| Fragment 阈值    | 设置帧的分片门限值。<br>分片的基本原理是将一个大的帧分成更小的分片,每个分片独立地传输和确认。当帧的实际大小超<br>过指定的分片门限值时,该帧被分片传输。<br>在误码率较高的环境下,可以把分片阈值适当降低,这样,如果传输失败,只有未成功发送的部分<br>需要重新发送,从而提高帧传输的吞吐量。<br>在无干扰环境下,适当提高分片阈值,可以减少确认帧的次数,以提高帧传输的吞吐量。                                                                              |
| RTS门限          | 启用冲突避免(RTS/CTS)机制所要求的帧的长度门限值。单位:字节。当帧的长度超过这个门<br>限时,使用 RTS/CTS 机制,降低发生冲突的可能性。<br>RTS 门限需要进行权衡后合理设置:如果设得较小,则会增加 RTS 帧的发送频率,消耗更多的带<br>宽;但 RTS 帧发送得越频繁,无线网络从冲突中恢复得就越快。在高密度无线网络环境可以降低<br>此门限值,以减少冲突发生的概率。<br>使用冲突避免机制会占用一定的网络带宽,所以只在传输高于 RTS 门限的数据帧时才使用,对于小<br>于 RTS 门限的数据帧不启动该机制。 |
| DTIM 间隔        | DTIM(Delivery Traffic Indication Message)帧的发送间隔。单位:Beacon。<br>DTIM 会由此值倒数至 0,当 DTIM 计数达到 0 时,AP 才会发送缓存中的多播帧或广播帧。<br>例如:DTIM 间隔=1,表示每隔一个 Beacon 的时间间隔,AP 将发送所有暂时缓存的数据帧。                                                                                                    |
| 接入信号强度阈值       | 设置 AP 可接受的无线设备信号强度,信号强度低于此值的设备将无法接入 AP。<br>当环境中存在多个 AP 时,正确设置接入信号强度限制可以确保无线设备主动连接到信号比较强的<br>AP。                                                                                                    |
| <u>5GHz 优先</u> | 启用后, 如果 AP 接收到的终端 5GHz 信号强度大于或等于"5GHz 优先阈值", 则让双频用户优先连<br>接到 AP 的 5GHz 网络。<br>♀ <mark>提示</mark><br>5GHz 优先的前提是 AP 的 2.4GHz 和 5GHz 射频都开启, 且在 2.4GHz 和 5GHz 频段配置的 SSID<br>相同, 无线认证加密方式、密码也相同。                                                                                    |
| 5GHz 优先阈值      | 开启"5GHz 优先"时, 如果 AP 在 5GHz 频段接收到的终端信号强度大于或等于此阈值, 则让终端优<br>先连接 AP 的 5GHz 网络。                                                                                                    |
| 穿墙能力           | <ul> <li>设置 AP 的穿墙能力。</li> <li>- 强覆盖:常用于 AP 部署密度较低的场景,如办公室、仓库、医院等,使用此模式可以扩大 AP 的覆盖范围。</li> <li>- 高密度:常用于 AP 部署密度较高的场景,如会场、展厅、宴会厅、体育场馆、高校教室、候 机厅等,使用此模式可以有效减少 AP 相互之间的干扰。</li> </ul>                                                                                            |
| 空口调度           | 启用后,可以让不同速率的用户获得相同的空口时间,提升高速率用户体验。                                                                                                    |

| 标题项     | 说明                                                                                                    |
|---------|----------------------------------------------------------------------------------------------------|
|         | 选择 AP 的抗干扰模式。                                                                                          |
|         | - 0(禁用干扰抑制):禁用干扰抑制。                                                                                    |
| 抗干扰模式   | - 1(环境干扰较小时选择): 启用弱干扰抑制,适用于环境干扰较小的场景。                                                                  |
|         | - 2(环境干扰较大时选择): 启用中等干扰抑制,适用于环境干扰较大的场景。                                                                 |
|         | - 3(环境干扰很大时选择): 启用强干扰抑制,适用于环境干扰很大的场景。                                                                  |
| APSD    | Automatic Power Save Delivery, 自动省电模式。是 Wi–Fi 联盟的 <u>WMM</u> 省电认证协议。启用 WMM<br>后,开启"APSD"能降低 AP 的电能消耗。  |
| MU-MIMO | Multi-User Multiple-Input Multiple-Output,即多用户多入多出技术。启用后,AP 可以同时与多个<br>终端设备进行通讯,从而提升通讯效率,避免 Wi-Fi 拥堵。  |
| OFDMA   | Orthogonal Frequency Division Multiple Access,即正交频分多址。启用后,可以让多个用户在同<br>一时刻并行传输,提高数据传输速率、降低时延,提升用户上网体验。 |
| 客户端老化时间 | 设置客户端老化时间。无线设备连接到 AP 的 Wi–Fi 后,如果在该时间段内与 AP 没有进行数据通<br>信,AP 将主动断开该无线设备。                                |
| 强制速率    | 表示 AP 强制的一组速率。对于强制速率集,无线设备必须支持,否则将无法连接到无线网络。                                                           |
| 支持速率    | 表示 AP 支持的一组速率。对于支持速率集,无线设备可以支持(此时无线客户端可以在满足强制速<br>率的前提下选择更高的速率与 AP 进行连接),也可以不支持。                       |

#### ■ 5GHz 优先

无线网络应用中, 2.4GHz 频段比 5GHz 频段应用更为广泛, 但 2.4GHz 频段只有 3 个不重叠的通信信道, 信道相当拥挤,无线信号间的干扰也很大。实际上,5GHz 频段能提供更多不重叠的通信信道,在中国有至 少 5 个,有的国家多达 20 多个。

随着无线网络的发展,越来越多的用户使用同时支持 2.4GHz 频段和 5GHz 频段的双频无线终端。然而,通常情况下,双频终端在接入无线网络的时候,默认都选择从 2.4GHz 频段接入,造成 2.4GHz 频段更加拥挤和 5GHz 频段的浪费。

5GHz 优先是指双频终端接入双频 AP 时, 如果 AP 接收到的终端 5GHz 信号强度大于或等于"<u>5GHz 优先阈</u> 值",则让终端优先接入 5GHz 频段,从而达到将双频终端用户向 5GHz 频段上迁移的目的,减少 2.4GHz 频段上的负载和干扰,提升用户体验。

47

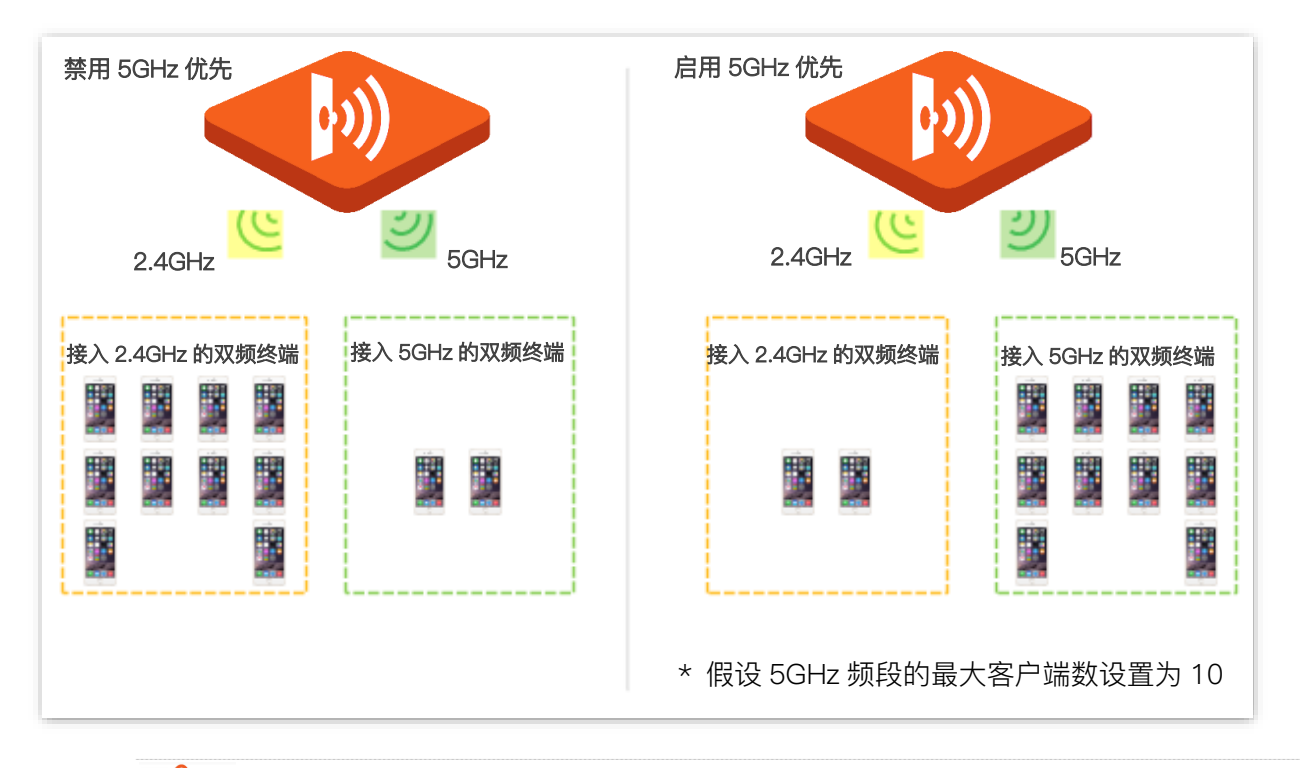

**2**注意

5GHz 优先的前提是 AP 的 2.4GHz 和 5GHz 射频都开启,且在 2.4GHz 和 5GHz 频段配置的 SSID 相同,无线认证加密方式、密码也相同。

### ■ 空口调度

传统的报文调度采用 FIFO (先进先出)方式。在无线混合速率环境下,高速用户传送能力强,频谱效率高, 占用的空口时间却更少;而低速用户传送能力弱,频谱效率低,占用的空口时间却更多。这会降低每个 AP 的系统吞吐率,进而降低系统效率。

空口调度通过公平地分配下行传输时间,使得高速用户和低速用户获得相同的下行传输时间,帮助高速用 户传输更多的数据,从而使 AP 实现更高的系统吞吐率和用户接入数。

# 6.4 频谱分析

### 6.4.1 概述

登录到 AP 的 Web 管理页面,进入「无线设置」>「频谱分析」页面,您可以进行频谱分析和信道扫描。

#### ■ 频谱分析

通过频谱分析功能,您可以查看各个信道的信号个数及信道利用率,然后选择一个利用率较低的信道作为 AP 的工作信道,以提升无线传输效率。

### ■ 信道扫描

通过信道扫描,您可以查看 AP 周围环境中其他无线网络的基本情况,例如 SSID、MAC、信道带宽、信号 强度等信息。

## 6.4.2 查看各频段的信道使用情况

- 步骤1 登录到 AP 的 Web 管理页面。
- 步骤2 点击「无线设置」>「频谱分析」。
- 步骤 3 点击"2.4GHz 频谱分析"或"5GHz 频谱分析"页签,选择要进行频谱分析的无线频段。此处以 "2.4GHz 频谱分析"为例。
- 步骤4 打开"扫描"开关。

| 2.4GH | Iz频谱分析 5GHz频 | 普分析 | 2.4GH | z信道扫     | <u> </u> | Hz信道 | 扫描 |    |    |    |    |    |    |    |   |
|-------|--------------|-----|-------|----------|----------|------|----|----|----|----|----|----|----|----|---|
|       |              | 扫描  |       | <b>`</b> |          |      |    |    |    |    |    |    |    |    | ? |
|       | 信道           | 1   | 2     | 3        | 4        | 5    | 6  | 7  | 8  | 9  | 10 | 11 | 12 | 13 |   |
|       |              |     |       | 7        | •        | -    | 16 | •  | 4  | 7  |    |    |    |    |   |
|       |              | 23  | 0     | '        | 9        | '    | 10 | 0  | 4  | '  | ,  | 22 | Ū  | 0  |   |
|       | 信道利用率(%)     | 91  | 48    | 44       | 53       | 43   | 71 | 45 | 27 | 42 | 53 | 88 | 7  | 37 |   |

----完成

扫描完成后,用户可以根据扫描结果选择一个利用率较低的信道作为 AP 工作信道。

- 信道利用率的底色为绿色,代表信道情况良好。
- 信道利用率的底色为黄色,代表信道拥挤。
- 信道利用率的底色为红色,代表信道非常拥挤,基本不可用。

# 6.4.3 查看 AP 周围的无线网络情况

- 步骤1 登录到 AP 的 Web 管理页面。
- 步骤2 点击「无线设置」>「频谱分析」。
- 步骤 3 点击"2.4GHz 信道扫描"或"5GHz 信道扫描"页签,选择要进行信道扫描的无线频段。此处以 "2.4GHz 信道扫描"为例。
- 步骤4 打开"扫描"开关。

| 2.4GHz频 | 谱分析 5GHz频谱分析 | 2.4GHz信道扫描<br>5GHz信 | 道扫描  |    |                        |      |          |
|---------|--------------|---------------------|------|----|------------------------|------|----------|
|         | 扫描           | ● 重新扫描              |      |    |                        |      | <b>.</b> |
| 序号      | SSID         | MAC地址               | 信道带宽 | 信道 | 安全模式                   | 信号强度 |          |
| 1       | Tenda_0117C0 | C8:3A:35:01:17:C0   | 20   | 8  | 不加密                    | -41  |          |
| 2       | Tenda_1DA278 | C8:3A:35:1D:A2:7A   | 20   | 2  | Mixed WPA/WPA2-<br>PSK | .all |          |

\_\_\_\_完成

# 6.5 WMM 设置

### 6.5.1 概述

802.11 网络提供基于 CSMA/CA(Carrier Sense Multiple Access with Collision Avoidance,载波监听/ 冲突避免)信道竞争机制的无线接入服务,使得接入 WLAN 的所有客户端享有公平的信道竞争机会,承载 在 WLAN 上的所有业务使用相同的信道竞争参数。但实际应用中,不同的业务在带宽、时延、抖动等方面 的要求往往不同,需要 WLAN 能根据承载业务提供有区分的接入服务。

WMM 是一种无线 QoS 协议,用于保证高优先级的报文有优先的发送权利,从而保证语音、视频等应用在 无线网络中有更好的服务质量。

在了解 WMM 之前,先认识以下常用术语。

- EDCA(Enhanced Distributed Channel Access, 增强的分布式信道访问)是 WMM 定义的 一套信道竞争机制,有利于高优先级的报文享有优先发送的权利和更多的带宽。
- AC(Access Category, 接入类)。WMM 将 WLAN 数据按照优先级从高到低的顺序分为 AC-VO(语音流)、AC-VI(视频流)、AC-BE(尽力而为流)、AC-BK(背景流)四个接入 类,每个接入类使用独立的优先级队列发送数据。WMM 保证越高优先级队列中的报文,抢 占信道的能力越强。

802.11 协议中,设备试图占用信道发送数据前,都会监听信道。当信道空闲时间大于或等于规定的空闲等 待时间,设备在竞争窗口范围内随机选择退避时间进行退避。最先结束退避的设备竞争到信道。在 802.11 协议中,由于所有设备的空闲等待时间、竞争窗口都相同,所以整个网络设备的信道竞争机会相同。

#### EDCA 参数

WMM 协议通过对 802.11 协议进行增强,改变了整个网络完全公平的竞争方式,将数据报文分为 4 个 AC, 高优先级的 AC 占用信道的机会大于低优先级的 AC,从而使不同的 AC 能获得不同级别的服务。

WMM 协议对每个 AC 定义了一套信道竞争 EDCA 参数, EDCA 参数的含义如下所示。

- AIFSN (Arbitration Inter Frame Spacing Number,仲裁帧间隙数),在 802.11 协议中,空 闲等待时长 (DIFS)为固定值,而 WMM 针对不同 AC 可以配置不同的空闲等待时长,AIFSN 数值越大,用户的空闲等待时间越长,为下图中 AIFS 时间段。
- CWmin(最小竞争窗口指数)和 CWmax(最大竞争窗口指数),决定了平均退避时间值,这
   两个数值越大,用户的平均退避时间越长,为下图中 Backoff slots 时间段。
- TXOP (Transmission Opportunity,传输机会),用户一次竞争成功后,可占用信道的最大时长。这个数值越大,用户一次能占用信道的时长越大,如果是 0,则每次占用信道后只能发送一个报文。

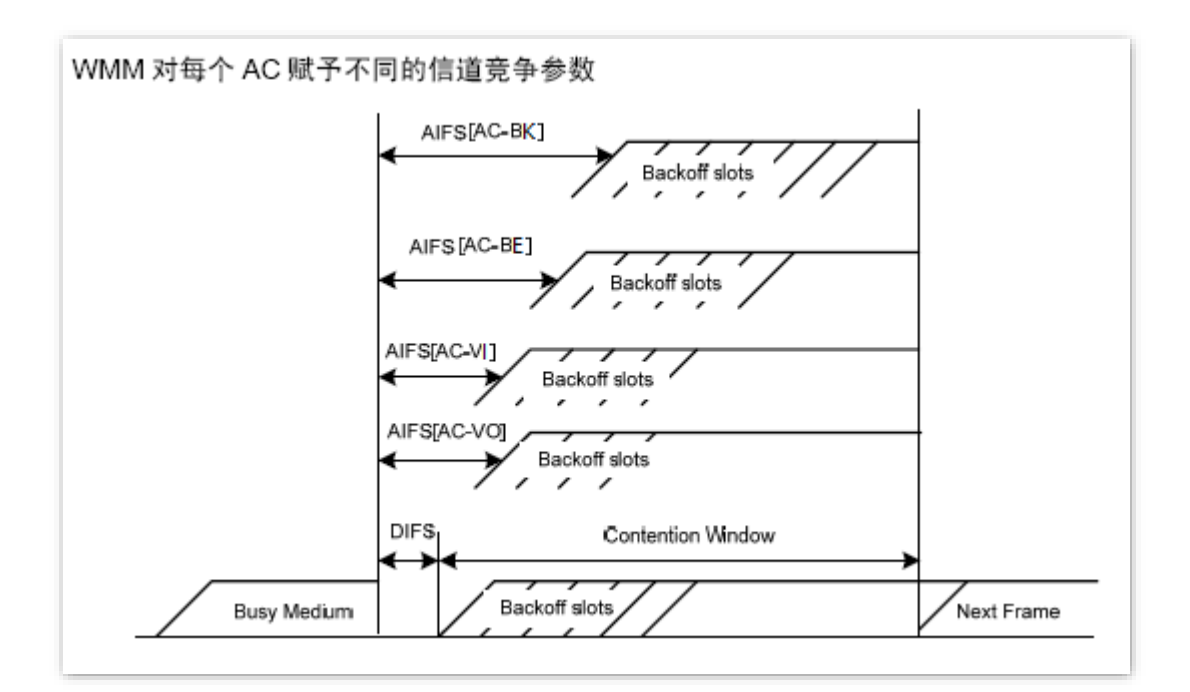

### ACK 策略

协议规定 ACK 策略有两种: Normal ACK 和 No ACK。

- No ACK(No Acknowledgment)策略是在无线报文传输过程中,不使用 ACK 报文进行接收 确认的一种策略。No ACK 策略可以用于通信环境较好,干扰较小的应用场合,可以有效提高 传输效率。但是如果在通信环境较差的场合使用 No ACK 策略,报文的发送方将不会对丢包 进行重发,将导致丢包率增大的问题,反而导致整体性能的下降。
- Normal ACK 策略是指对于每个发送的单播报文,接收者在成功接收到发送报文后,都要发送 ACK 进行确认。

## 6.5.2 WMM 设置

登录到 AP 的 Web 管理页面,进入「无线设置」>「WMM 设置」页面,您可以配置 AP 的 WMM 相关参数。

| GHz WMM设置  | 5GHz WMM设置       |             |       |            |
|------------|------------------|-------------|-------|------------|
|            | 优化模式 〇 一般用       | 户场景 (1~10人) |       |            |
|            | ○ 密集用/           | 户场景(10人以上)  |       |            |
|            | ◉ 自定义            |             |       |            |
|            | No ACK           |             |       |            |
| EDCA AP参数  |                  |             |       |            |
|            | CWmin            | CWmax       | AIFSN | TXOP Limit |
| AC_BE      | 3                | 7           | 1     | 128        |
| AC_BK      | 4                | 10          | 7     | 0          |
| AC_VI      | 3                | 4           | 1     | 94         |
| AC_VO      | 2                | 3           | 1     | 47         |
| EDCA STA参数 |                  |             | 1     | ·          |
|            | CWmin            | CWmax       | AIFSN | TXOP Limit |
| AC_BE      | 5                | 8           | 1     | 94         |
| AC_BK      | 4                | 10          | 7     | 0          |
| AC_VI      | 3                | ] 4         | 2     | 94         |
| AC_VO      | 2                | 3           | 2     | 47         |
|            | / <del>0//</del> | -<br>HU224  |       |            |

| 标题项       | 说明                                                              |
|-----------|-----------------------------------------------------------------|
|           | AP 支持以下 3 种 WMM 优化模式。                                           |
| 优化档式      | - 一般用户场景:通常情况下,当同时接入 AP 的用户数不超过 10 人时,建议选择此优化模<br>式,以获取更高的吞吐量。  |
| 1/1/10/17 | - 密集用户场景:通常情况下,当同时接入 AP 的用户数在 10 人以上时,建议选择此优化模<br>式,以保障更高的用户容量。 |
|           | - 自定义:用户自定义 WMM EDCA 参数,进行精细优化。                                 |

| 标题项     | 说明                                                                                                    |
|---------|----------------------------------------------------------------------------------------------------|
|         | "优化模式"选择"自定义"时显示。                                                                                                    |
| No ACK  | No Acknowledgment,是在无线报文传输过程中不使用 ACK 报文进行接收确认的一种策略。No ACK 策略用在通信环境较好,干扰较小的应用场合,可以有效提高传输效率。但如果在通信环境较 差的场合使用 No ACK 策略,报文发送方将不会对丢包进行重发,则会导致丢包率增大,使整体性 能下降。 |
|         | - 勾选复选框:表示采用 No ACK 策略。                                                                                                    |
|         | - 不勾选复选框:表示采用 Normal ACK 策略。                                                                                                    |
| EDCA 参数 | "优化模式"选择"自定义"时显示。详细说明请参考概述内容。                                                                                                    |

# 6.6 访问控制

## 6.6.1 概述

登录到 AP 的 Web 管理页面,进入「无线设置」>「访问控制」页面,您可以通过设置访问控制规则,允许 或禁止指定设备接入 AP 的无线网络。

AP 支持以下两种访问控制模式:

- 黑名单: 拒绝指定 MAC 地址的无线设备接入 AP 对应无线网络, 允许其他无线设备接入。
- 白名单: 允许指定 MAC 地址的无线设备接入 AP 对应无线网络, 拒绝其他无线设备接入。

访问控制功能默认关闭,开启后,页面如下图所示。

| 2.4GHz访问控制 5GHz访问控制 | 1                       |           |    |
|---------------------|-------------------------|-----------|----|
| SSI                 | D Tenda_D3C620 V        |           | ?  |
| 访问控制                | U                       |           |    |
| 模工                  | 忧 ● 黑名单 ○ 白名单           |           |    |
| MAC地均               | L 格式: XX:XX:XX:XX:XX:XX | 添加 添加在线设备 |    |
| 序号                  | MAC地址                   | 启用状态      | 操作 |
|                     | 无数据                     |           |    |

| 标题项    | 说明                                                                                          |
|--------|---------------------------------------------------------------------------------------------|
| SSID   | 选择要限制无线设备连接的无线网络。                                                                           |
| 访问控制   | 启用/禁用访问控制功能。                                                                                |
| 模式     | 设置访问控制模式。<br>- 黑名单:仅禁止访问控制列表中的无线设备接入该无线网络,允许其他无线设备接入该无线网络。<br>- 白名单:仅允许访问控制列表中的无线设备接入该无线网络。 |
| MAC 地址 | 客户端的 MAC 地址。                                                                                |
| 添加     | 点击可将 MAC 地址栏中指定的设备添加到访问控制列表。                                                                |

| 标题项    | 说明                      |
|--------|-------------------------|
| 添加在线设备 | 点击可快速添加列表中的无线设备到访问控制列表。 |
| 启用状态   | 规则的状态,可根据需要开启或关闭。       |
| 操作     | 点击 🔟 可以删除规则。            |

## 6.6.2 配置访问控制

- 步骤1 登录到 AP 的 Web 管理页面。
- 步骤 2 点击「无线设置」>「访问控制」,并选择要限制用户使用的无线网络所在的频段页签。
- 步骤 3 点击"SSID"下拉框,选择要限制用户使用的 SSID。
- 步骤 4 打开"访问控制"开关。
- 步骤 5 根据需要选择"模式"为"黑名单"或"白名单"。
- 步骤 6 在 MAC 地址输入框中,输入用户设备的 MAC 地址,然后点击 添加 。

## ₽提示

如果要限制的无线设备已连接上 AP,可以直接点击 添加在线设备 ,快速添加该无线设备的 MAC 地址到无线访问控制列表。

## 步骤 7 点击<mark> 保存</mark> 。 ———完成

## 6.6.3 访问控制配置举例

### 组网需求

某企业进行无线组网,已专门在 5GHz 频段配置了无线网络 SSID"VIP",现需要配置 AP,让该 SSID 仅供 几个成员接入。

可以使用 AP 的无线访问控制功能实现上述需求。假设仅允许 3 台无线设备连接无线网络"VIP", MAC 地址 分别为: 94:C6:91:00:00:01、94:C6:91:00:00:02、94:C6:91:00:00:03。

### 配置步骤

步骤 1 登录到 AP 的 Web 管理页面。

步骤 2 点击「无线设置」>「访问控制」,选择"5GHz 访问控制"页签。

步骤 3 在"SSID"下拉框中选择"VIP"。

- 步骤4 打开"访问控制"开关。
- 步骤 5 选择"模式"为"白名单"。
- 步骤 6 在 MAC 地址输入框中,输入"94:C6:91:00:00:01",然后点击 添加 。重复本步骤,添加 MAC 地址"94:C6:91:00:00:02"和"94:C6:91:00:00:03"。

<mark>步骤 7</mark> 点击<mark>保存</mark>。

\_\_\_\_完成

### 设置完成后,页面如下图示。

| 2.4GHz访问控制               | 5GHz访问控制                                                                                  |                                                                                                    |                                             |
|--------------------------|-------------------------------------------------------------------------------------------|----------------------------------------------------------------------------------------------------|---------------------------------------------|
|                          | SSID VIP ✓                                                                                |                                                                                                    | ?                                           |
|                          | 模式 〇 黑名单   ⑥ 白名单                                                                          |                                                                                                    |                                             |
|                          | MAC地址 格式: XX:XX:XX:XX:XX:XX:XX                                                            | 添加添加在线设备                                                                                                    |                                             |
|                          |                                                                                           |                                                                                                    |                                             |
| 序号                       | MAC地址                                                                                     | 启用状态                                                                                                    | 操作                                          |
| <b>序号</b><br>1           | MAC地址<br>94:C6:91:00:00:01                                                                | <b>启用状态</b>                                                                                                    | <b>操作</b>                                   |
| <b>序号</b><br>1<br>2      | MAC地址           94:C6:91:00:00:01           94:C6:91:00:00:02                             | <b>启用状态</b><br>この一一一一一一一一一一一一一一一一一一一一一一一一一一一一一一一一一一一一                                                                                                    | 操作<br>()))))))))))))))))))))))))))))))))))) |
| <b>序号</b><br>1<br>2<br>3 | MAC地址           94:C6:91:00:00:01           94:C6:91:00:00:02           94:C6:91:00:00:03 | <b>店用状态</b> 。 。< |                                             |

### 验证配置

只有上述3台无线设备才可以接入无线网络"VIP",其他设备无法接入该网络。

# 6.7 高级设置 (以 W15 为例)

登录到 AP 的 Web 管理页面,进入「无线设置」>「高级设置」页面,您可以配置终端类型识别、广播报文 过滤、快速漫游功能。

#### 终端类型识别

识别接入 AP 无线网络的设备的操作系统类型,让无线网络的管理更有效。AP 可以识别的终端类型包括: Android、iOS、WPhone、Windows、macOs、其他。

#### 广播报文过滤

默认情况下,AP 会转发很多有线网络的无效广播报文,这可能会影响正常业务数据的传递。使用广播数据 过滤功能,您可以对广播报文转发进行分类过滤,减少空口资源浪费,进而保证正常业务数据的带宽。

#### ■ 快速漫游

无线漫游指终端设备在移动到两个或多个 AP 覆盖范围的临界区域时,自动连接到信号更好的 AP,并断开原有 AP 的连接。前提是这些 AP 的 SSID、安全模式和密钥相同。

802.11k/v/r 快速漫游三种协议能够有效地解决传统漫游过程中丢包严重, 漫游触发不及时, 选择漫游的目标不是最合适 AP 的问题。

| 高级设置       |                                    |
|------------|------------------------------------|
|            | 2                                  |
| 终端类型识别     | ● 启用 ○ 禁用                          |
| 广播报文过滤     | ● 启用 ○ 禁用                          |
| 快速漫游       | ✓ 802.11k ✓ 802.11v ✓ 802.11r ✓ 全选 |
| 漫游阈值设置     |                                    |
| 2.4GHz漫游阈值 | -60 dBm (范围: -65~-55, 默认: -60)     |
| 5GHz漫游阈值   | -60 dBm (范围: -65~-55, 默认: -60)     |
|            | <b>保存</b> 取消                       |

| 标题项    | 说明                                                                                                    |
|--------|----------------------------------------------------------------------------------------------------|
| 终端类型识别 | 启用该功能,且终端设备访问了 http 网站后,AP 可以识别终端设备的操作系统类型。可以在 <u>「状</u><br><u>态」&gt;「客户端列表」</u> 页面查看连接到 AP 的无线客户端的操作系统类型。 |
| 广播报文过滤 | 启用后,AP 可以过滤除 DHCP 和 ARP 广播包以外的所有其他广播或组播数据,以减少空口资源浪<br>费,从而保证正常业务数据的带宽。                                     |

| 标题项        | 说明                                                                        |
|------------|---------------------------------------------------------------------------|
| 快速漫游       | 开启或关闭快速漫游协议。                                                              |
|            | - 802.11k:无线局域网频谱资源测量协议。开启后协助终端扫描环境中潜在的可漫游目标 AP,<br>解决是否应该漫游、什么时候需要漫游的问题。 |
|            | - 802.11v:无线网络管理协议。开启后协助终端进行漫游目标 AP 的选择,解决漫游到哪个 AP<br>的问题。                |
|            | - 802.11r:快速 BSS 转换协议。开启后可以消除无线重关联过程中的握手开销,减少漫游时间,<br>解决怎样快速漫游的问题。        |
| 2.4GHz漫游阈值 | 设置 2.4GHz/5GHz 频段无线网络的漫游阈值,即终端对漫游的敏感程度。                                   |
| 5GHz 漫游阈值  | 当终端设备接收到当前 AP 的信号强度低于漫游阈值,就会触发漫游操作,切换到链路质量更好的<br>AP。                      |
|            | ♀提示                                                                       |
|            | 漫游阈值越大,漫游灵敏度越高;相反阈值越小,漫游灵敏度越低。                                            |

# 6.8 QVLAN 设置

### 6.8.1 概述

AP 支持 IEEE 802.1q VLAN,可以在划分了 QVLAN 的网络环境使用。默认情况下,AP 关闭了 QVLAN 功能。

启用 QVLAN 后,对于进入端口的 Tag 数据,按数据中的 VID 转发到相应 VLAN 的其他端口;对于进入端口的 Untag 数据,按该端口的 PVID 转发到相应 VLAN 的其他端口。各链路类型端口对数据的接收和发送处理方式详见下表:

| 端口链路类型 | 接收数               | 据处理            | 发送数据处理        |
|--------|-------------------|----------------|---------------|
|        | 接收 Tag 数据         | 接收 Untag 数据    |               |
| Access | 按 Tag 中的 VID 转发到相 | 按该端口的 PVID 转发到 | 去掉报文的 Tag 发送。 |
| Trunk  | 应 VLAN 的其他端口。     | 相应 VLAN 的其他端口。 | 保留报文的 Tag 发送。 |

登录到 AP 的 Web 管理页面,进入「无线设置」>「QVLAN 设置」页面,您可以根据需要设置各 SSID 的 VLAN ID。

| <u>QVLAN设置</u>  |                                                    |
|-----------------|----------------------------------------------------|
| 启用              | 2<br>设置AP所属的VLAN,管理主机必须与AP属于相同VLAN才可以访问AP的管理<br>页面 |
| QVLAN模式         | QVLAN                                              |
| PVID            | 1                                                  |
| 管理VLAN          | 1                                                  |
| Trunk□          | LAN0 LAN1                                          |
| 以太网口            | VLAN ID (1~4094)                                   |
| LAN0            | 1                                                  |
| LAN1            | 1                                                  |
| 2.4GHz SSID     | VLAN ID (1~4094)                                   |
| Tenda_737CF0    | 1000                                               |
| 5GHz SSID       | VLAN ID (1~4094)                                   |
| Tenda_737CF8_5G | 1000                                               |
|                 | 保存取消                                               |

| 标题项         | 说明                                                                                                    |
|-------------|----------------------------------------------------------------------------------------------------|
| 启用          | 开启/关闭 AP 的 802.1Q VLAN 功能。默认禁用。                                                                                                    |
| QVLAN 模式    | 选择 AP 的 QVLAN 模式。<br>- QVLAN: 启用 AP 的 802.1Q VLAN 功能。<br>- IPTV: 用于 IPTV 业务场景。此功能需搭配 Tenda 企业路由器的 IPTV 功能使用,可在企业路由器与 AP 之间建立 IPTV 数据透传通道,改善因 IPTV 机顶盒与光猫距离较远而产生的不易连接问题。此模式下,需要在企业路由器上绑定 AP 连接 IPTV 机顶盒的网口。 |
| PVID        | AP Trunk 口默认所属的 VLAN 的 ID。                                                                                                    |
| 管理 VLAN     | AP 的管理 VLAN ID。<br>更改管理 VLAN 后,管理电脑或无线控制器需要重新连接到新的管理 VLAN,才能管理 AP。                                                                                                    |
| Trunk 🗆     | 将选定的以太网口(有线 LAN 口)设置为 Trunk 口。Trunk 口允许所有 VLAN 通过。                                                                                                    |
| 以太网口        | AP 各以太网口,以及对应的 VLAN。<br>- LAN0: AP 的 PoE 供电、数据传输复用接口。<br>- LAN1: AP 的数据传输接口。                                                                                                    |
| 2.4GHz SSID | 显示 AP 2.4GHz/5GHz 频段当前已启用的 SSID,以及各 SSID 对应的 VLAN ID。                                                                                                    |
| 5GHz SSID   |                                                                                                    |
| VLAN ID     | 启用 VLAN 后,SSID 所在的无线接口相当于一个 Access 口,其 PVID 与 VLAN ID 相同。                                                                                                    |

## 6.8.2 QVLAN 配置举例

### 组网需求

某酒店内要进行无线覆盖,需求如下:

- 客人接入无线网络时获得 VLAN2 的权限,只能访问互联网。
- 员工接入无线网络时获得 VLAN3 的权限,只能访问内网。

### 方案设计

- 使用 2.4GHz 无线频段,客人 SSID 为"internet",员工 SSID 为"oa"。
- 在 AP 上为上述 SSID 配置对应的 VLAN。
- 在交换机上配置 VLAN 转发规则。

### ₩提示

内部服务器部署的内网中需存在 DHCP 服务器,能够给下联设备分配 IP 地址。

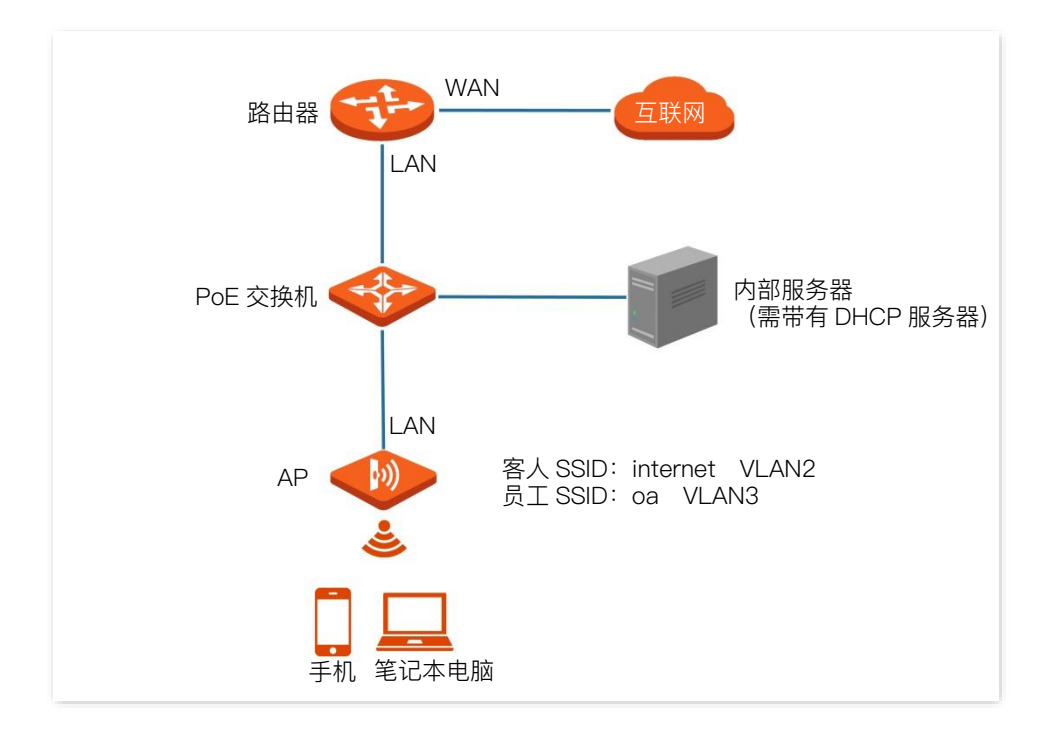

### 配置步骤

- 步骤1 配置 AP。
  - 1. 登录到 AP 的 Web 管理页面。
  - 2. 点击「无线设置」>「QVLAN 设置」。
  - 3. 打开"启用"开关。

- 4. 设置"QVLAN 模式"为"QVLAN"。
- 5. 修改 AP 2.4GHz 频段各 SSID 的 VLAN ID,其中, internet 的 VLAN ID 为"2", oa 的 VLAN ID 为"3"。
- 6. 点击保存。

| QVLAN 反自          | <b>2</b>                                           |
|-------------------|----------------------------------------------------|
| 启用                |                                                    |
| -                 | 设置AP所属的VI AN 管理主机必须与AP属于相同VI AN才可以访问AP的管理          |
|                   |                                                    |
|                   |                                                    |
| × QVLAN/Ę⊥        |                                                    |
| PVID              | 1                                                  |
|                   |                                                    |
| 管理VLAN            | 1                                                  |
| Trunk             |                                                    |
| нанкц             |                                                    |
| 以太网口              | VLAN ID (1~4094)                                   |
|                   |                                                    |
| LAN0              | 1                                                  |
| LAN1              | 1                                                  |
|                   |                                                    |
| 2 4GHz SSID       | VI AN ID (1~4094)                                  |
| 2.40112 5510      |                                                    |
| <b>*</b> internet | 2                                                  |
|                   |                                                    |
| * oa              | 3                                                  |
|                   |                                                    |
| 5GHz SSID         | VLAN ID (1~4094)                                   |
| Tenda 737CER EG   | 1000                                               |
| 16110a_151CF0_50  |                                                    |
|                   |                                                    |
|                   | <del>既仔</del> ———————————————————————————————————— |

#### 步骤2 配置交换机。

在交换机上划分 IEEE 802.1q VLAN,具体如下。

| 端口连接到 | VLAN ID(允许通过的 VLAN) | 端口属性   | PVID |
|-------|---------------------|--------|------|
| AP    | 1,2,3               | Trunk  | 1    |
| 内部服务器 | 3                   | Access | 3    |
| 路由器   | 2                   | Access | 2    |

其他未提到的端口保持默认设置即可。具体配置方法请参考交换机的使用说明书。

## 验证配置

连接到"internet"的用户只能访问互联网;连接到"oa"的用户只能访问公司内网。

# 6.9 IPTV

### 6.9.1 概述

IPTV, Internet Protocol Television, 交互式网络电视。它是集互联网、多媒体、电信等多种技术于一体的 技术,通过互联网宽带线路向家庭用户提供包括数字电视在内的互动服务。

通过 IPTV 功能, 您可以在路由器与 AP 之间建立 IPTV 数据透传通道, 改善因 IPTV 机顶盒与光猫距离远而 产生的不易连接问题。

如果您办理的宽带含有 IPTV 业务,则可以启用路由器和 AP 的 IPTV 功能,使您在通过 AP 上网的同时,也可以通过网络机顶盒和电视机观看丰富的 IPTV 节目。

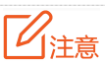

此功能需配合支持 IPTV 功能的 Tenda 企业级路由器使用。关于路由器的 IPTV 配置,请访问 Tenda 官网查看相 应企业级路由器的使用说明书。

登录到 AP 的 Web 管理页面,在「无线设置」>「QVLAN 设置」页面中,您可以设置 AP 的 QVLAN 模式 为 IPTV,配合路由器的 IPTV 功能使用。

| QVLAN设置 |        |   |
|---------|--------|---|
| 启用      |        |   |
| QVLAN模式 | IPTV 🗸 |   |
|         | 保存取消   | ] |

| 标题项      | 说明                                                                                                    |
|----------|----------------------------------------------------------------------------------------------------|
| 启用       | 开启/关闭 AP 的 802.1Q VLAN 功能。默认禁用。                                                                                                    |
| QVLAN 模式 | 选择 AP 的 QVLAN 模式。<br>- QVLAN: 启用 AP 的 802.1Q VLAN 功能。<br>- IPTV: 用于 IPTV 业务场景。此功能需搭配 Tenda 企业路由器的 IPTV 功能使用,可在企业路由器与 AP 之间建立 IPTV 数据透传通道,改善因 IPTV 机顶盒与光猫距离较远而产生的不易连接问题。此模式下,需要在企业路由器上绑定 AP 连接 IPTV 机顶盒的网口。 |
## 6.9.2 观看 IPTV 节目

## 场景一

#### 组网需求

您的宽带业务中包含 IPTV 业务。ISP 提供了 IPTV 账号和密码,未提供 IPTV 业务的 VLAN ID。

需求:能够观看 IPTV 节目。

#### 方案设计

可以通过配置路由器和 AP 的 IPTV 功能实现上述需求。

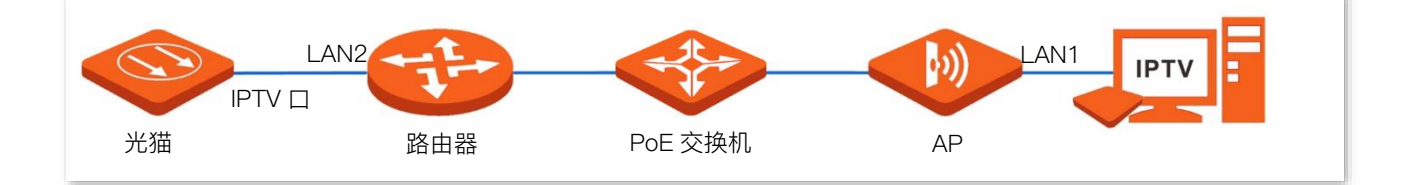

#### 配置步骤

- 步骤 1 配置路由器(此处以 Tenda 企业级路由器 G1V3.0 为例)。
  - 1. 登录到路由器的 Web 界面,开启路由器 IPTV 功能,指定路由器的一个 LAN 口为 IPTV IN 端口,如 LAN2 口。
  - 2. 在路由器的 AP 列表中,找到待连接 IPTV 机顶盒的 AP,指定 AP 的有线网口,本例中为 LAN1 口。
- **步骤 2** 连线。
  - 1. 光猫下来的 IPTV 网线接到路由器的 IPTV IN 端口(LAN2)。
  - 2. IPTV 机顶盒连接至指定 AP 的有线网口(LAN1)。
  - 3. 设置您的 IPTV 机顶盒。

使用 ISP 提供的 IPTV 账号和密码在 IPTV 机顶盒进行网络设置。

----完成

#### 验证配置

完成配置后,您可以在您的电视上观看 IPTV 节目。

#### 场景二

#### 组网需求

您的宽带业务中包含 IPTV 业务。ISP 提供了 IPTV 账号和密码,且提供了 IPTV 业务的 VLAN ID (此处以 VLAN ID 为 10 为例)。

需求:能够同时观看 IPTV 节目和上网。

#### 方案设计

可以通过配置路由器和 AP 的 IPTV 和上网功能来实现上述需求。

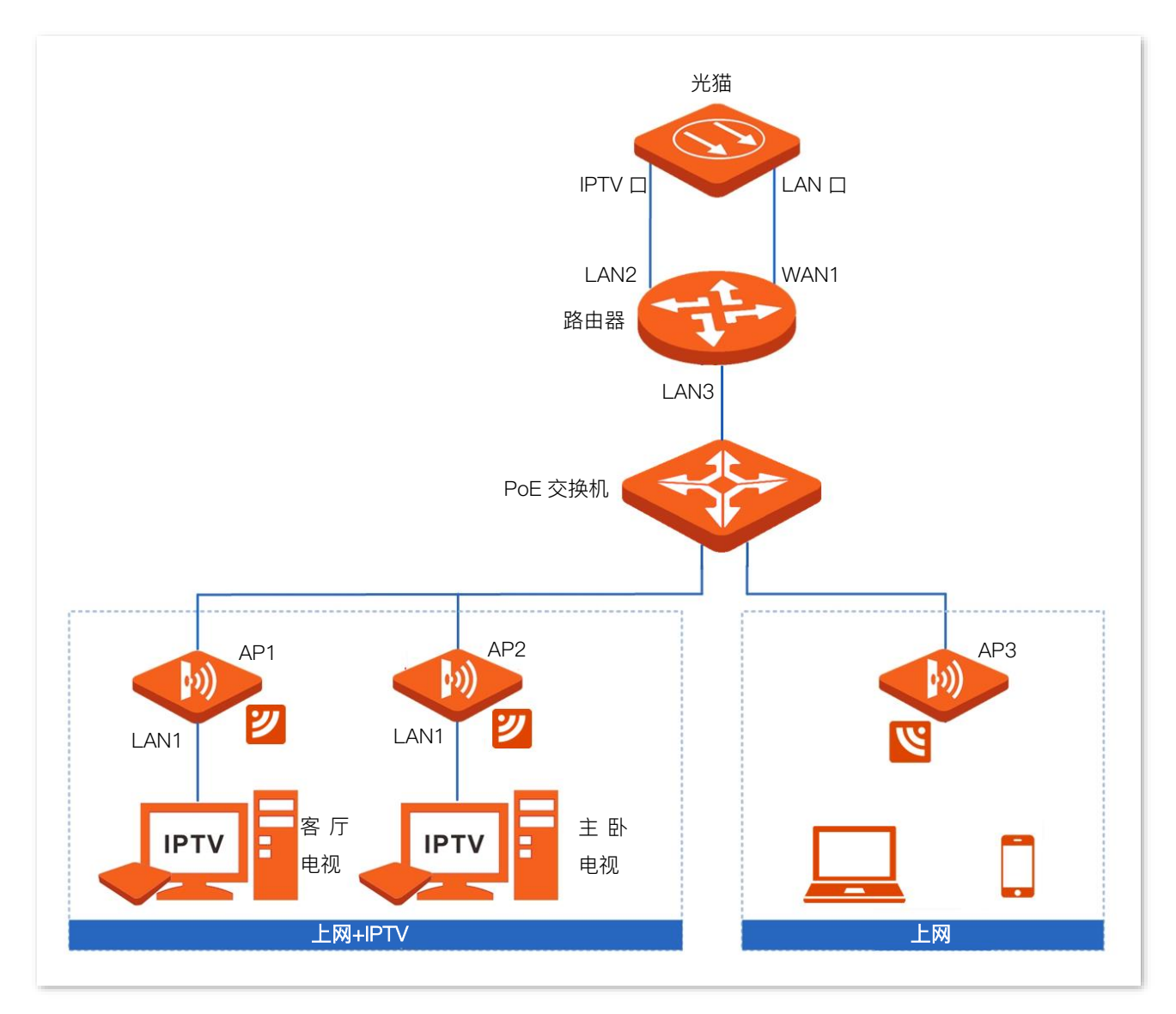

#### 配置步骤

#### 一、配置 IPTV 业务

步骤 1 配置路由器(此处以 Tenda 企业级路由器 G1V3.0 为例)。

- 登录到路由器的 Web 界面,进入「AP」>「IPTV」页面。开启路由器 IPTV 功能,指定路由器的 一个 LAN 口为 IPTV 端口,如 LAN2 口。选择"VLAN 设置"为"自定义 VLAN",勾选"带 VLAN Tag","VLAN ID"为"10"。
- 2. 在路由器的 AP 列表中,找到待连接 IPTV 机顶盒的 AP,指定 AP 的有线网口,本例中为 LAN1口。
- **步骤 2** 连线。
  - 1. 用网线将光猫的 IPTV 口连接至路由器的 IPTV 口(LAN2)。
  - 2. 用网线将路由器的 LAN3 口连接至 PoE 交换机。
  - 3. 用网线将 AP1 和 AP2 的背面网口连接至 PoE 交换机。
  - 4. IPTV 机顶盒连接至指定的 AP 有线网口(LAN1)。
  - 5. 设置您的 IPTV 机顶盒。

使用 ISP 提供的 IPTV 账号和密码在 IPTV 机顶盒进行网络设置。

-----完成

#### 二、配置上网业务

- 步骤 1 用网线将光猫的 LAN 口接到路由器的 WAN1 口。
- 步骤 2 用网线将 AP3 的背面网口连接至 PoE 交换机。
- 步骤 3 设置路由器和 AP 的联网参数。

----完成

#### 验证配置

完成配置后,您可以同时观看 IPTV 节目和上网。

# 6.10 WiFi 定时

登录到 AP 的 Web 管理页面,进入「无线设置」>「WiFi 定时」页面,您可以开启 AP 各无线网络定时关闭 功能,并设置无线网络在指定日期和时间段自动关闭。

| 2.4GHz WiFi定时 5GHz WiFi定时 |      |      |        |    |
|---------------------------|------|------|--------|----|
|                           |      |      |        | ?  |
| SSID                      | 启用状态 | 定时开关 | 无线关闭时间 | 操作 |
| Tenda_737CF0              | 已启用  | 未启用  | -      | _  |
| Tenda_737CF1              | 已启用  | 未启用  | -      | 2  |
| Tenda_737CF2              | 未启用  | 未启用  | -      | 2  |
| Tenda_737CF3              | 未启用  | 未启用  | -      | 2  |
| Tenda_737CF4              | 未启用  | 未启用  | -      | 2  |
| Tenda_737CF5              | 未启用  | 未启用  | -      | 2  |
| Tenda_737CF6              | 未启用  | 未启用  | -      | 2  |
| Tenda_737CF7              | 未启用  | 未启用  | -      | _  |

#### 参数说明

| 标题项    | 说明                                                                                      |
|--------|-----------------------------------------------------------------------------------------|
| SSID   | 无线网络的名称。                                                                                |
| 启用状态   | 无线网络的启用状态。                                                                              |
| 定时开关   | 无线网络的定时开关功能的启用状态。                                                                       |
| 无线关闭时间 | 无线网络自动关闭的日期和时间段。                                                                        |
| 操作     | 点击 <li>         可以设置无线网络的定时开关功能,包括启用/禁用无线网络定时关闭功能、设置无线网络自         动关闭的日期和时间段。     </li> |

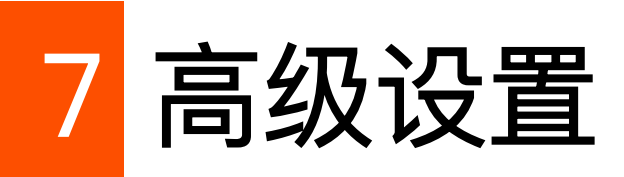

本指南仅作为功能配置参考,不代表产品支持本指南内提及的全部功能。不同型号、不同版本产品的功能支持情况也可能存在差异,请以实际产品的Web管理页面为准。

# 7.1 流量控制

## 7.1.1 概述

通过 AP 的流量控制功能,管理员可以对无线客户端的网速进行限制,使有限的带宽资源得到合理分配。

默认情况下, AP 禁用流量控制功能。如果需要使用该功能, 您可以登录到 AP 的 Web 管理页面, 进入「高级设置」>「流量控制」页面进行配置。

| 流量控制   |                 |            |            |          |          |    |   |
|--------|-----------------|------------|------------|----------|----------|----|---|
|        | 流量控制            | ○ 禁用 ● 手动  | 流控         |          |          |    | • |
|        |                 | 0          |            |          |          |    |   |
| 频段     | SSID            | SSID最大上传速率 | SSID最大下载速率 | 用户最大上传速率 | 用户最大下载速率 | 操作 |   |
| 2.4GHz | Tenda_1DA278    | 不限制        | 不限制        | 不限制      | 不限制      | 2  |   |
| 5GHz   | Tenda_1DA278_5G | 不限制        | 不限制        | 不限制      | 不限制      | 2  |   |
|        |                 |            |            |          |          |    |   |
|        |                 | 保存         | 取消         |          |          |    |   |

#### 参数说明

| 标题项  | 说明                                                                                                    |
|------|----------------------------------------------------------------------------------------------------|
| 流量控制 | <ul> <li>- 禁用:禁用 AP 的流量控制功能。</li> <li>- 手动流控: AP 使用手动流控。网络管理员手动设置 SSID 和用户设备的最大上传/下载速度,以限制 SSID 的总带宽,并给用户平均分配带宽,防止 AP 启用多个 SSID 时,优先级低的用户网络(如访客网络)占用过高的网速,以及某个用户占用过多带宽,导致其它用户网速过慢甚至不可用的情况发生。</li> </ul> |

| 标题项         | 说明                                                                                                 |  |
|-------------|----------------------------------------------------------------------------------------------------|--|
| 频段          | 选择要进行流量控制的无线网络对应的工作频段。                                                                             |  |
| SSID        | 选择要进行流量控制的无线网络名称。                                                                                  |  |
| SSID 最大上传速率 |                                                                                                    |  |
| SSID 最大下载速率 | 无线网络几叶的取入工论/ 下载迷举。 菌呈衣小小限制对应无线网络的取入工论/ 下载迷举。                                                       |  |
| 用户最大上传速率    | 对应无线网络下接的每个用户设备允许的最大上传/下载速率。留空表示不限制对应无线网络下接                                                        |  |
| 用户最大下载速率    | 每个用户设备的最大上传/下载速率。                                                                                  |  |
| 操作          | 点击 <li>         可设置无线网络允许的最大上传/下载速率、对应无线网络下接的每个用户设备允许的最     </li> <li>         大上传/下载速率。     </li> |  |

## 7.1.2 配置手动流控

- 步骤1 登录到 AP 的 Web 管理页面。
- 步骤2 点击「高级设置」>「流量控制」。
- 步骤 3 选择"流量控制"为"手动流控"。
- 步骤 4 在出现的流量控制列表中,点击要进行流量控制的对应无线网络列表项后的 /。

| 流量控制   |                 |            |            |          |          |    |
|--------|-----------------|------------|------------|----------|----------|----|
|        | 流量控制            | ○ 禁用 ● 手动  | 流控         |          |          |    |
| 频段     | SSID            | SSID最大上传速率 | SSID最大下载速率 | 用户最大上传速率 | 用户最大下载速率 | 操作 |
| 2.4GHz | Tenda_1DA278    | 不限制        | 不限制        | 不限制      | 不限制      | 2  |
| 5GHz   | Tenda_1DA278_5G | 不限制        | 不限制        | 不限制      | 不限制      | 4  |
|        |                 | 保存         | 取消         |          |          |    |

- **步骤 5** 设置无线网络允许的最大上传/下载速率、对应无线网络下接每个用户设备允许的最大上传/下载 速率。
- 步骤6 点击 添加。

| SSID流控策略   | ×                    |
|------------|----------------------|
| 频段         | 2.4GHz               |
| SSID       | Tenda_1DA278         |
| SSID最大上传速率 | Mbps (范围: 0.01~1000) |
| SSID最大下载速率 | Mbps (范围: 0.01~1000) |
| 用户最大上传速率   | Mbps (范围: 0.01~1000) |
| 用户最大下载速率   | Mbps (范围: 0.01~1000) |
|            | <b>添加</b> 取消         |

----完成

# 7.2 云维护

## 7.2.1 概述

Tenda 掌中宝云管理系统是 Tenda 公司提供的一个云平台,可以统一管理支持云维护的 Tenda 设备。

AP 支持被该云平台管理。您可以通过 Tenda 掌中宝云管理系统 Web(<u>https://cloudfi.tenda.com.cn</u>)或 Tenda 掌中宝 App,将 AP 加入云平台后进行远程管理。

登录到 AP 的 Web 管理页面,进入「高级设置」>「云维护」页面,您可以配置 AP 的云维护功能。

云维护功能默认关闭,开启后,如下图所示。

| 云维护    |                                                                                                 |
|--------|-------------------------------------------------------------------------------------------------|
|        | ?                                                                                               |
| 云维护    |                                                                                                 |
| 管理模式   | 云管理模式 ~                                                                                         |
| 云平台唯一码 |                                                                                                 |
|        | 云平台唯一码用于指定设备关联的Tenda云平台账号。您可以从Tenda掌中宝云<br>平台Web界面( <mark>https://cloudfi.tenda.com.cn</mark> ) |
| 信息上报功能 | □启用                                                                                             |
|        | 如不开启设备信息上报功能,则设备无法被云管理,且无法使用云维护相关功<br>能                                                         |
| 保存     | 取消                                                                                              |

#### 参数说明

| 标题项  | 说明                                                                                                    |
|------|----------------------------------------------------------------------------------------------------|
| 云维护  | 开启/关闭云维护功能。                                                                                                    |
| 管理模式 | <ul> <li>云维护的管理模式。</li> <li>- 云管理模式:适用于需要通过 Tenda 掌中宝云平台统一进行配置维护的场景。此模式下,AP 可被 Tenda 掌中宝云平台管理,所有配置信息由掌中宝云平台下发,AP 自身 Web 管理页面无法进行配置。</li> <li>- 本地管理模式:适用于需要通过 Tenda 掌中宝云平台统一进行状态监控的场景。此模式下,AP 可被 Tenda 掌中宝云平台管理,但所有配置信息无法由掌中宝云平台下发,可以在自身 Web 管理页面完成,信息上报到掌中宝云平台。</li> </ul> |

| 标题项    | 说明                                                                                               |
|--------|--------------------------------------------------------------------------------------------------|
| 云平台唯一码 | 用于指定设备关联的掌中宝云平台账号。可以在掌中宝云管理系统 Web<br>( <u>https://cloudfi.tenda.com.cn</u> ) 或 Tenda 掌中宝 App 获取。 |
| 设备信息上报 | 开启后,AP 才能被掌中宝云平台管理,AP 的配置信息将会上报到掌中宝云平台。                                                          |

## 7.2.2 云维护配置举例一

#### 组网需求

某企业使用 AP 进行网络搭建,已成功接入互联网。现在想要实现远程管理 AP 并下发相关配置。

## 方案设计

可以采用 AP 的云维护功能+Tenda 掌中宝云管理系统 Web (<u>https://cloudfi.tenda.com.cn</u>) 实现上述需求。

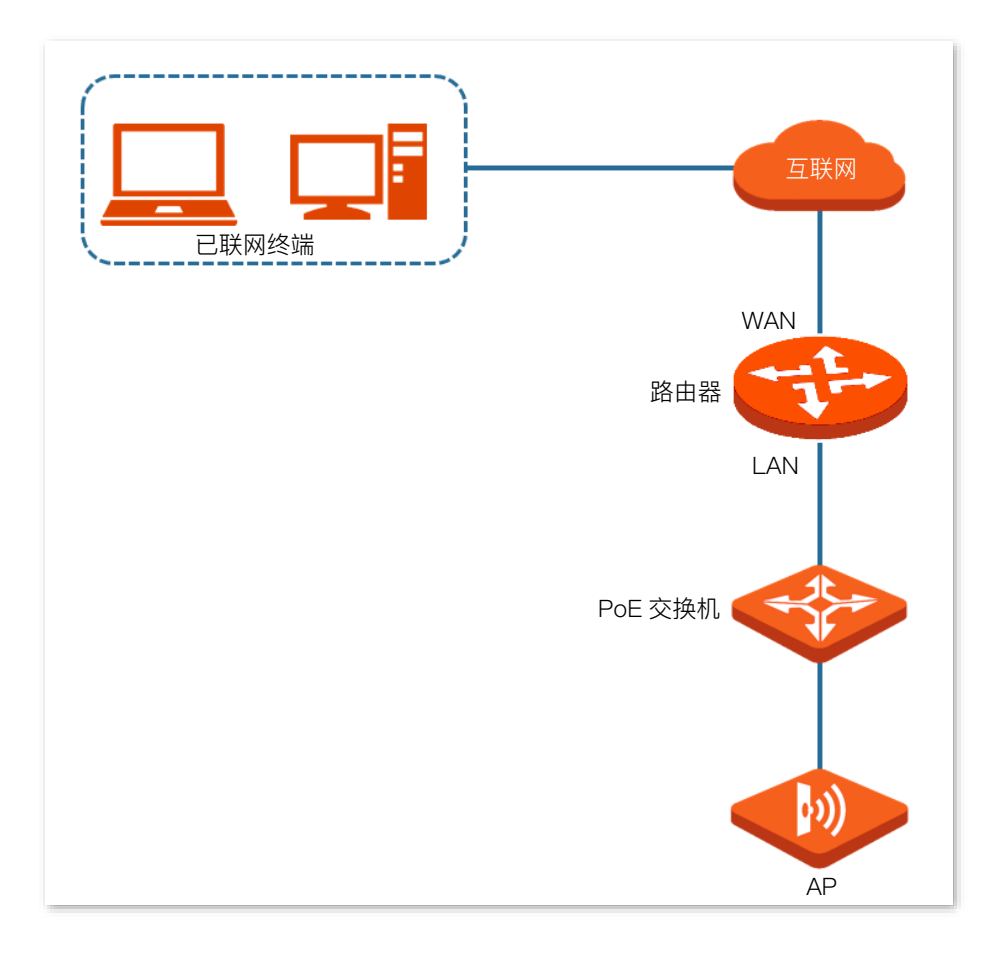

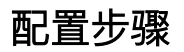

## ₽提示

配置 AP 的云维护功能之前,请确保 AP 所在局域网已成功联网。

- 步骤 1 登录 Tenda 掌中宝云平台,获取云平台唯一码。
  - 1. 在已联网的电脑上,打开浏览器,访问 <u>https://cloudfi.tenda.com.cn</u>,登录到 Tenda 掌中宝云 云平台管理页面。
  - 2. 点击页面右上角的"新建">"云平台唯一码", 然后复制该云平台唯一码。

| 云平台唯一码 | ×  |
|--------|----|
| 唯一码 🍞  | 复制 |

- 步骤 2 开启并配置 AP 的云维护功能。
  - 1. 登录到 AP 的 Web 管理页面。
  - 2. 点击「高级设置」>「云维护」。
  - 3. 打开"云维护"开关。
  - 4. 设置云维护功能相关参数。
    - 设置"管理模式"为"云管理模式"。
    - 在"云平台唯一码"处粘贴复制的云平台唯一码。
    - 勾选"信息上报功能"的"启用"。
    - 点击<mark>保存</mark>。

| 云维护    |                                                                                  |
|--------|----------------------------------------------------------------------------------|
| 云维护    | •                                                                                |
| 管理模式   | 云管理模式                                                                            |
| 云平台唯一码 |                                                                                  |
|        | 云平台唯一码用于指定设备关联的Tenda云平台账号。您可以从Tenda掌中宝云<br>平台Web界面(https://cloudfi.tenda.com.cn) |
| 信息上报功能 | ☑ 启用                                                                             |
|        | 如不开启设备信息上报功能,则设备无法被云管理,且无法使用云维护相关功<br>能                                          |
| 保存     | 取消                                                                               |

步骤 3 登录 Tenda 掌中宝云平台,将 AP 添加到项目中。

- **1**. 在已联网的电脑上,打开浏览器,访问 <u>https://cloudfi.tenda.com.cn</u>,登录到 Tenda 掌中宝云 云平台管理页面。
- 2. 点击右上角的"新建">"设备加入提醒"。
- 3. 选择要加入项目的 AP, 点击 添加设备到项目 。图示仅供参考。

| 设备加入               | 是醒      |         |                   |              |                     | $\times$ |
|--------------------|---------|---------|-------------------|--------------|---------------------|----------|
| 添加                 | 设备到项目   |         |                   |              |                     |          |
|                    | 设备类型    | 型号      | MAC地址             | 公网地址         | 请求时间 个              |          |
| $\bigtriangledown$ | AP      | W13V1.0 | C8:3A:35:73:7C:F0 | 113.98.55.37 | 2024-01-27 08:57:13 |          |
| 共1条                | < 1/1 > | 10条/页 ~ |                   |              |                     |          |

- 4. 选择要将 AP 加入的项目。下图仅供参考。
  - 如果要加入已创建的项目,选择"已有项目",在"项目名称"下拉菜单选择相应的项目,然后点击确认。

| 添加设备到项目 |         |                                        | ×     |
|---------|---------|----------------------------------------|-------|
| ÷       | 设备添加到 ( | <ul> <li>已有项目</li> <li>新建项目</li> </ul> |       |
| 1       | 项目名称    | 请选择项目                                  |       |
| 1       | 项目场景    | 请选择项目场景                                |       |
| 1       | 项目位置    | 请选择项目位置                                |       |
| 1       | 项目类型    | 标准组网                                   |       |
|         |         |                                        |       |
|         |         |                                        | 取消 确认 |

- 如果要加入新项目,选择"新建项目",然后设置"项目名称"、"项目场景"与"项目位置",然后点击确认。

| 添加设备到项目 |       |                                          |       | × |
|---------|-------|------------------------------------------|-------|---|
|         | 设备添加到 | <ul> <li>已有项目</li> <li>● 新建项目</li> </ul> | 1     |   |
|         | 项目名称  | 请输入项目名称                                  |       |   |
|         | 项目场景  | 请选择项目场县                                  |       |   |
|         | 项目位置  | 请选择项目位置                                  |       |   |
|         | 项目类型  | 标准组网                                     |       |   |
|         |       |                                          |       |   |
|         |       |                                          | 取消 确认 |   |

\_\_\_\_完成

加入成功。进入「项目列表」页面可查看相关项目信息,进入具体项目的页面即可查看已添加设备。 下图仅供参考。

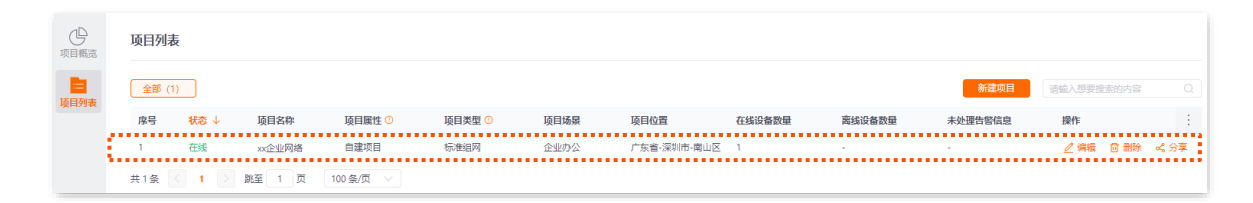

#### 验证配置

完成上述设置后, AP 可以通过 Tenda 掌中宝云管理系统进行管理, 其所有配置信息由云平台下发。

# 7.2.3 云维护配置举例二

#### 组网需求

某企业使用 AP 进行网络搭建,已成功接入互联网。现在想要实现远程管理 AP 并下发相关配置。

### 方案设计

可以采用 AP 的云维护功能+Tenda 掌中宝 App 实现上述需求。

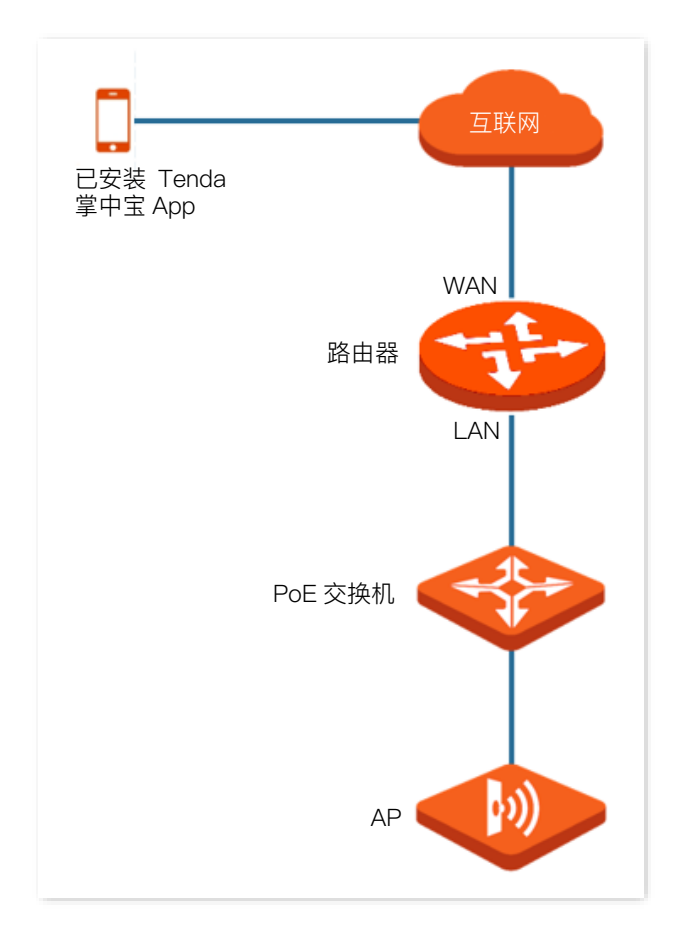

### 配置步骤(方法 1)

## ₽提示

配置 AP 的云维护功能之前,请确保 AP 所在局域网已成功联网。

步骤 1 安装并登录 Tenda 掌中宝 App。

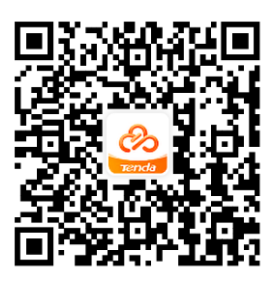

扫码下载掌中宝 App

- 步骤 2 手机等移动终端连接局域网内 AP 的 Wi-Fi。
- 步骤 3 运行掌中宝 App,将 AP 添加至掌中宝 App。
  - 1. 新建项目。(如已创建,可跳过此步骤)
  - 2. 进入待添加 AP 的项目,界面自动弹出发现 AP,然后根据提示将 AP 添加至项目中。

----完成

具体方法可在掌中宝 App 的「帮助中心」页面查看掌中宝 App 的帮助文档。

#### 配置步骤(方法 2)

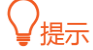

配置 AP 的云维护功能之前,请确保 AP 所在局域网已成功联网。

步骤1 安装并登录掌中宝 App,获取云平台唯一码。

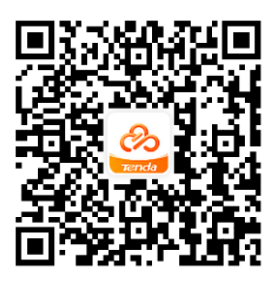

扫码下载掌中宝 App

- 步骤 2 开启 AP 的云维护功能。
  - 1. 登录到 AP 的 Web 管理页面。
  - 2. 点击「高级设置」>「云维护」。

- 3. 打开"云维护"开关。
- 4. 设置云维护功能相关参数。
  - 设置"管理模式"为"云管理模式"。
  - 在"云平台唯一码"处粘贴复制的云平台唯一码。
  - 勾选"信息上报功能"的"启用"。
  - 点击<mark>保存</mark>。

| 云维护    |                                                                                  |
|--------|----------------------------------------------------------------------------------|
| 云维护    | ?                                                                                |
| 管理模式   | 云管理模式                                                                            |
| 云平台唯一码 |                                                                                  |
|        | 云平台唯一码用于指定设备关联的Tenda云平台账号。您可以从Tenda掌中宝云<br>平台Web界面(https://cloudfi.tenda.com.cn) |
| 信息上报功能 | ☑ 启用                                                                             |
|        | 如不开启设备信息上报功能,则设备无法被云管理,且无法使用云维护相关功<br>能                                          |
| 保存     | 取消                                                                               |

步骤 3 登录掌中宝 App,将 AP 添加至掌中宝 App。

- 1. 新建项目。(如已创建,可跳过此步骤)
- 2. 在设备加入提醒页面,根据提示将 AP 添加至项目中。

#### ----完成

具体方法可在掌中宝 App 的「帮助中心」页面查看掌中宝 App 的帮助文档。

#### 验证配置

AP 可以通过 Tenda 掌中宝云管理系统进行管理,相关配置信息可由云平台下发。

# 7.3 远程 WEB 管理 (以 W15 为例)

## 7.3.1 概述

一般情况下,只有接到 AP LAN 口或无线网络的设备才能登录 AP 的管理页面。通过远程 WEB 管理功能, 使您在有特殊需要时(如远程技术支持),可以通过域名远程访问 AP 的管理页面。

登录到 AP 的 Web 管理页面,进入「高级设置」>「远程 WEB 管理」页面,您可以开启或关闭远程 WEB 管理功能,也可以限定能够远程登录到本 AP 的主机。

远程 WEB 管理功能默认关闭,开启后,页面显示如下。

| 远程WEB管理    |           |
|------------|-----------|
| 远程WEB管理  ● | 9开启 ○关闭   |
| 远程主机的IP地址  | 所有地址      |
| 远程管理地址     | https:,复制 |
| 保存         | 取消        |

#### 参数说明

| 标题项         | 说明                                                                            |
|-------------|-------------------------------------------------------------------------------|
| 远程 WEB 管理   | 开启/关闭远程 WEB 管理功能。                                                             |
|             | 可以远程访问 AP 管理页面的设备的 IP 地址。                                                     |
| 远程主机的 IP 地址 | - 所有地址:互联网上任意 IP 地址的设备都能访问 AP 的管理页面。为了网络安全,不建议选<br>择此项。                       |
|             | - 指定地址:只有指定 IP 地址的设备能远程访问 AP 的管理页面。如果该设备在局域网,则应<br>填入该设备的网关的 IP 地址(公网 IP 地址)。 |
| 远程管理地址      | 远程管理路由器时使用的域名。开启"远程 WEB 管理"功能后,互联网用户可以使用此地址登录<br>到 AP 管理页面。                   |

## 7.3.2 远程 WEB 管理配置举例

#### 组网需求

某企业使用 AP 进行网络搭建,已成功接入互联网。网络管理员在设置 AP 时遇到问题,需要 Tenda 技术支持远程登录到 AP 管理页面进行分析并解决。

#### 方案设计

可以采用 AP 的远程 WEB 管理功能实现上述需求。

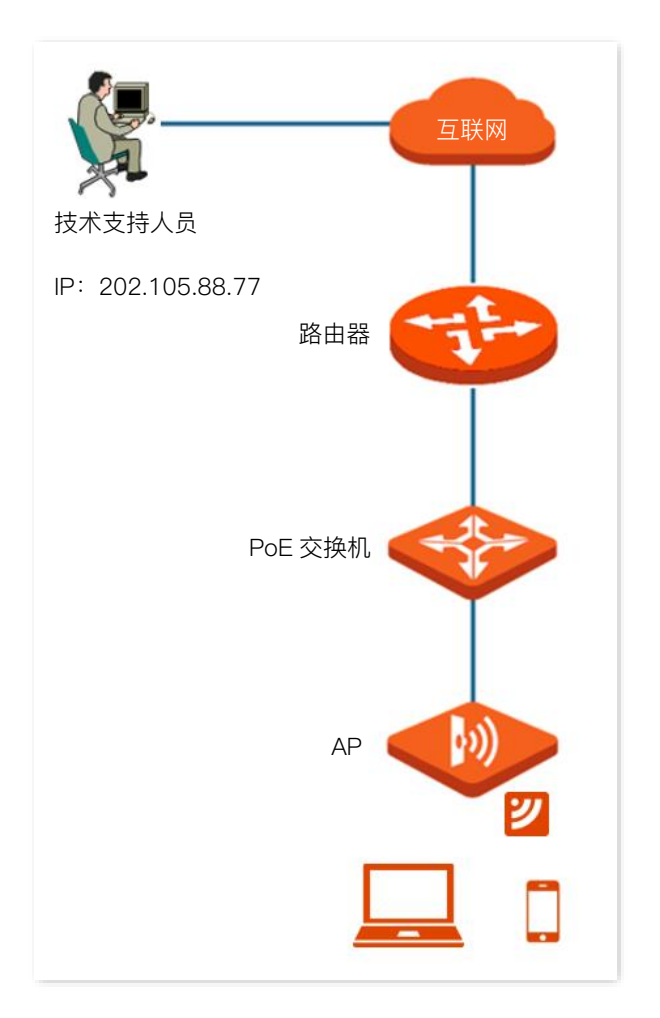

#### 配置步骤

- 步骤1 登录到 AP 的 Web 管理页面。
- 步骤 2 点击「高级设置」>「远程 WEB 管理」。
- 步骤 3 开启"远程 WEB 管理"功能。
- 步骤 4 选择"远程主机的 IP 地址"为"指定地址",然后输入 Tenda 技术支持的电脑的 IP 地址,本例为 "202.105.88.77"。

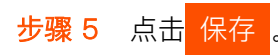

| 远程WEB管理   | ● 开启   ○ 关闭 |   |               |   |
|-----------|-------------|---|---------------|---|
| 远程主机的IP地址 | 指定地址        | ~ | 202.105.88.77 | ] |
| 远程管理地址    | ł           | C | 复制            |   |
| 保存        | 取消          |   |               |   |

# 验证配置

Tenda 技术支持在其电脑(IP 地址为 202.105.88.77)上访问远程管理地址,即可登录 AP 管理页面并对 其进行管理。

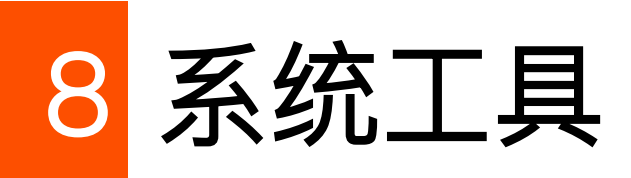

本指南仅作为功能配置参考,不代表产品支持本指南内提及的全部功能。不同型号、不同版本产品的功能支持情况也可能存在差异,请以实际产品的Web管理页面为准。

# 8.1 时间管理

登录到 AP 的 Web 管理页面,进入「系统工具」>「时间管理」页面,您可以设置 AP 的<u>系统时间</u>和 <u>WEB</u>闲置超时时间。

## 8.1.1 系统时间

登录到 AP 的 Web 管理页面,进入「系统工具」>「时间管理」>「系统时间」页面,您可以设置 AP 的系统时间。

为了保证 AP 基于时间的功能正常生效,需要确保 AP 的系统时间准确。AP 支持<mark>网络校时</mark>和<u>手动设置</u>两种 时间校准方式。

#### 网络校时

选择"网络校时"后,系统时间自动同步互联网上的时间服务器。只要 AP 成功连接至互联网就能自动校准其系统时间, AP 重启后也能自行校准,无需重新设置。AP 联网方法请参考 LAN 口设置。

| 系统时间 WEB闲置超时时间 |                             |
|----------------|-----------------------------|
| 时间设置           | ● 网络校时 ○ 手动设置               |
| 校时周期           | 30分钟 🗸                      |
| 时区             | (GMT+08:00)北京,重庆,香港,乌鲁木齐,台北 |
|                |                             |
|                |                             |
|                |                             |
|                |                             |
|                | 保存取消                        |

| 标题项  | 说明                         |
|------|----------------------------|
| 时间设置 | AP 系统时间的设置方式。              |
| 校时周期 | AP 自动从互联网上的时间服务器同步时间的时间间隔。 |
| 时区   | 选择 AP 当前所在地区的标准时区。         |

## 手动设置

选择"手动设置"后,网络管理员需手动设置 AP 的系统时间。AP 每次重启后,您都需要重新设置其系统时间。

您可以手动输入日期与时间,也可以点击 复制本地时间将当前正在管理 AP 的电脑的时间同步到 AP。

| 系统时间 WEB闲置超时时间 |                      |
|----------------|----------------------|
| 时间沿驾           | ○ 网络校时               |
|                |                      |
| 日期与时间          | 2022年03月25日11时46分11秒 |
|                | 复制本地时间               |
|                |                      |
|                |                      |
|                |                      |
|                |                      |
|                |                      |
|                | <b>保存</b> 取消         |

## 8.1.2 WEB 闲置超时时间

为了保障网络安全,当您登录到 AP 的管理页面后,如果在 WEB 闲置超时时间内没有任何操作,系统将自动退出登录。

登录到 AP 的 Web 管理页面,进入「系统工具」>「时间管理」>「WEB 闲置超时时间」页面,您可以修改 WEB 闲置超时时间。默认 WEB 闲置超时时间为 5 分钟。

| 系统时间 WEB闲置超时时间 |                        |   |
|----------------|------------------------|---|
| WEB闲置超时时间      | 5 分钟 (范围: 1~60, 默认: 5) | ? |
|                | <b>保存</b> 取消           |   |

# 8.2 设备维护

登录到 AP 的 Web 管理页面,进入「系统工具」>「设备维护」页面,您可以<u>重启 AP</u>、<u>将 AP 恢复出厂设</u>置、升级 AP 的系统软件、备份或导入 AP 的配置、开启或关闭 AP 的指示灯。

## 8.2.1 重启设备

## ₽提示

AP 重启时,会断开当前所有连接。请在网络相对空闲的时候进行重启操作。

#### 立即重启

登录到 AP 的 Web 管理页面,进入「系统工具」>「设备维护」>「设备维护」页面,点击 重启。

| 设备维护自定义重启 |             |       |
|-----------|-------------|-------|
|           |             | 2     |
|           |             |       |
| 重启设备      | 重启          |       |
|           | 在重启过程中,所有连持 | 接都会断开 |

#### 自定义重启

通过自定义重启功能,您可以设置 AP 定时自动重启,预防 AP 长时间运行导致其出现性能降低、不稳定等现象。AP 支持以下两种自动重启类型:

- 按间隔时间段重启:管理员设置好一个间隔时间,AP 将每隔这个"间隔时间"就自动重启一次。
- 定时重启: AP 在指定的日期和时间自动重启。

#### ₽提示

定时重启时间以 AP 的系统时间为准,为避免重启时间出错,请确保 AP 的系统时间准确。

#### 设置 AP 按间隔时间段重启

登录到 AP 的 Web 管理页面。

- 步骤1 点击「系统工具」>「设备维护」>「自定义重启」。
- 步骤 2 打开"自定义重启"开关。
- 步骤 3 选择"类型"为"按间隔时间段重启"。

#### 步骤 4 设置重启间隔时间,如"1440分钟"。

| 步骤 5 | 点击 <mark>保存</mark> |
|------|--------------------|
|------|--------------------|

| 设备维护自定义重启 |                       |
|-----------|-----------------------|
| 自定义重启     |                       |
| 类型        | 按间隔时间段重启 🖌            |
| 间隔时间      | 1440 分钟 (范围: 10~7200) |
|           | <b>保存</b> 取消          |

----完成

如上图设置完成后,从现在开始 AP 每隔 24 小时将自动重启一次。

#### 设置 AP 定时重启

- 步骤1 登录到 AP 的 Web 管理页面。
- 步骤2 点击「系统工具」>「设备维护」>「自定义重启」。
- 步骤 3 打开"自定义重启"开关。
- 步骤 4 选择"类型"为"定时重启"。
- 步骤 5 选择定时重启的日期,如"周一至周五"。
- 步骤 6 设置定时重启的时间点,如"22:00"。
- 步骤7 点击保存。

| 设备维护自定义重启 |                             |
|-----------|-----------------------------|
| 自定义重启     | ?                           |
| 类型        | 定时重启 ~                      |
| 定时重启日期    |                             |
| 定时重启时间    | □周日 □毎大<br>22:00 (默认: 3:00) |
|           | <b>保存</b> 取消                |

----完成

如上图设置完成后,每周一到周五的 22:00 点, AP 将自动重启。

## 8.2.2 恢复出厂设置

当您忘记了登录 AP 管理页面的密码时,可以将 AP 恢复出厂设置后重新配置。

### **ビ**注意

- 恢复出厂设置后, AP 的所有设置将会被恢复到出厂状态, 您需要重新设置 AP 才能上网, 请谨慎使用恢复出 厂设置操作。
- 为避免损坏 AP,恢复出厂设置过程中,请确保 AP 供电正常。
- 恢复出厂设置后, AP 的登录 IP 地址为 192.168.0.254。

#### 操作方法1

在 AP 非繁忙状态(如非升级中)下,用针状物按住复位按钮(RST)约 8 秒,待指示灯绿色长亮时松开。 当指示灯重新绿色闪烁时,AP 恢复出厂设置成功。

#### 操作方法 2

登录到 AP 的 Web 管理页面,进入「系统工具」>「设备维护」>「设备维护」页面,点击 恢复出厂设置。

| 设备维护自定义重启 |                 |
|-----------|-----------------|
|           | 2               |
| 重启设备      | 重启              |
|           | 在重启过程中,所有连接都会断开 |
|           |                 |
| 恢复出厂设置    | 恢复出厂设置          |
|           | 所有配置会恢复到出厂状态    |

## 8.2.3 升级软件

通过软件升级,您可以体验更多功能,获得更好的用户体验。

#### **ビ**注意

为了避免 AP 损坏,确保升级正确:

- 在升级之前,请务必确认新的软件适用于此 AP。
- 升级过程中, 请确保 AP 供电正常。

软件升级步骤:

- 步骤 1 访问 Tenda 官方网站 <u>www.tenda.com.cn</u>,下载对应型号 AP 的升级文件到本地电脑并解压。通常情况下,升级文件格式为:.bin。
- 步骤 2 登录到 AP 的 Web 管理页面。
- 步骤3 进入「系统工具」>「设备维护」>「设备维护」。
- 步骤4 点击 升级。

| 设备维护自定义重启 |                                                                             |
|-----------|-----------------------------------------------------------------------------|
|           | 2                                                                           |
| 重启设备      | 重启                                                                          |
|           | 在重启过程中,所有连接都会断开                                                             |
|           |                                                                             |
| 恢复出厂设置    | 恢复出厂设置                                                                      |
|           | 所有配置会恢复到出厂状态                                                                |
| 升级软件      | 11405                                                                       |
| 7144711   | × 益物供販素、1/4 0.0.27573、 安左日期、2022-02-18                                      |
|           | 当前我行放华,Y1.00.2(131),2011年前,2022-03-10<br>注意:升级过程中,不能断开本设备电源,否则将导致设备损坏而无法使用! |

步骤 5 选择并上传升级文件。

----完成

页面会出现升级及重启进度条,请耐心等待。待进度条走完后,重新登录到 AP 的 Web 管理页面,然后进入「状态」>「系统状态」页面查看 AP 的"软件版本",确认是否与刚才升级的软件版本相同,如果相同则升级成功,否则请重新升级。

备份/恢复

使用备份功能,可以将 AP 当前的配置信息保存到本地电脑;使用恢复功能,可以将 AP 配置还原到之前备份的配置。

当您对 AP 进行了大量的配置,使其在运行时拥有较好的状态/性能,或更符合对应环境的需求,此时建议

对该配置进行备份;当您对 AP 进行了升级、恢复出厂设置等操作后,可以恢复备份的 AP 配置。

## ₽提示

如果您需要设置大量 AP, 且这些 AP 的配置全部一致或大部分一致,也可以使用备份与恢复功能:先配置好 1 台 AP 并备份该 AP 的配置信息,之后将备份的配置信息导入(恢复)到其他 AP,从而节省配置时间,提高效率。

#### 备份配置

- 步骤1 登录到 AP 的 Web 管理页面。
- 步骤2 点击「系统工具」>「设备维护」>「设备维护」。
- 步骤3 点击 备份/恢复。

| 重启设备                                  | <b>重启</b><br>在面白过程中 所有连接郑会断开                                                |
|---------------------------------------|-----------------------------------------------------------------------------|
| 恢复出厂设置                                |                                                                             |
| 升级软件                                  | 升级                                                                          |
|                                       | 当前软件版本: V1.0.0.2(757);发布日期:2022-03-18<br>注意:升级过程中,不能断开本设备电源,否则将导致设备损坏而无法使用! |
| 备份/恢复                                 | <b>备份恢复</b><br>备份设备当前的配置或者导入您之前备份的设备配置文件                                    |
| · · · · · · · · · · · · · · · · · · · |                                                                             |

| ୬孫 ← 二山 田川。 |
|-------------|
|-------------|

| 备份/恢复 |      |    | > |
|-------|------|----|---|
|       | 备份配置 | 备份 |   |
|       | 恢复配置 | 恢复 |   |

\_\_\_\_完成

浏览器将下载文件名为 APCfm.cfg 的配置文件。

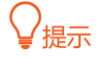

如果浏览器出现类似"此文件可能会损害您的计算机,是否保存"的提示时,请选择"是"。

#### 恢复配置

- 步骤1 登录到 AP 的 Web 管理页面。
- **步骤 2** 点击「系统工具」>「设备维护」>「设备维护」。
- 步骤3 点击 备份/恢复。

| 设备维护自定义重启 |             |                                             |
|-----------|-------------|---------------------------------------------|
|           |             |                                             |
|           | 重启设备        | <b>重启</b><br>在重启过程中,所有连接都会断开                |
|           |             |                                             |
| 恢         | 复出厂设置       | 恢复出厂设置<br>所有配置会恢复到出厂状态                      |
|           | 毛纲幼母        |                                             |
|           | 71-92-92/1- | → ☆ 当前软件版本: V1.0.0.2(757); 发布日期: 2022-03-18 |
|           |             | 注意: 升级过程中, 不能断升本设备电源, 否则将导致设备损坏而尤法使用!       |
|           | 备份/恢复       | 备份/恢复<br>各价设备当前的配置或者导入 你之前各价的设备配置文件         |
| L         |             |                                             |
|           | 指示灯控制       | 关闭所有指示灯                                     |

#### 步骤4 点击恢复。

| 备份/恢复 |      |    | $\times$ |
|-------|------|----|----------|
|       |      |    |          |
|       | 备份配置 | 备份 |          |
|       | 恢复配置 | 恢复 |          |

步骤 5 选择并加载之前备份的配置文件。

| <ul> <li>← → 、 ↑ □ → 此电脑 &gt; 桌面 &gt; 、 ↓ ♂ 搜索 '桌面'</li> <li>/ / / / / / / / / / / / / / / / / / /</li></ul>  |
|----------------------------------------------------------------------------------------------------|
| 组织 ▼ 新建文件夹 III ▼ III ?                                                                                        |
| <ul> <li>□ 此电脑</li> <li>◎ 视频</li> <li>◎ 図片</li> <li>◎ 文档</li> <li>● 下载</li> <li>● 音乐</li> <li>■ 桌面</li> </ul> |
| <ul> <li>■ 视频</li> <li>■ 图片</li> <li>● 下载</li> <li>→ 音乐</li> <li>■ 桌面</li> </ul>                              |
| <ul> <li>■ 图片</li> <li>● 文档</li> <li>● 下载</li> <li>● 音乐</li> <li>■ 桌面</li> </ul>                              |
| <ul> <li>☆ 文档</li> <li>◆ 下载</li> <li>♪ 音乐</li> <li>■ 桌面</li> </ul>                                            |
| <ul> <li>↓ 下载</li> <li>〕 音乐</li> <li>■ 桌面</li> </ul>                                                          |
| ▶ 音乐<br>■ 桌面                                                                                                  |
|                                                                                                    |
|                                                                                                    |
| Backup (C:)                                                                                                   |
| winxp (D:)                                                                                                    |
| 🛖 Programfile (E:                                                                                             |
| 👝 Data (F:)                                                                                                   |
|                                                                                                    |
| 文件名(N): APCfm.cfg ~ 所有文件(*.*) ~                                                                               |
|                                                                                                    |
| HXH (U)                                                                                                    |

----完成

页面会出现重启进度条,请耐心等待。进度条走完后,AP 恢复配置成功。

## 8.2.4 指示灯控制

指示灯控制功能用于关闭/开启 AP 的指示灯。默认情况下, AP 开启了指示灯。

## 关闭指示灯

登录到 AP 的 Web 管理页面,进入「系统工具」>「设备维护」>「设备维护」页面,点 击 关闭所有指示灯。

| 设备维护自定义重启                             |                                                                                   |
|---------------------------------------|-----------------------------------------------------------------------------------|
|                                       | 2                                                                                 |
| 重启设备                                  | 重启                                                                                |
|                                       | 在重启过程中,所有连接都会断开                                                                   |
| 恢复出厂沿案                                | 佐会山口辺室                                                                            |
|                                       | 所有配置会恢复到出厂状态                                                                      |
|                                       |                                                                                   |
| 升级软件                                  | 升级                                                                                |
|                                       | 当前软件版本:V1.0.0.2(757);发布日期:2022-03-18<br><b>注意:升级过程中,不能断开本设备电源,否则将导致设备损坏而无法使用!</b> |
| 备份/恢复                                 | 备份/恢复                                                                             |
|                                       | 备份设备当前的配置或者导入您之前备份的设备配置文件                                                         |
| (                                     |                                                                                   |
| 指示灯控制                                 | 关闭所有指示灯                                                                           |
| · · · · · · · · · · · · · · · · · · · |                                                                                   |

设置完成后, AP 的指示灯熄灭, 不再指示 AP 工作状态。

## 开启指示灯

登录到 AP 的 Web 管理页面,进入「系统工具」>「设备维护」>「设备维护」页面,点 击 开启所有指示灯。

| 设备维护 自定义重启 |                                         |
|------------|-----------------------------------------|
|            | ?                                       |
|            |                                         |
| 重启设备       | 重启                                      |
|            | 在重启过程中,所有连接都会断开                         |
|            |                                         |
| 恢复出厂设置     | 恢复出厂设置                                  |
|            | 所有配置会恢复到出厂状态                            |
|            |                                         |
| 升级软件       | 升级                                      |
|            | 当前软件版本: V1.0.0.2(757); 发布日期: 2022-03-18 |
|            | 注意:升级过程中,不能断开本设备电源,否则将导致设备损坏而无法使用!      |
| 备份/恢复      | 备份/恢复                                   |
|            | 备份设备当前的配置或者导入您之前备份的设备配置文件               |
| ,          |                                         |
| 指示灯控制      | 开启所有指示灯                                 |

设置完成后, AP 的指示灯重新亮起, 您可以根据指示灯判断 AP 的工作状态。

# 8.3 用户名与密码

#### 8.3.1 概述

登录到 AP 的 Web 管理页面,进入「系统工具」>「用户名与密码」页面,您可以修改 AP 管理页面的登录 账号信息,以防止非授权用户进入 AP 的管理页面更改设置,影响无线网络正常使用。

- 管理员:使用此账号登录到 AP 后,您可以查看、修改 AP 的配置。
- (部分型号支持)访客:使用此账号登录到 AP 后,您只能查看 AP 的配置信息,不能修改
   AP 的配置。默认用户名与密码均为"user",且默认禁用。

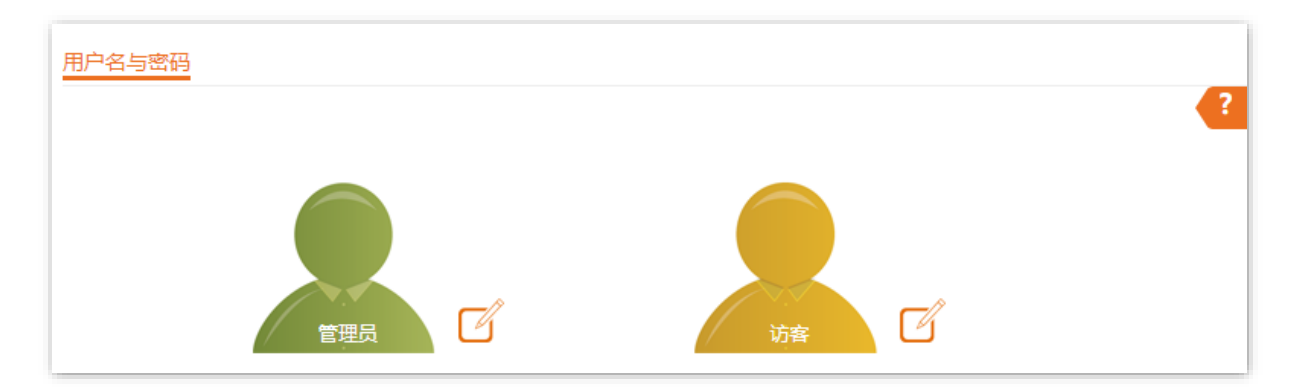

## 8.3.2 修改登录账户的用户名与密码

- 步骤 1 登录到 AP 的 Web 管理页面。点击「系统工具」>「用户名与密码」。
- 步骤 2 点击待修改账户旁的 7/3。

### ₽提示

(可选)如果待修改账户为"访客",请先打开"启用"开关。

- 步骤 3 在"原密码"输入框中输入账户当前的密码。
- 步骤 4 在"新用户名"输入框中输入新的账户名称,如"123"。
- 步骤 5 在"新密码"输入框中输入新的账户密码。
- 步骤 6 在"确认新密码"输入框中再次输入新的账户密码。
- 步骤7 点击保存。

| 管理员账户        |           | $\times$ |
|--------------|-----------|----------|
| <b>E</b> B-5 |           |          |
| 原用尸名         | admin     |          |
| 原密码          |           |          |
| 新用户名         | 123       |          |
| 新密码          | •••••     |          |
| 确认新密码        |           |          |
|              |           |          |
|              | <b>保仔</b> |          |

-----完成

系统会跳转至登录页面,您可以输入新用户名与密码,点击<mark>登录</mark>,登录到 AP 的管理页面。

# 8.4 系统日志

AP 的系统日志记录了系统启动后出现的各种情况及用户对 AP 的操作记录。若遇网络故障,可以利用 AP 的系统日志信息进行问题排查。

登录到 AP 的 Web 管理页面,进入「系统工具」>「系统日志」>「日志查看」页面,您可以查看系统日志。

| 日志査看 |                     |        |                                 |
|------|---------------------|--------|---------------------------------|
| 刷新   | 清除                  |        | 日志类型 全部 🗸                       |
| 序号   | 时间                  | 类型     | 日志内容                            |
| 1    | 2022-03-25 14:33:48 | system | web 192.168.0.164 login         |
| 2    | 2022-03-25 14:33:48 | system | web login time expired          |
| 3    | 2022-03-25 14:19:11 | system | web 192.168.0.164 login         |
| 4    | 2022-03-25 14:19:11 | system | web login time expired          |
| 5    | 2022-03-25 14:16:27 | system | AP enter in receive scan status |
| 6    | 2022-03-25 14:11:24 | system | web 192.168.0.164 login         |
| 7    | 2022-03-25 14:11:24 | system | web login time expired          |
| 8    | 2022-03-25 13:58:46 | system | web 192.168.0.164 login         |

日志记录时间以 AP 的系统时间为准,请确保 AP 的系统时间准确。您可以到「系统工具」>「时间管理」> 「系统时间」页面校准 AP 的系统时间。

AP 默认保存最新的 300 条日志信息。如果超过可显示的最大日志条数,设备会自动清除前面的日志。如果 要查看 AP 最新的日志信息,请点击 刷新;如果要清空页面显示的日志信息,请点击 清除。

## **忆**注意

AP 重启后会自动清除重启之前的日志信息,导致 AP 重启的操作有断电后重新通电、配置 QVLAN、升级软件、 恢复配置、恢复出厂设置等。

# 8.5 诊断工具

通过诊断工具,您可以用于检测网络的连通性和连通质量。

假设要检测到百度服务器(www.baidu.com)的链路是否畅通。

#### 执行诊断:

- 步骤1 登录到 AP 的 Web 管理页面。
- 步骤 2 点击「系统工具」>「诊断工具」。
- 步骤 3 输入目标 IP 地址或域名,本例为"www.baidu.com"。
- 步骤 4 点击 ping 。

| 诊断工具       |                                       |  |
|------------|---------------------------------------|--|
| 请在输入框内输入IF | 地址或域名, 如: 192.168.0.254或www.baidu.com |  |
| 目标IP地址/域名  | www.baidu.com ping                    |  |
|            |                                       |  |
|            |                                       |  |
|            |                                       |  |
|            |                                       |  |

----完成

稍后,诊断结果将显示在下面的黑框中。如下图示例。

| 请在输入框内输入IP        | 地址或域名, 如: 192.168.0.254或www.baidu.com     |
|-------------------|-------------------------------------------|
| 目标IP地址/域名         | www.baidu.com ping                        |
| Ping www.baidu.c  | nm/163 177 151 109)·56 data hytes         |
| 64 bytes from 163 | .177.151.109: seq=0 ttl=54 time=9.958 ms  |
| 64 bytes from 163 | .177.151.109: seq=1 ttl=54 time=9.694 ms  |
| 64 bytes from 163 | .177.151.109: seq=2 ttl=54 time=9.725 ms  |
| 64 bytes from 163 | .177.151.109: seq=3 ttl=54 time=10.870 ms |
| www.baidu.com     | n ping statistics                         |
| 4 packets transmi | ted, 4 packets recieved, 0% packet loss   |
| roud-trip min/avg | /max = 9.694/10.062/10.870 ms             |
|                   |                                           |

# 8.6 上行链路检测

#### 8.6.1 概述

AP 模式时, AP 通过以太网口(LAN 口)接入上行网络,如果以太网口到上行网络之间的某些关键节点出 现故障,则 AP 及关联到 AP 的无线客户端就无法继续访问上行网络。启用上行链路检测后, AP 会周期性 地通过以太网口去 Ping 已配置的主机,如果所配置的 Ping 主机都无法到达, AP 将停止提供无线接入服务, 无线客户端将无法搜索到该 AP 的 SSID,直至故障 AP 的上行网络连接恢复正常,无线客户端将可以重新 关联该 AP。

上行链接检测功能保证了在无线客户端所关联的 AP 出现上行连接故障后,如果同一区域还有其他工作正常的 AP,无线客户端可以通过关联到其他工作正常的 AP 来接入上行网络。

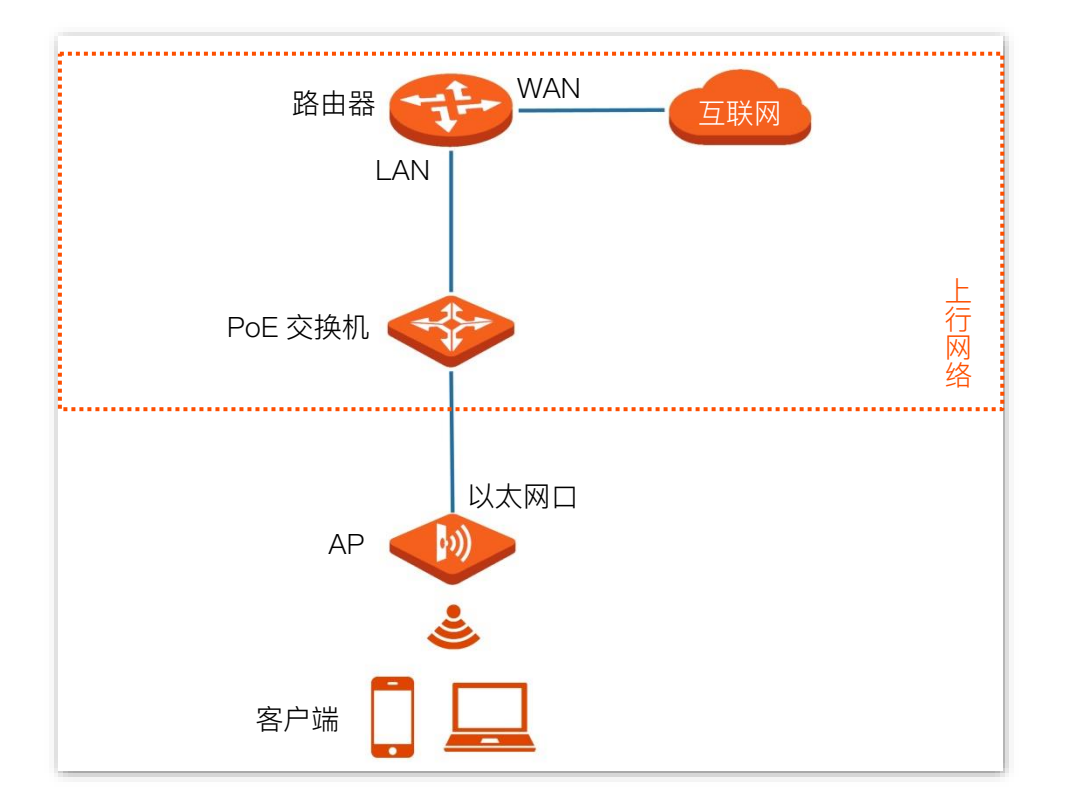

上行链路检测组网如下图所示(上行接口为以太网口)。

## 8.6.2 配置上行链路检测

- 步骤1 登录到 AP 的 Web 管理页面。
- 步骤 2 点击「系统工具」>「上行链路检测」。
- 步骤 3 打开"上行链路检测"开关。
- 步骤 4 在"ping 主机 1"和"ping 主机 2"输入框中输入 Ping 的目的主机地址,如 AP 以太网口直连的交换 机或路由器 IP 地址。如果目的主机地址只有一个,则"ping 主机 1"和"ping 主机 2"都输入该目的 主机地址。
- 步骤 5 设置执行上行链路检测的间隔时间,系统默认为"10分钟"。

#### 步骤6点击保存。

| 上行链路检测  |    |                         |
|---------|----|-------------------------|
| 上行链路检测  |    |                         |
| ping主机1 |    |                         |
| ping主机2 |    |                         |
| ping间隔  | 10 | 分钟 (范围: 10~100, 默认: 10) |
| 保存      | 取消 |                         |

----完成

#### 参数说明

| 标题项       | 说明                                     |  |
|-----------|----------------------------------------|--|
| 上行链路检测    | 开启/关闭 AP 的上行链路检测功能。                    |  |
| ping 主机 1 | — 输入 Ping 的目的主机地址。开启 AP 的上行链路检测功能后可设置。 |  |
| ping 主机 2 |                                        |  |
| ping 间隔   | 设置执行上行链路检测的间隔时间。开启 AP 的上行链路检测功能后可设置。   |  |

# 附录

A 默认参数

#### AP 主要参数的默认设置如下表:

| 参数          |          |        | 默认设置                                                                                                    |
|-------------|----------|--------|----------------------------------------------------------------------------------------------------|
| 设备登录        | 管理 IP 地址 |        | 192.168.0.254                                                                                                    |
| 快速设置        | 工作模式     |        | AP 模式                                                                                                    |
| LAN 口设置     | IP 获取方式  |        | 静态 IP<br>♀ 提示<br>AP 出厂状态下,若 AP 所在局域网有 DHCP 服务器,AP LAN □ IP 获取<br>方式将自动改为"DHCP(自动获取)",AP 将自动从 DHCP 服务器获取<br>新的 IP 地址。这种情况下,请到 DHCP 服务器的客户端列表中查看 AP 获<br>得的 IP 地址。<br>192.168.0.254<br>255.255.255.0 |
| SSID 设置 SSI |          | 2.4GHz | 支持 X 个 SSID,不同型号 AP 其 X 值可能有所不同,具体您可以到相应型<br>号产品 Web 页面的「无线设置」>「SSID 设置」页面查看。<br>SSID 为"Tenda_XXXXXX"。其中,XXXXXX 为 AP LAN □ MAC 后六位~<br>后六位+X–1。<br>默认 <u>第一个 SSID</u> 启用,其他 SSID 禁用。               |
|             | SSID     | 5GHz   | 支持 Y 个 SSID,不同型号 AP 其 Y 值可能有所不同,具体您可以到相应<br>型号产品 Web 页面的「无线设置」>「SSID 设置」页面查看。<br>SSID 为"Tenda_XXXXXX_5G"。其中,XXXXXX 为 AP LAN □ MAC 后六<br>位+X~后六位+X+Y-1。<br>默认 <u>第一个 SSID</u> 启用,其他 SSID 禁用。        |
| 射频设置        | 无线网络     |        | 开启                                                                                                    |
## B 缩略语

| 缩略语     | 全称                                                                |
|---------|-------------------------------------------------------------------|
| AC      | 接入类(Access Category)                                              |
| AC      | 无线控制器(Access Point Controller)                                    |
| ACK     | 确认字符(Acknowledge Character)                                       |
| AES     | 高级加密标准(Advanced Encryption Standard)                              |
| AIFSN   | 仲裁帧间隙数 (Arbitration Inter Frame Spacing Number)                   |
| AP      | 无线接入点(Access Point)                                               |
| APSD    | 自动省电模式(Automatic Power Save Delivery)                             |
| ASCII   | 美国标准信息交换码(American Standard Code for Information Interchange)     |
| CSMA/CA | 载波监听/冲突避免(Carrier Sense Multiple Access with Collision Avoidance) |
| CTS     | 清除发送(Clear To Send)                                               |
| DHCP    | 动态主机配置协议(Dynamic Host Configuration Protocol)                     |
| DNS     | 域名系统(Domain Name System)                                          |
| EDCA    | 增强的分布式信道访问(Enhanced Distributed Channel Access)                   |
| GI      | 保护间隔(Guard Interval)                                              |
| ID      | 身份标识号码(Identity Document)                                         |
| IP      | 网际互连协议(Internet Protocol)                                         |
| IPTV    | 交互式网络电视(Internet Protocol Television)                             |
| LAN     | 局域网(Local Area Network)                                           |
| MAC     | 媒体访问控制(Media Access Control)                                      |
| MIB     | 管理信息库(Management Information Base)                                |
| MU-MIMO | 多用户多入多出技术(Multi-User Multiple-Input Multiple-Output)              |
| NMS     | 网络管理系统(Network Management System)                                 |
| OID     | 对象标识符(Object Identifier)                                          |

资料版本: V1.2

| 缩略语      | 全称                                                    |
|----------|-------------------------------------------------------|
| OFDMA    | 正交频分多址(Orthogonal Frequency Division Multiple Access) |
| PoE      | 以太网供电 (Power over Ethernet)                           |
| PSK      | 预共享密钥(Pre-Shared Key)                                 |
| PVID     | 端口的虚拟局域网标识号(Port–base VLAN ID)                        |
| RTS      | 请求发送(Request To Send)                                 |
| SAE      | 对等实体同时验证(Simultaneous Authentication of Equals)       |
| Short GI | 短保护间隔(Short Guard Interval)                           |
| SSID     | 服务集标识符(Service Set Identifier)                        |
| ТХОР     | 传输机会(Transmission Opportunity)                        |
| VLAN     | 虚拟局域网(Virtual Local Area Network)                     |
| WEP      | 有线等效加密(Wired Equivalent Privacy)                      |
| WMM      | 无线多媒体(Wi–Fi multi–media)                              |
| WPA      | WiFi 网络安全接入(Wi-Fi Protected Access)                   |

技术支持邮箱: tenda@tenda.com.cn

网址:www.tenda.com.cn

地址:深圳市南山区西丽中山园路 1001 号 TCL 高新科技园 E3 栋 6~8 层

## 深圳市吉祥腾达科技有限公司